# K5000S OWNER'S MANUAL

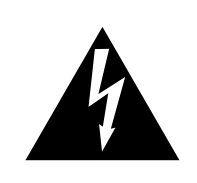

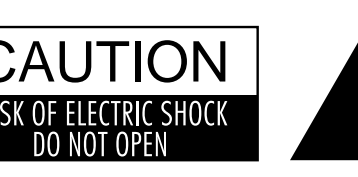

WARNING TO REDUCE THE RISK OF FIRE OR ELECTRIC SHOCK, DO NOT EXPOSE THIS PRODUCT TO RAIN

### AVIS : RISQUE DE CHOC ELECTRIQUE - NE PAS OUVRIR.

TO REDUCE THE RISK OF ELECTRIC SHOCK, DO NOT REMOVE COVER (OR BACK). NO USER-SERVICEABLE PARTS INSIDE. REFER SERVICING TO QUALIFIED SERVICE PERSONNEL.

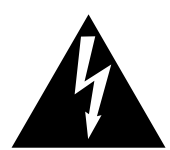

The lighting flash with arrowhead symbol, within an equilateral triangle, is intended to alert the user to the presence of uninsulated "dangerous voltage" within the product's enclosure that may be of sufficient magnitude to constitute a risk of electric shock to persons.

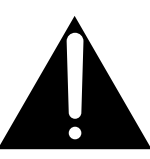

The exclamation point within an equilateral triangle is intended to alert the user to the presence of important operating and maintenance (servicing) instructions in the leterature accompanying the product.

CAUTION: TO PREVENT ELECTRIC SHOCK, MATCH WIDE BLADE OF PLUG TO WIDE SLOT, FULLY INSERT. ATTENTION: POUR EVITER LES CHOCS ELECTRIQUES, INTRODUIRE LA LAME LA PLUS LARGE DE LA FICHE DANS LA BORNE CORRESPONDANTE DE LA PRISE ET POUSSER JUSQU'AU FOND.

This musical instrument is designed for household use, not commercial use.

#### **FCC Information**

This equipment has been tested and found to comply with the limits for a Class B digital device, pursuant to Part 15 of the FCC Rules. These limits are designed to provide reasonable protection against harmful interference in a residential installation. This equipment generates, uses and can radiate radio frequency energy and, if not installed and used in accordance with the instructions, may cause harmful interference to radio communications. However, there is no guarantee that interference will not occur in a particular installation.

If this equipment does cause harmful interference to radio or television reception, which can be determined by turning the equipment off and on, the user is encouraged to try to correct the interference by one or more of the following measures:

Reorient or relocate the receiving antenna.

Increase the separation between the equipment and the receiver.

Connect the equipment into an outlet on a different electrical circuit from the receiver.

Consult the dealer or an experienced radio/TV technician for help.

#### **Canadian Radio Interference Regulations**

This instrument complies with the limits for a class B digital apparatus, pursuant to the Radio Interference Regulations, C.R.C., c. 1374.

## **Important Safety Instructions**

- \* Read Instructions This Owner's Manual contains valuable information that will help you make full use of the instrument's many capabilities. All the safety and operating instructions should be read before the product is operated.
- \* Retain Instructions The safety and operating instructions should be retained for future reference.
- \* Heed Warnings All warnings on the product and in the operating instructions should be adhered to.
- \* Follow Instructions All operating and use instructions should be followed.
- Water and Moisture The appliance should not be operated or stored near water or other moisture
  for example, near a bath tub, wash bowl, kitchen sink, or laundry tub; in a wet basement; or near a swimming pool; and the like.
- \* Power Cord Protection Power-supply cords should be routed so that they are not likely to be walked on or pinched by items placed upon or against them, paying particular attention to cords at plugs, convenience receptacles, and the point where they exit from the product.
- \* Ventilation The appliance should be situated so that its location or position does not interfere with its proper ventilation. For example, the appliance should not be situated on a bed, sofa, rug, or similar surface that may block the ventilation openings; or similar surface that may block the ventilation openings; or placed in a built-in installation, such as a bookcase or cabinet that may impede the flow of air through the ventilation openings.
- \* Heat The appliance should be situated away from heat sources such as radiators, heat registers, stoves, or other appliances (including amplifiers) that produce heat.
- \* Noise Keep the appliance away from electrical motors, neon signs, fluorescent light fixtures, and other sources of electrical noise.
- \* Shocks Protect the appliance from physical shocks and impact. Never move it while it is in operation.
- \* To reduce the risk of injury, close supervision is necessary when a product is used near a children.
- \* Do not touch the power plug with wet hands. There is a risk of electrical shock. Treat the power cord with care as well. Stepping on or tripping over it can break or short-circuit the wire inside.
- \* Do not place this product on an unstable or slant cart, stand, tripod, bracket, or table. The product may fall, causing serious injury to a child or adult, and serious damage to the product. Besides, the unit may malfunction. Use only with a cart, stand or table recommended by KAWAI, or sold with the product.
- \* The appliance, in combination with an amplifier and speakers or headphones, may be capable of producing sound levels that could cause permanent hearing loss. Do not operate for a long period of time at a high volume level or at a level that is uncomfortable. If you experience any hearing loss or ringing in the ears, you should consult an audiologist.
- \* This product may be equipped with a polarized line plug (one blade wider than the other). This is a safety feature. If you're unable to insert the plug into the outlet, contact an electrician to replace your obsolete outlet. Do not defeat the safety purpose of the plug.
- \* Always turn the power off when the appliance is not in use. The power supply cord of the product should be unplugged from the outlet when left unattended or unused for long period of time. Otherwise, fire or other hazards may be caused due to lightning and power-line surges, etc.
- \* Care should be taken so that objects do not fall and liquids are not spilled into the enclosure through openings.

- \* Unplug the appliance and power supply cord from the wall outlet immediately and refer servicing to qualified service personnel under the following conditions:
  - a) When the power-supply cord or plug is damaged.
  - b) If liquid has been spilled, or objects have been fallen into the product.
  - c) If the product has been exposed to rain or water.
  - d) If the product does not operate normally by following the operating instructions. Adjust only those controls that are covered by this manual as an improper adjustment of other controls may result in damage and will often require extensive work by a qualified technician to restore the product to its normal operation.
  - e) If the product has been dropped or damaged in any way.
  - f) When the product exhibits a distinct change in performance this indicates a need for service.
- \* Protect the product from direct sunlight, extremes in temperature (such as inside your car on a warm day) or humidity, dusty environment, or vibration (especially during transportation).
- \* Always turn down the volume(s) of all instruments (such as guitar or keyboard) before connecting or disconnecting to the instrument.
- \* Make sure that all POWER switches are off before changing equipment connections.
- \* Check all equipment connections before applying the power.
- \* Do not connect to the same circuit as a heavy load or equipment that generates line noise.
- \* Unplug this product from the wall outlet before cleaning.
- \* Do not use liquid cleaners or aerosol cleaners. Use a damp cloth for cleaning. (Clean the instrument with a soft cloth, a mild detergent, and lukewarm water.) Never use harsh or abrasive cleansers or organic solvents.
- \* Servicing The user should not attempt to service the appliance beyond that described in the operating instructions. All other servicing should be referred to qualified service personnel.
- \* Do not disassemble or attempt to modify the appliance. Opening or removing covers may expose you to dangerous voltage.

## CONTENTS

| WELCOME TO THE K5000S                                                                                                    |                      |
|----------------------------------------------------------------------------------------------------|----------------------|
| IF YOU NEED HELP                                                                                                    |                      |
| K5000S FRONT PANEL                                                                                                    |                      |
| K5000S REAR PANEL                                                                                                    |                      |
| GUIDED TOUR                                                                                                    | 13                   |
| CONNECTIONS                                                                                                    | 14                   |
| PLAY THE DEMO                                                                                                    |                      |
| PLAYING SOUNDS<br>SINGLE SOUNDS<br>MULTI SOUNDS                                                                             |                      |
| PROGRAMMABLE ARPEGGIATOR                                                                                                    |                      |
| SINGLE SECTION                                                                                                    | 21                   |
| SINGLE PLAY                                                                                                    |                      |
| SINGLE EDIT                                                                                                    | 24                   |
| COMMON                                                                                                    | 25                   |
| DCO<br>DCO PITCH ENVELOPE                                                                                                   |                      |
| DCF<br>DCF (FILTER) ENVELOPE                                                                                                |                      |
| DCA                                                                                                    |                      |
| ADDITIVE<br>HARMONIC LEVEL (DHL)<br>HARMONIC ENVELOPE (DHE)<br>FORMANT FILTER LEVEL (DFL)<br>FORMANT ENVELOPE (DFE)<br>MORF |                      |
| LFO & COPY                                                                                                    | 51                   |
| CONTROL<br>VOLUME, PITCH BEND, PAN<br>KEY AND VELOCITY ZONE<br>CONTROLLERS                                                  | 53<br>53<br>54<br>55 |
| VVRILE                                                                                                    |                      |

### EFFECT SECTION \_\_\_\_\_\_ 61

| EFFECT PAGE PARAMETERS |    |
|------------------------|----|
| ALGORITHMS             |    |
| ALGORITHM 1            |    |
| ALGORITHM 2            |    |
| ALGORITHM 3            |    |
| ALGORITHM 4            |    |
| EFFECT TYPES           |    |
| FARLY REFLECTION 1     |    |
| EARLY REFLECTION 2     |    |
| TAP DELAY 1            |    |
| TAP DELAY 2            |    |
| SINGLE DELAY           |    |
| DUAL DELAY             |    |
| STEREO DELAY           |    |
| CROSS DELAY            |    |
| AUTO PAN               |    |
| AUTO PAN & DELAY       |    |
| CHORUS 1               |    |
| CHORUS 2               |    |
| CHORUS 1 & DELAY       |    |
| CHORUS 2 & DELAY       |    |
| FLANGER 1              |    |
| FLANGER 2              |    |
| FLANGER 1 & DELAY      | 77 |
| FLANGER 2 & DELAY      |    |
|                        |    |
|                        |    |
|                        | 80 |
|                        |    |
|                        | 81 |
| PHASER 1               |    |
| PHASER 2               |    |
| PHASER 1 & DELAY       |    |
| PHASER 2 & DELAY       |    |
| ROTARY                 |    |
| AUTO WAH               |    |
| BANDPASS               |    |
| EXCITER                |    |
| ENHANCER               |    |
| OVERDRIVE              |    |
| DISTORTION             |    |
| OVERDRIVE & DELAY      |    |
| DISTORTION & DELAY     |    |
| REVERS TARES           | 02 |
|                        |    |
|                        |    |
| HALL 3                 | 92 |
| ROOM 1                 |    |
| ROOM 2                 |    |
| ROOM 3                 |    |
| PLATE 1                |    |
| PLATE 2                |    |
| PLATE 3                |    |
|                        |    |

| REVERSE                         |     |
|---------------------------------|-----|
| LONG DELAY                      |     |
| MULTI SECTION                   |     |
| MULTI PLAY                      |     |
| MULTI EDIT<br>COMMON<br>SECTION |     |
| WRITE                           |     |
|                                 | 105 |
| SYSTEM SECTION                  |     |
| SYSTEM                          |     |
| FSW (PROGRAMMABLE SWITCHES)     |     |
| ARPEGGIATOR                     |     |
|                                 |     |
|                                 |     |
| DUMP                            |     |
| DISK SECTION                    |     |
| SAVE                            |     |
| LOAD                            |     |
| DELETE                          |     |
| FORMAT                          |     |
| FILE FORMAT LIST                |     |
| APPENDIX                        |     |
| CYCLICAL (LOOPING) WAVE LIST    |     |

## WELCOME TO THE K5000S

The K5000S is an Advanced Additive Synthesizer that combines realtime performance features and unique synthesis capabilities into a single unit.

#### ADVANCED ADDITIVE TONE GENERATOR

The K5000 series updates the famous K5 synthesizer tone generator and its unique additive harmonic synthesis approach. The Advanced Additive Tone Generator contains 32 source generators, which depending on how they are used, can yield up to 32 voice polyphony.

PCM samples can also be mixed with additive sources. As few as one or as many as six sources can be used to make a single sound. For example, a PCM wave of a piano hammer can be superimposed with the sound of the piano string created by additive harmonics.

#### 128 BAND FORMANT FILTER

A new addition to the Advanced Additive tone generator is the 128 Band Formant Filter, which can used as a Parametric EQ or several other configurations. The Formant Filter is completely controllable by envelopes or LFOs.

#### MACRO CONTROL

Unique to the K5000S model are the macro controls for major sound parameters, available on the front panel for instant access. In addition, four user controls are programmable for each patch.

#### PROGRAMMABLE ARPEGGIATOR

The K5000S Programmable Arpeggiator, features a wide range of control, ideal for use in Tekno and other modern musical styles.

#### DIGITAL EFFECTS SYSTEM

The K5000S contains an advanced digital effects processor (DSP), which allows four individual effects of chorus, delay, distortion, etc., in addition to reverb and a graphic equalizer.

When playing a single sound, individual *sources* can be routed to individual effects; when playing multiple sounds in Multi mode, individual *sounds* can be routed to individual effects.

## IF YOU NEED HELP...

Please consult your local Kawai representative or contact the Kawai distributor in your country.

### ABOUT THE KEYBOARD'S INTERNAL MEMORY

The contents of the keyboard's internal memory (such as tone data) and system data may be lost if you turn off the power while writing, saving or loading data.

Do not turn off the power while writing, saving or loading data.

If you have lost your system data, use the following procedure to reload the system data from the included SYSTEM DISK.

- 1. Insert the SYSTEM DISK into the disk drive.
- 2. Press the F2 button beside the LCD.
- 3. Turn the power on while holding down the F2 button. The installation will begin.
- 4. It will take about 8 minutes for the installation. You are now ready to use the K5000S.

NOTE:

\* If you install this SYSTEM disk, the entire memory will be reset to factory preset setting and your own personalized data you created will be lost. You may not be able to back up the internal memory. So, we recommend that you save your important data on a floppy disk.

 $^{\ast}$  It is not possible to copy this STSTEM DISK. Retain the SYSTEM DISK with proper care.

\* The contents of the keyboard's internal memory may be lost if you turn off the power while installing system data.

Do not turn off the power while installing system data.

If you lost system data, take the following procedure using the included SYSTEM DISK and load system data.

### ABOUT THE MEMORY EXPANSION KIT

The K5000S MEMORY EXPANSION KIT may be available in your country. For more information, please consult your local Kawai representative or contact the Kawai distributor in your country.

## K5000S FRONT PANEL

Front Panel Diagram is on an A3 Paper foldout, with the Rear Panel Drawing on the other side.

### THIS PAGE IS ONLY A PLACEHOLDER

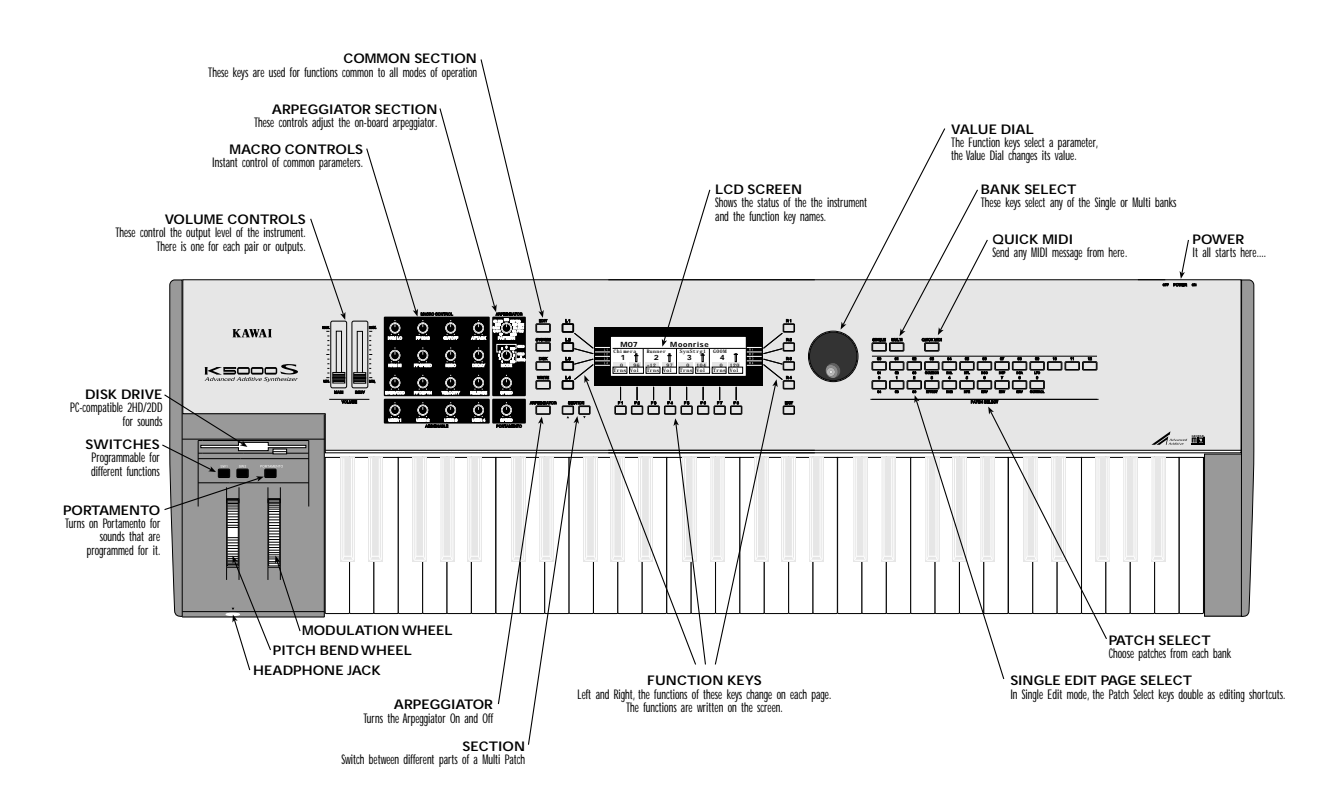

## K5000S REAR PANEL

Rear Panel Diagram is on an A3 Paper foldout. It is placed here temporarily.

### THIS PAGE IS ONLY A PLACEHOLDER

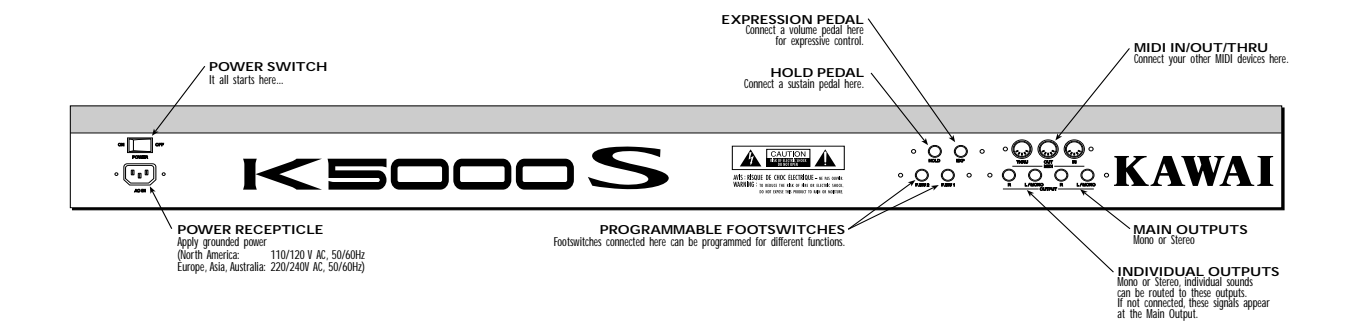

# GUIDED TOUR

## CONNECTIONS

Naturally, the first thing you ought to do with your K5000S is plug it in!

#### POWER

Using the cable provided, connect the POWER jack to an AC outlet.

#### AUDIO

There are two pairs of audio output jacks on the back, plus the PHONES jack on the front (in front of the Pitch Bend wheel). This gives you a few choices, depending on what you're connecting to:

#### SOLO PLAY

Just plug your headphones into the PHONES jack on the front and go at it. There's plenty of power for phones. Use the MAIN volume slider to control the volume.

#### **INSTRUMENT AMPLIFIER**

If you are plugging into an amp, connect the MAIN L/MONO output jack on the rear panel to your amplifier. All sounds will be mixed to this single cable.

#### STEREO SYSTEM

To connect to a music system or amplified speakers, use the *two* MAIN outputs (L & R) to get stereo. You'll need adapters or adapting cable to convert the 1/4" Phone jacks on the K5000S to the RCA pin jacks on your stereo. Make sure to connect the K5000S to a LINE, AUX, or TAPE input on your stereo.

#### MIXING CONSOLE

If you've got more than two inputs available, by all means connect the two MAIN outputs *and* the two INDIVidual outputs to your mixer. In this way, you can route certain sounds (piano, strings) through the reverb unit to the Main Outputs; and send others (bass drum, bass guitar) directly to the INDIVidual outputs *without* reverb, or for special studio processing.

When connections are made to the INDIVidual output jacks, the INDIVidual volume slider on the front panel becomes active. You can adjust each pair of outputs independently.

#### PEDALS

#### HOLD

Connect a Hold pedal to the HOLD jack on the rear panel. Use a Momentary On footswitch, like the Kawai model F-1. This acts like a piano-style damper pedal, sustaining after releasing keys.

#### EXPRESSION

You can connect a Volume pedal (Kawai model V-20X) to the EXPression jack on the rear panel.

#### PROGRAMMABLE FOOTSWITCHES

You can connect additional momentary footswitches, like the Kawai model F-1, to the Footswitch jacks as well. These can be programmed to do a range of things, such as change octave or turn the arpeggiator on and off.

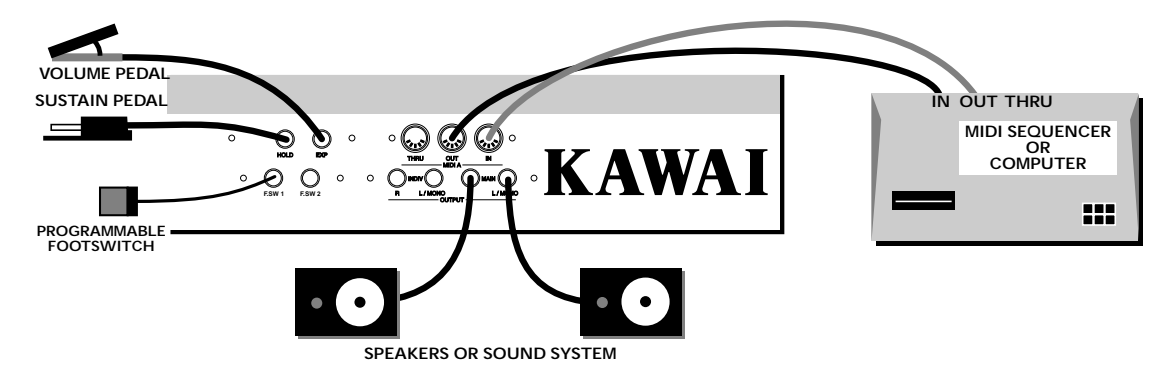

#### MIDI

There is a full set of MIDI ports on the rear panel of the K5000S: IN, OUT, and THRU jacks. You don't need to connect *any* of them, but if you want to talk to your other MIDI gear, here's how to connect them:

#### EXTERNAL KEYBOARD OR DRUM CONTROLLER

If you want to play the K5000S from another keyboard, MIDI drum or Guitar controller, connect it to the MIDI IN jack.

You will need to set the K5000S's Unit Channel to match the input jack and the MIDI channel the device transmits on. Press SYSTEM, then MIDI (F5), then Unit CH (L2).

#### SEQUENCER OR COMPUTER

If you want to use the K5000S with a sequencer or computer, you will need two cables. Connect the MIDI OUT of the K5000S to the MIDI IN of the computer, and the MIDI OUT of the computer to the MIDI IN of the K5000S

You will need to adjust the K5000S's Channels (in System of Multi) to match the sequencer. Depending on your configuration, you may also want to turn Local Control OFF – press SYSTEM, then MIDI (F5), then Local (L1).

#### ADDITIONAL SOUND MODULES

To use the K5000S to control other sound modules, connect a cable from the K5000S's MIDI OUT jack to the MIDI IN jack of the other device. If you have more than one device, you can loop from the MIDI THRU of the first device to the MIDI IN of the second.

## PLAY THE DEMO

Now that everything is connected, lets see what the K5000S can do!

In the package with your K5000S is a demonstration diskette. Playing this will give a good picture of the K5000S's capabilities.

### PLAYING THE DEMO

- With the Power OFF, insert the Supplement Disk into the disk drive on the left side of the instrument.
- Press and hold the F1 button, and while holding, turn on the power.
- The K5000S will startup, and a special Demo Play screen will appear. [screen]
- Press F2 or F3 to select a song, then press F1 to Play the song.
- Press F1 again to stop.
- Press F2 or F3 to select a new song, or F4 to exit to the K5000S main screen.

### PLAYING SOUNDS

Below is the K5000S Single Play screen. This screen appears after turning on the power.

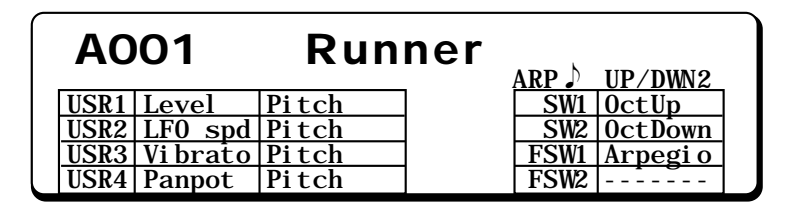

### SINGLE SOUNDS

The K5000S contains two banks of Single sounds – A & D. Press the SINGLE button to switch between the two banks. Each bank is organized into groups of 10 patches.

There are up to 128 patches available in a bank, but the patch memory can used up by fewer complex patches.

What happened to B & C? They are used on the companion unit - the K5000W.

#### CHOOSING A SINGLE SOUND

- If not already selected, choose the SINGLE bank, using the SINGLE button on the front panel.
- Choose a group: press one of the buttons labeled 00 12 on the front panel. A menu of the patches in the group appears on the screen.

| Single Bank Menu                                                 |                                                                           |
|------------------------------------------------------------------|---------------------------------------------------------------------------|
| A001 Runner<br>A002 Gorgizmo<br>A003 Dist Pulse<br>A004 Telmetal | A005 Driver<br>A006 Reznator<br>A007 Goom<br>A008 Heaven<br>A009 Creaturz |

• Choose a patch: press one of the buttons labeled 0 – 9 on the front panel. The single patch appears on the screen.

| ſ | AO   | 01      | Run   | ner | ARP 🕽 | UP/DWN2  | _ |
|---|------|---------|-------|-----|-------|----------|---|
|   | USR1 | Level   | Pitch | ]   | SW1   | OctUp    | ] |
|   | USR2 | LF0 spd | Pitch | ]   | SW2   | OctDown  |   |
|   | USR3 | Vibrato | Pitch |     | FSW1  | Arpegi o | ] |
|   | USR4 | Panpot  | Pitch |     | FSW2  |          |   |

#### MODIFYING A SOUND

On the left side of the keyboard are 12 Macro Controls which can be used to instantly change the sound quality. In addition, there are four Assignable controls on the bottom row – User 1 through User 4. The screen explains the functions of these controls, as shown in the illustration above.

These do not change the preset values of the patch, which can only be changed by *editing* the patch – described starting on page !!!.

### **MULTI SOUNDS**

Multi Patches are *combinations* of up to four Single patches. They can be arranged in layers, key splits, velocity splits, channel splits, or any combination.

#### CHOOSING A MULTI

There are 64 Multi patches, M01 – M64.

- Choose the Multi bank: press the MULTI button on the front panel.
- Choose a group: press one of the buttons labeled 00 06 on the front panel. A menu of the patches in the group appears on the screen.

| Multi | Bank Menu |      |          |
|-------|-----------|------|----------|
| M10   | Komradds  | M1 5 | E-Normus |
| M11   | Addal ogg | M1 6 | Raunch   |
| M12   | Addal og2 | M1 7 | TakeOver |
| M13   | CashFl ow | M1 8 | Frostbyt |
| M14   | WI NBRASS | M1 9 | Wilder   |

• Choose a patch: press one of the buttons labeled 0 – 9 on the front panel. An individual Multi patch appears on the screen.

| MO7 Moonrise            |                    |                    |                         |  |  |
|-------------------------|--------------------|--------------------|-------------------------|--|--|
| Chimera                 | Runner             | SynStrg1           | GOOM                    |  |  |
| <b>1</b> <sub>1ch</sub> | 2 <sub>1ch</sub> † | 3 <sub>1ch</sub> 🗍 | <b>4</b> <sub>1ch</sub> |  |  |
| 0 96<br>Trns Vol        | +12 97<br>Trns Vol | 0 104<br>Trns Vol  | 0 120<br>Trns Vol       |  |  |

#### MODIFYING A MULTI

On the screen there are Transpose and Volume sliders for each Section, as shown in the illustration above. Push the button underneath the desired slider, then change the value with the VALUE dial. The slider image will also move according to your adjustment.

These do not change the preset values of the patch, which can only be changed by *editing* the Multi patch – described starting on page !!!.

### PROGRAMMABLE ARPEGGIATOR

The Programmable Arpeggiator offers a wide range of options to mix preset control with live performance. The following explanation only hints at what is possible...

- Press SYSTEM, then F2 (Arp) to reach the Arpeggiator Common Page.
- Set the controls as shown in the screen –

Note (L1) = 48

RangeLo (R1) = C -2

```
Range Hi (R2) = C 3
```

| Arpeggiator                                       | Common Parameter                                        |
|---------------------------------------------------|---------------------------------------------------------|
| > Note(UP-RND) ↓ 48<br>> Gate 50%<br>> Level 100% | RangeLO C - 2 <<br>RangeHI C 3 <<br>Play Mode Altnate < |
| ON INT<br>Velo Clk                                | Edi t                                                   |

• Select Single Patch A006 (Reznator).

|   | <b>A</b> 0   | 06                        | Rez | nato |             | UD /DUNO           |  |
|---|--------------|---------------------------|-----|------|-------------|--------------------|--|
|   | USR1         | HramOdd                   |     | l Í  | SW1         | UP/DWN2<br>HarmMax |  |
|   | USR2<br>USR3 | <u>HramEvn</u><br>Tremolo |     |      | SW2<br>FSW1 | OctUp<br>Arpegio   |  |
| _ | USR4         | Panpot                    |     |      | FSW2        | HE#1               |  |

• Set the Arpeggiator Controls (left of the screen, next to the Macro Controls) as follows:

Pattern = U/D 2

Mode = Hold and Retrig 1

- Speed = around 12 o'clock (straight up)
- Turn on the arpeggiator by pressing the ARPEGGIATOR button it will light up red.

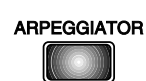

- In the lower half of the keyboard, play a four note chord. The notes will arpeggiate. You can release the keys and the notes will still play.
- You can play a melody on top of this arpeggio with the right hand.

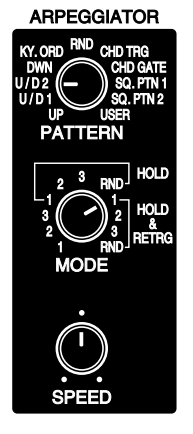

# SINGLE SECTION

## SINGLE PLAY

Pressing the SINGLE key on the right side of the keyboard brings up the Single Play window.

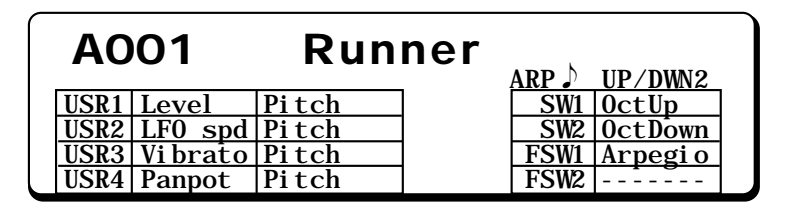

The name of the patch is displayed, as well as the four user parameters and arpeggiator settings.

#### CHANGING SINGLE PATCHES

Single patches are arranged in 2 banks, A & D. To change banks, press SINGLE again. Each bank is arranged in groups of 10 patches. To select a different patch, use the Patch Select keys 0 through 9 on the right side of the panel. To change groups, use the Patch Select keys 00 through 12. A menu screen appears as shown below.

| Si ngl e                     | Bank Menu                                    |                                      |                                                  |  |
|------------------------------|----------------------------------------------|--------------------------------------|--------------------------------------------------|--|
| A001<br>A002<br>A003<br>A004 | Runner<br>Gorgizmo<br>Dist Pulse<br>Telmetal | A005<br>A006<br>A007<br>A008<br>A009 | Driver<br>Reznator<br>Goom<br>Heaven<br>Creaturz |  |

This screen lists the patches in the group. To select one press the 0-9 key corresponding to the last digit of the patch number. A different patch will play, with the display as shown at the top of this section.

#### NOTE:

In the Single Bank, there is not a fixed number of patches. Instead there is a fixed *amount of memory* for the patches. If your patches are simple, more of them can be stored. As a result, all patch locations may not be available.

#### **MODIFYING PATCHES**

In Single Play mode, the Macro Controls on the left of the instrument are available for instant edit. These controls are described below. They add and subtract from the original values contained in the patch, and affect all sources.

There are also four user controls which can be programmed as part of each patch. The programmed function is displayed on the main screen (USR1 – USR4).

| AO   | 01      | Run   | ner | ARP 🔊 | IIP/DWN2 |   |
|------|---------|-------|-----|-------|----------|---|
| USR1 | Level   | Pitch | 1   | SW1   | OctUp    | 1 |
| USR2 | LF0 spd | Pitch | ]   | SW2   | OctDown  | 1 |
| USR3 | Vibrato | Pitch | 1   | FSW1  | Arpegi o | 1 |
| USR4 | Panpot  | Pitch | 1   | FSW2  |          | 1 |

#### HRM LO

This control adjusts the level of the lower harmonics. This does not adjust the *low notes*, rather it adjusts the *low end* of any note.

#### HRM HI

This control adjusts the level of the upper harmonics. This does not adjust the *high notes,* rather it adjusts the *high end* of any note.

#### EVEN/ODD

This control adjusts the balance of even versus odd harmonics. A positive value boosts the even harmonics and cuts the odd ones, a negative value cuts the even harmonics and boosts the odd ones.

#### FF BIAS

This control adjusts the Formant Filter Bias, or center frequency.

#### FF SPEED

This control adjusts the speed of the LFO or Envelope controlling the Formant Filter.

#### FF DEPTH

Adjusts the Formant Filter LFO or Envelope Depth.

#### CUTOFF

This adjusts the filter cutoff frequency. Turn this up to make the sound brighter.

#### RESONANCE

This adjusts the filter resonance.

#### VELOCITY

Scales the velocity plus or minus. Use this control to adjust the way the patch responds to the dynamics of your playing.

#### ATTACK

This adjusts the envelope attack time for the DCA and DCF. Turn it down (minus value) to make the attack *sharper*, turn it up to make the attack *smoother*.

#### DECAY

This adjusts the initial decay for both the DCA and DCF envelopes. Turn it down (minus value) to make the decay *sharper*, turn it up to make the decay *smoother*.

#### RELEASE

This adjusts the release or final decay time for both the DCF and DCA envelopes. Turn it up to make the sound fade out longer *after* releasing the keyboard.

## SINGLE EDIT

Pressing EDIT brings up the Edit Menu. All editing pages can be accessed from this page, with the knobs on the left, or by using the Patch Select buttons to the right of the screen – see the legends *underneath* the buttons.

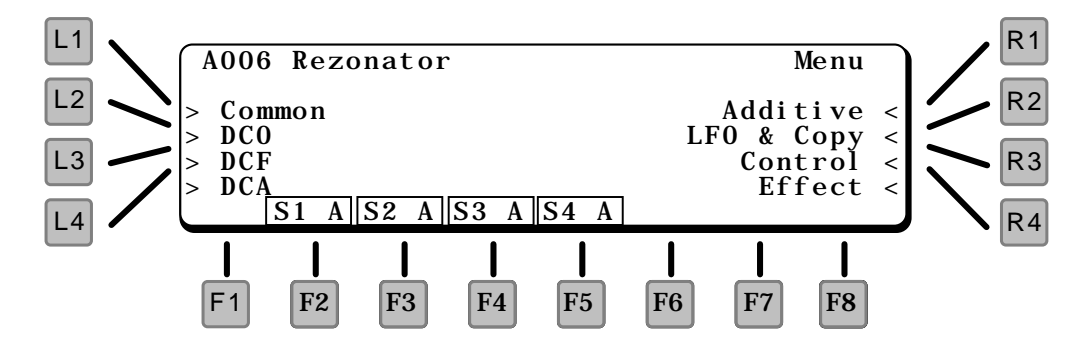

- L1 COMMON Jumps to the Common section, see page 30.
- L2 DCO Jumps to the DCO section, see page 31.
- L3 DCF Jumps to the DCF section, see page 33.
- L4 DCA Jumps to the DCA section, see page 36.
- R1 ADDITIVE Jumps to the ADD section, see page 38.
- R2 LFO & COPY Jumps to the LFO section, see page 52.
- R3 CONTROL Jumps to the Control section, see page 54.
- **R4 EFFECT** Jumps to the Effect section, see page 79.

#### NOTE:

Throughout the various pages of Single Edit mode, the F2 through F7 keys can be used to turn individual sound sources on or off.

#### EXITING EDIT MODE

Press EXIT to return to Play Mode. Depending on which page is displayed, you may need to press EXIT more than once. If you have made any changes to the patch, an alert message appears, asking if you want to "Save". Press WRITE to save, or F8 (Quit) to exit without saving. To continue editing, press EDIT. The Common section contains several pages of basic parameters such as the patch name, below.

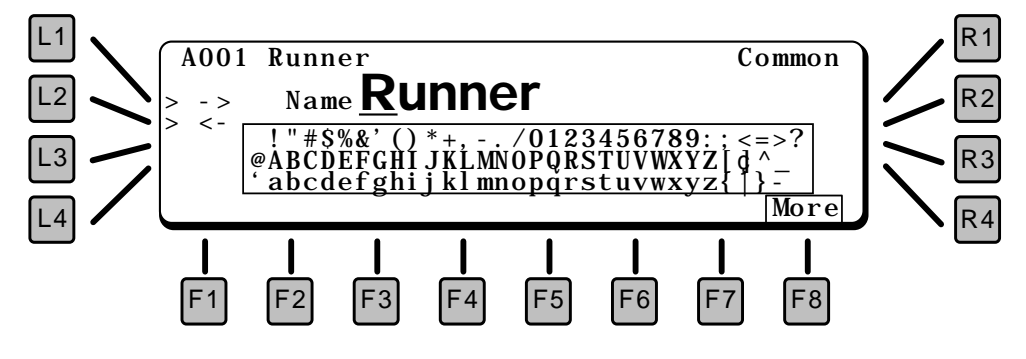

L1 and L2 move through the name forward and back, respectively. Use the Value dial to select a letter.

#### F8 MORE

Advances to the next page of Common parameters, below.

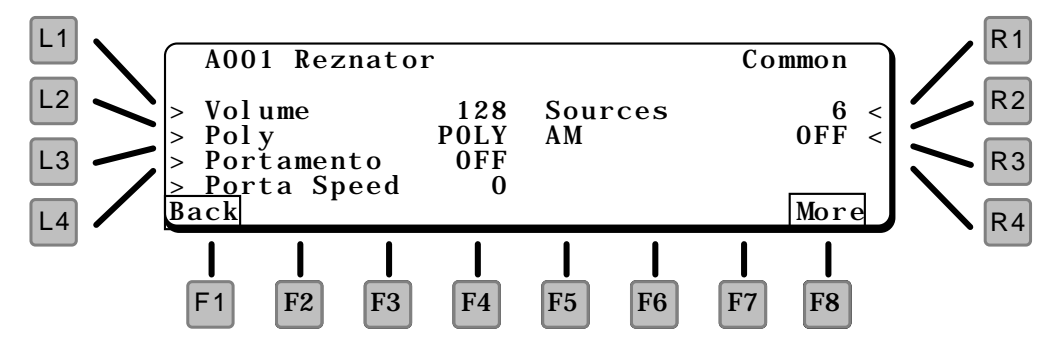

#### L1 VOLUME

Sets the master volume for the program.

#### L2 POLY

Sets the polyphonic mode for the patch.

- POLY Standard polyphonic mode
- SOLO1 Monophonic mode. Each key played re-triggers the envelopes.
- SOLO2 Monophonic mode. Sustained keys played *do not* retrigger the envelopes.

#### L3 PORTAMENTO

This turns on Portamento for the patch. When ON, the sound will slide to each new pitch.

#### L4 PORTAMENTO SPEED

Sets the speed of the glide. The Portamento changes pitch at a constant rate – a larger interval takes longer than a shorter one.

#### **R1 SOURCES**

Sets the number of sources for the patch. Patches can have up to six sources. Remember that the more sources used in a patch, the fewer notes that can be played.

#### R2 AM

Selects sources for Amplitude Modulation. One source can be set to modulate an adjacent source, i.e., 1>2.

#### F1 BACK

Goes back to the previous Common page, above.

#### F8 MORE

Goes to the Macro and Switch Controller pages, below.

#### MACRO CONTROLLER

The next two pages control the functions of the four assignable user controls. Each control can manipulate two parameters.

Control Destinations are the same as those for the other controllers. See page !!! for a listing.

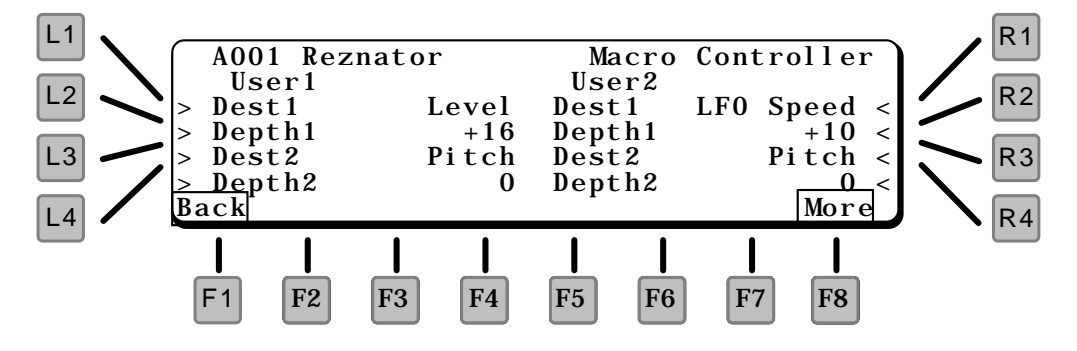

- L1 DEST1 Selects one (of two) destinations for User Control 1.
- L2 DEPTH1 Sets the amount of control for Destination 1.
- L3 DEST2 Selects the other destination for User Control 1.
- L4 DEPTH2 Sets the amount of control for Destination 2.
- R1 DEST1 Selects one (of two) destinations for User Control 2.
- R2 DEPTH1 Sets the amount of control for Destination 1.
- R3 DEST2 Selects the other destination for User Control 2.
- R4 DEPTH2 Sets the amount of control for Destination 2.
- F8 MORE Goes to User Controls 3 &4.

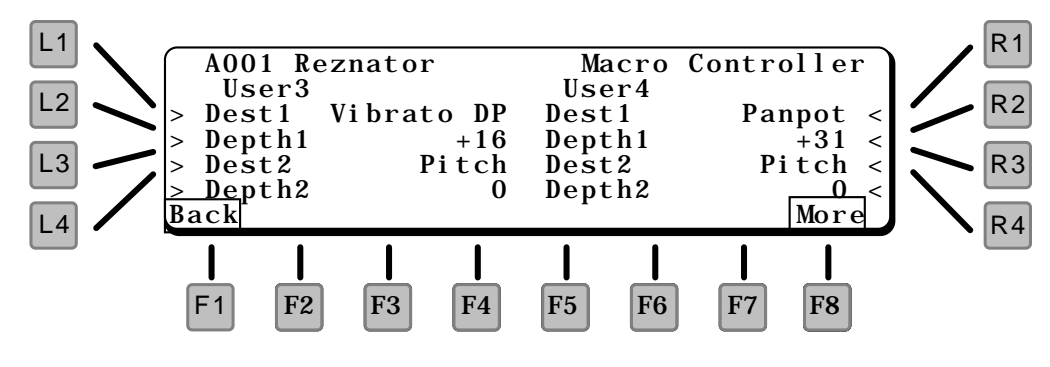

- L1 DEST1 Selects one (of two) destinations for User Control 3.
- L2 DEPTH1 Sets the amount of control for Destination 1.
- L3 DEST2 Selects the other destination for User Control 3.
- L4 DEPTH2 Sets the amount of control for Destination 2.
- R1 DEST1 Selects one (of two) destinations for User Control 4.
- R2 DEPTH1 Sets the amount of control for Destination 1.
- R3 DEST2 Selects the other destination for User Control 4.
- R4 DEPTH2 Sets the amount of control for Destination 2.
- F8 MORE Goes to the Switch Controller page, below.

#### SWITCH CONTROLLER

This page contains settings for the programmable buttons below the disk drive, and the programmable footswitch jacks on the rear panel.

#### NOTE:

The settings on this page take effect only if the Switches in the System page are set to Single – see page !!!

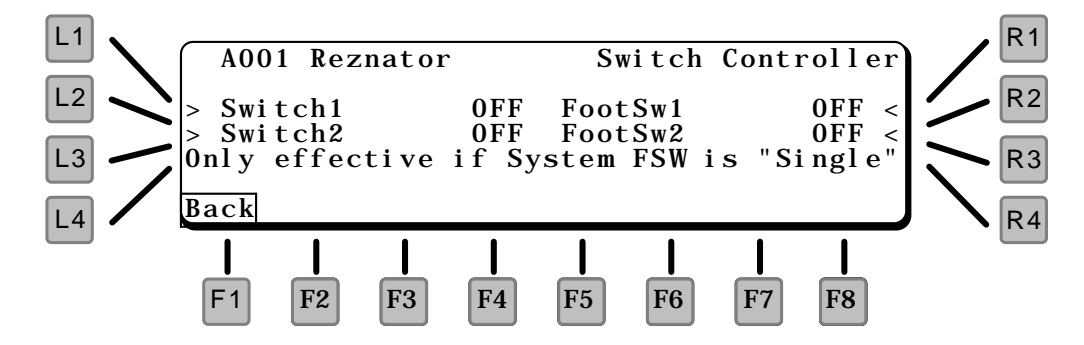

The switches can be set to any of the following functions:

#### OFF

Switch will have no effect.

HARMMAX

Sets all harmonics to maximum level.

HARMBRIT

Sets all harmonics into a bright configuration (higher harmonics louder than lower harmonics).

#### HARMDARK

Sets harmonics into a dark configuration (first harmonic is set to maximum, other harmonics set to successively lower levels – sharp dropoff rate).

#### HARMSAW

Sets harmonics into a configuration that generates a Sawtooth wave (first harmonic is set to maximum, other harmonics set to successively lower levels – smooth dropoff rate).

#### SELECTLOUD

Switches the harmonics selection to Loud, regardless of the current setting.

#### DHL LOUD

In the DHL page, switches the harmonics selection to Loud.

#### DHL 5TH

Adds the "fifth" harmonics – thosetuned to a fifth above the fundamental pitch: 3, 6, 12, 24, 48 – to the current harmonic series.

#### DHL ODD

Adds the odd numbered harmonics – 3, 5, 7, etc. – to the current harmonic series.

#### DHL EVEN Adds the even numbered harmonics – 2, 4, 6, etc. – to the current harmonic series.

#### DHE#1

Switches the harmonic envelope rapidly between odd and even harmonics – however the first three harmonics stay on constantly.

DHE#2

Sets the harmonic envelope to emphasize attack, and turns on feedback.

DHE LOOPON Turns on harmonic envelope looping. See page !!!

DHF MAX Sets the filter frequency to maximum.

DHF COMB Turns on the formant filter LFO.

#### DHF HICUT

Sets the filter frequency low to cut out all the high frequencies.

DHF COMB2 !!!

#### L1 SWITCH1

Selects the function for switch 1.

#### L2 SWITCH2

Selects the function for switch 2.

R1 FOOTSW1

Selects the function for footswitch 1.

R2 FOOTSW2

Selects the function for footswitch 2.

Pressing DCO in the Single Edit menu brings up the following screen which contains the DCO parameters.

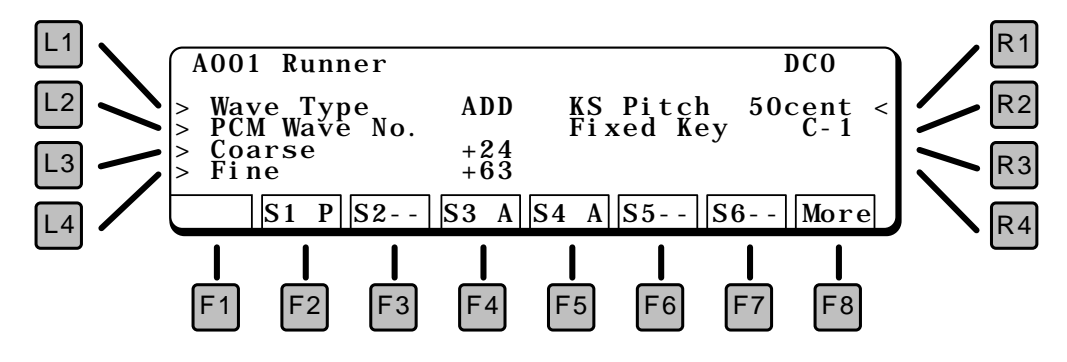

#### L1 WAVE TYPE

Selects the wave type for the source: ADD for the additive synthesizer, PCM for sample waves.

#### L2 PCM WAVE NUMBER

Selects the PCM wave to be used. See page !!! for a list of waves.

#### NOTE:

This has no effect if ADD is the selected wave type.

#### L3 COARSE

The coarse frequency in semitones. The range is two octaves above or below.

L4 FINE

The fine frequency setting. Use this for detuning the wave to create beating or fullness.

**R1 KS PITCH** 

When the Fixed Key is being used (not Off, below) this parameter adds the key value to control the pitch. This can be used to play in quarter-tones, or to add "stretch" to the tuning. The reference point is the Fixed Key value.

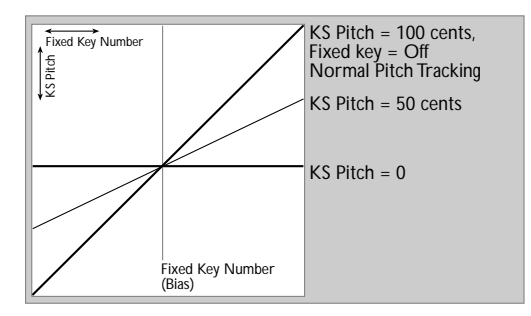

#### R2 FIXED KEY

Sets the fixed pitch for the source. The range is A-1 to C7. If Off, then normal key tracking applies.

#### F8 MORE

Goes to the DCO Pitch Envelope page, below.

The DCO Pitch envelope changes the pitch of the sound over time. Many acoustic instruments have small pitch changes during their initial attack – pulling guitar strings and embouchure in wind instruments – which can be simulated using the DCO Pitch Envelope.

Because of its function during the attack phase of the sound, the DCO Pitch Envelope has only attack and decay functions – it does not sustain.

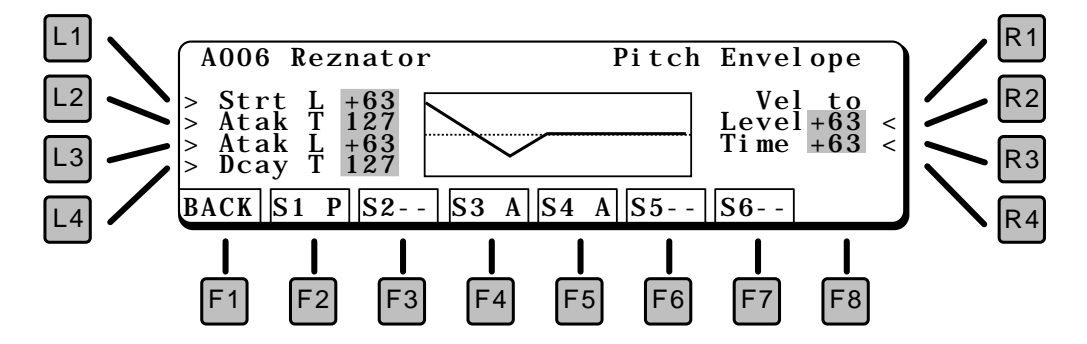

- L1 STRT L (STARTING LEVEL) Sets the starting level for the envelope.
- L2 ATAK T (ATTACK TIME) When a note is played (note on), the envelope will go from the starting level to the Attack Level in this amount of time.
- L3 ATAK L (ATTACK LEVEL) Sets the level after the initial attack.
- L4 DECYT (DECAY TIME) After reaching the attack level, the envelope will then go to zero in this amount of time.
- R1 LEVEL (VELOCITY TO LEVEL) This controls how much the key velocity affects the *amount* of pitch envelope.
- R2 TIME (VELOCITY TO TIME) This controls how much the key velocity affects the *overall time* of pitch envelope.

Pressing DCF in the Single Edit menu brings up the following screen which contains the DCF parameters.

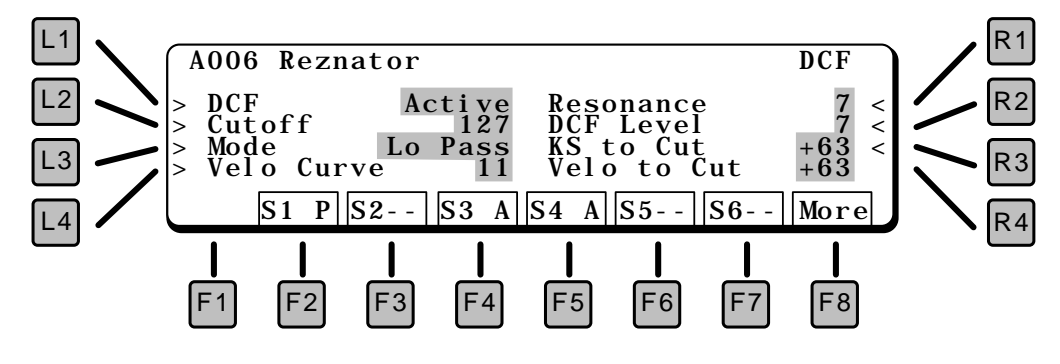

L1 DCF

This turns on the DCF. If Active, the signal is routed through the DCF. If set to Bypass, the sound does not pass through the DCF.

#### L2 CUTOFF

Sets the basic filter cutoff frequency.

#### L3 MODE

Sets the *type* of filter. The choices are:

- Lo Pass Low Pass Filter Cuts off the high frequencies (lets the low frequencies pass thru)
- Hi Pass High Pass Filter Cuts off the low frequencies (lets the high frequencies pass thru)

#### L4 VELO CURVE

Selects a velocity response curve. Works with Velo to Cut to tailor how the filter cutoff is affected by the key velocity.

#### **R1 RESONANCE**

Sets the amount of filter resonance. The higher the setting, the more *nasal* the sound.

- R2 DCF LEVEL Adjusts the input level to the filter.
- **R3 KSTO CUT** Controls how much the Key Scale affects the filter cutoff frequency.
- **R4 VELOCITY TO CUT** Controls how much the Velocity affects the filter cutoff frequency.
- **F8 MORE** Goes to the DCF Envelope page, below.

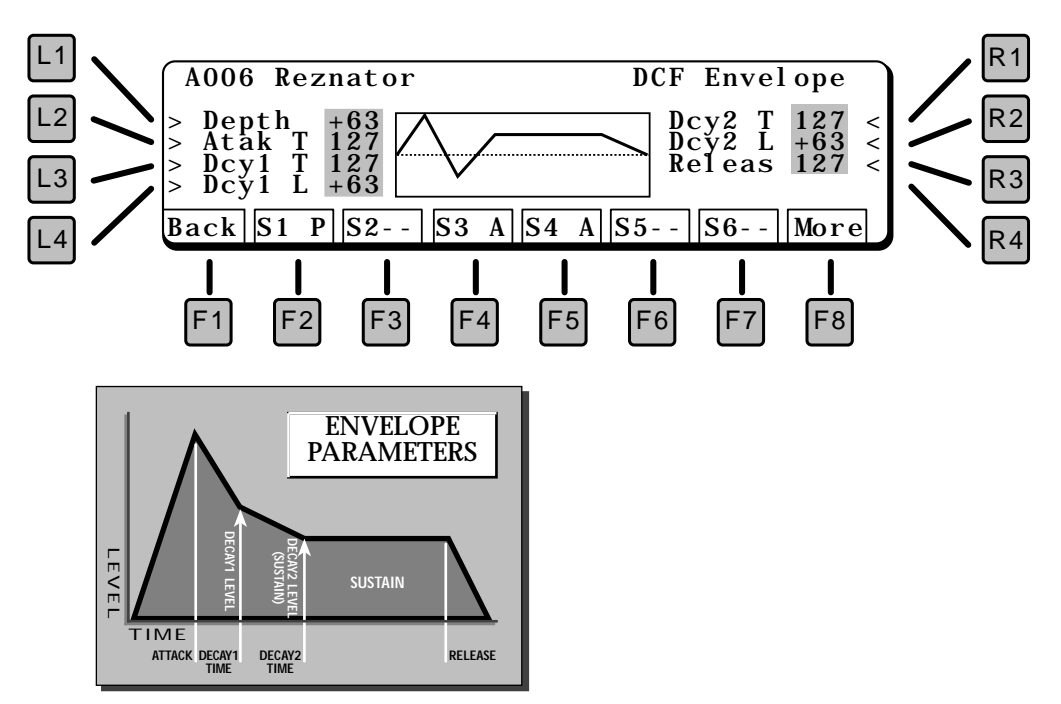

This screen controls the envelope generator for the filter.

#### L1 DEPTH

Scales the strength of the entire envelope.

L2 ATAK T (ATTACK TIME)

When a note is played (note on), the envelope will go from zero to maximum in this amount of time. A short attack time gives a sharp edge to the start of the sound like a piano. A long attack gives a more legato effect.

#### L3 DCY1T (DECAY1TIME)

After reaching the maximum, the envelope will go to the decay1 level in this amount of time.

#### L4 DCY1 L (DECAY1 LEVEL)

After reaching the maximum, the envelope will go to this level.

#### R1 DCY2T (DECAY2TIME)

After reaching the decay1 level, the envelope will go to the decay2 level in this amount of time.

#### R2 DCY2 L (DECAY2 LEVEL) The sustain level. After Attack, Decay1, and Decay2, if a note is still held on it will sustain at this level.

R3 RELST (RELEASE TIME) When a note is released (goes off) the envelope will return to zero in this amount of time.

#### F8 MORE

Goes to the next page of parameters, which modulate the envelope.

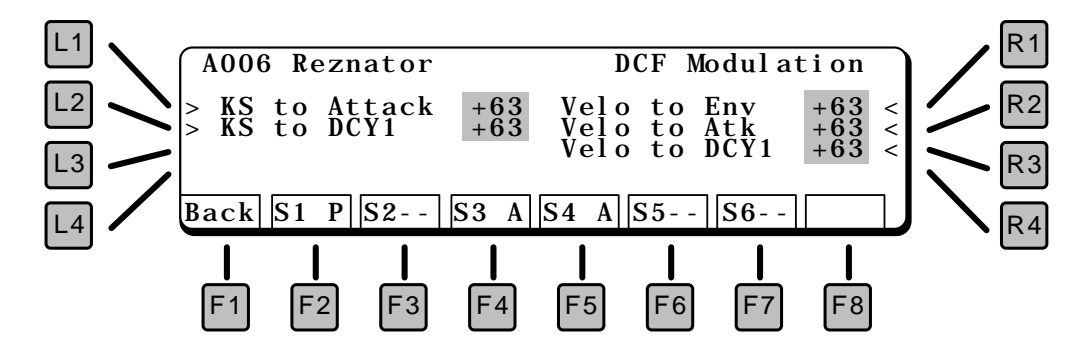

- L1 KSTOATTACK Adds Key Scale to control the Attack time.
- L2 KSTO DCY1 Adds Key Scale to control the Decay 1 time.
- R1 VELO TO ENV Adds Velocity to control the overall envelope level. The more velocity, the more the filter will open.
- R2 VELO TO ATK Adds Velocity to control the Attack time.
- R3 VELO TO DCY1 Adds Velocity to control the Decay 1 time.

The Digitally Controlled Amplifier (DCA) sets the volume of the sound. It is controlled by an envelope to shape a sound's overall transient characteristics.

The DCA envelope screen shows a visual representation of the envelope.

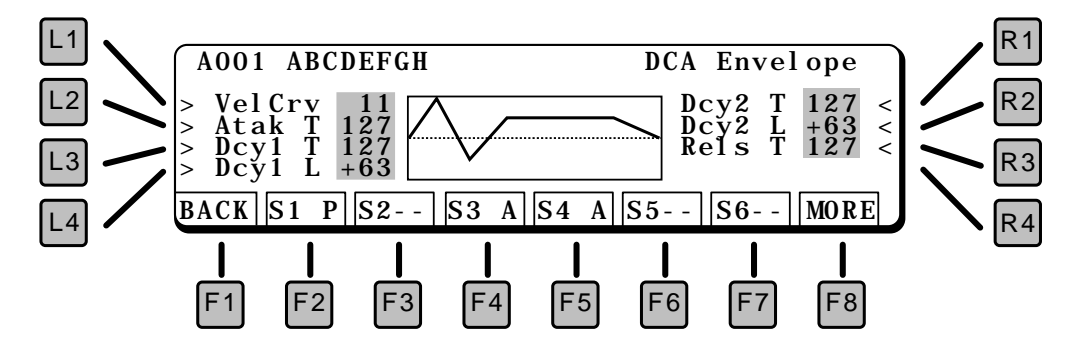

#### L1 VELOCITY CURVE

Selects a velocity response curve to tailor the response of the DCA to key velocity.

#### L2 ATTACK TIME

When a note is played (note on), the envelope will go from zero to maximum in this amount of time. A short attack time gives a sharp edge to the start of the sound like a piano. A long attack gives a more legato effect.

#### L3 DECAY1TIME

After reaching the maximum, the envelope will go to the decay1 level in this amount of time.

#### L4 DECAY1 LEVEL

After reaching the maximum, the envelope will go to this level.

#### R1 DECAY2 TIME

After reaching the decay1 level, the envelope will go to the decay2 level in this amount of time.

#### R2 DECAY2 LEVEL

The sustain level. After Attack, Decay1, and Decay2, if a note is still held on it will sustain at this level.

#### **R3 RELEASE TIME**

When a note is released (goes off) the envelope will return to zero in this amount of time.

#### F8 MORE

Goes to the DCA Modulation page, below.

#### DCA MODULATION

This page offers parameters to modify the DCA envelope by key scale (which note is played) or velocity (how hard a key is played). Careful use of these parameters can add life and expression to any sound.

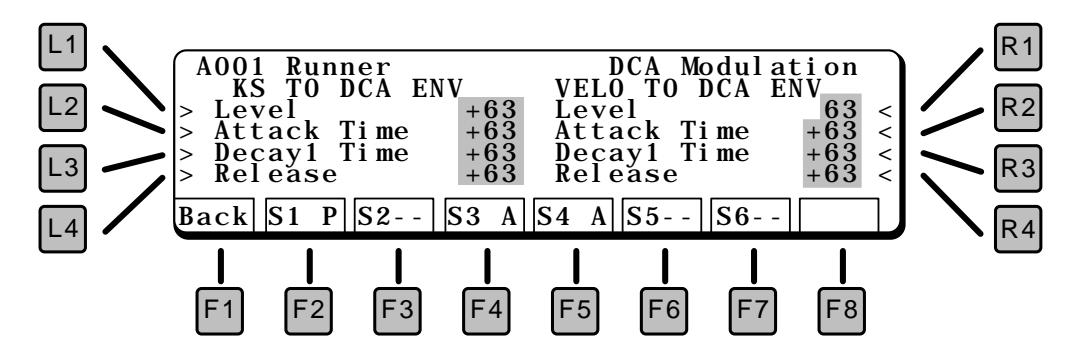

#### MODULATION BY KEY SCALE:

#### L1 ENVELOPE LEVEL

Uses key scale to control the maximum amount of the envelope. With a positive value, a higher key will have more envelope dynamics and a lower key will have less dynamics.

#### L2 ATTACKTIME

Uses key scale to control the attack time. With a positive value, a higher key will have a longer attack time and a lower key will have a shorter attack time.

In nature, lower instruments (baritone sax, for example) have a *longer* attack time than higher instruments (alto sax). Using *negative* amounts of this parameter will simulate this.

#### L3 DECAY1 TIME

Uses key scale to control the decay1 time. With a positive value, a higher key will have a longer decay time and a lower key will have a shorter time.

#### L4 RELEASE TIME

Uses key scale to control the decay1 time. With a positive value, a higher key will have a longer release time and a lower key will have a shorter time.

#### MODULATION BY VELOCITY:

#### R1 ENVELOPE LEVEL

Uses velocity to control the maximum amount of the envelope. With a positive value, a harder (louder) key will have more envelope dynamics and a softer key will have less dynamics.

#### R2 ATTACK TIME

Uses velocity to control the attack time. With a positive value, a harder (louder) key will have a longer attack time and a softer key will have a shorter attack time.

In nature, softer notes generally have a *longer* attack time than louder notes. Using *negative* amounts of this parameter will simulate this.

#### R3 DECAY1 TIME

Uses velocity to control the decay1 time. With a positive value, a harder (louder) key will have a longer decay time and a softer key will have a shorter time.

#### R4 RELEASE TIME

Uses attack velocity to control the release time. With a positive value, a faster key release will have a longer release time and a slower release will have a shorter time. Again, negative values of this parameter are more *natural*.
## ADDITIVE

This section presents the editing parameters for Kawai's ADD harmonic synthesizer.

The first ADD screen presents seven submenus for navigation.

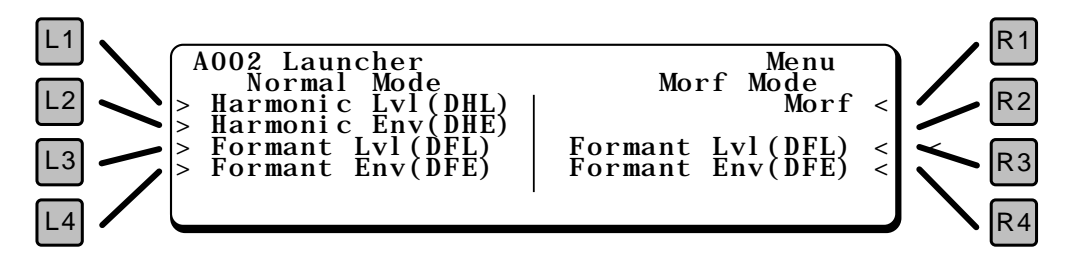

#### L1 HARMONIC LEVEL Goes to DHL page, where the level of individual harmonics can be adjusted.

#### L2 HARMONIC ENVELOPE

Goes to DHE page, where the harmonics can be enveloped.

#### L3 FORMANT LEVEL

Goes to the DFL page, where the formant filter can be adjusted.

#### L4 FORMANT ENVELOPE

Goes to the DFE page, where the formant filter can be enveloped.

#### R1 MORF

Goes to the Morfing page, which is a harmonics programming assistant.

#### NORMAL VS MORF

There are two programming modes, Normal and Morf. Any additive source uses one or the other. The main difference is in how the Harmonic Envelopes are utilized. For this reason, if you change to Morf mode (by executing a morf), the DHE parameters are replaced by new Morf settings. Other sections are not affected.

#### **R3 FORMANT LEVEL**

Goes to the DFL page, where the formant filter can be adjusted.

#### **R4 FORMANT ENVELOPE**

Goes to the DFE page, where the formant filter can be enveloped.

## HARMONIC LEVEL (DHL)

Selecting Harmonic Level from the previous page brings you to the DHL Menu page, where you can select pages for direct manipulation of the harmonic levels.

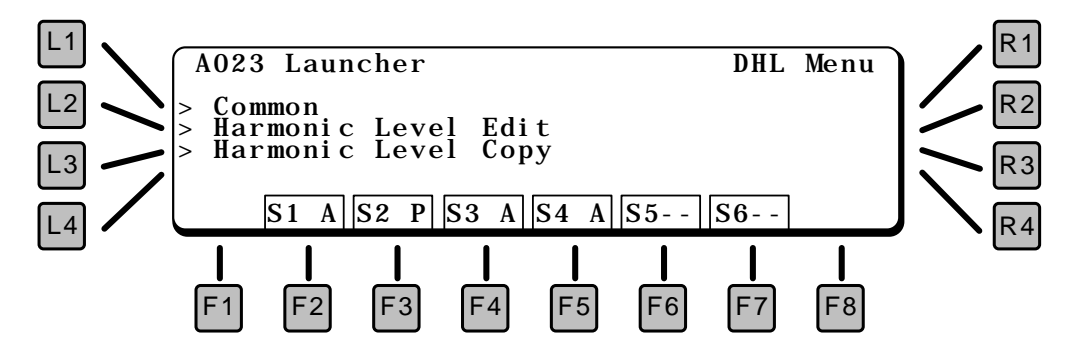

- L1 COMMON Edits parameters common to all harmonics.
- L2 HARMONIC LEVEL EDIT Goes to a visual display of harmonics, where individual harmonics can be adjusted.
- L3 HARMONIC LEVEL COPY Copies sets of harmonics from one patch to another.

#### COMMON

Edits parameters common to all harmonics.

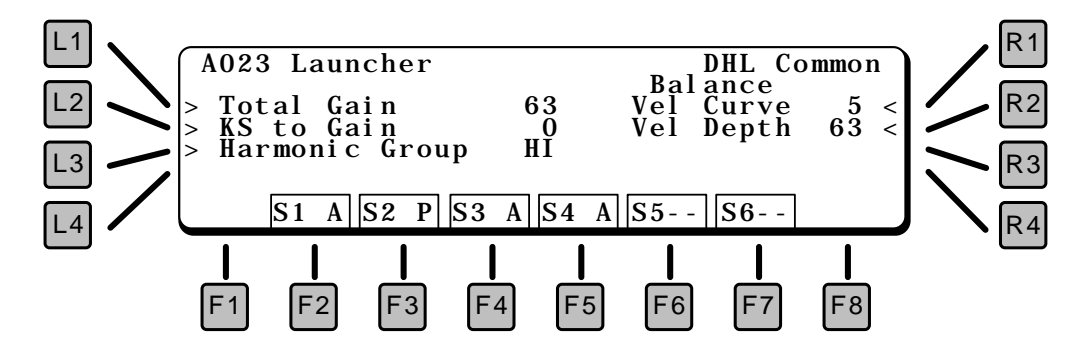

#### L1 TOTAL GAIN

This is the master level for this harmonic group.

L2 KSTO GAIN

This adjusts how much the Key Scale controls the gain of the harmonic group. With a positive value, high notes will have a higher gain than low notes.

#### L3 HARMONIC GROUP

In the K5000S, each source can use a harmonic bank of 64 harmonics. This parameter selects whether the first 64 harmonics (1 - 64, starting at the fundamental) or harmonics 65 - 128 are used.

By itself, the Hi harmonics group has a tonality similar to metallic percussion instruments.

#### **R1 VELOCITY CURVE**

12 velocity curves are available to adjust the response of the harmonic envelope to the touch of your playing. This curve is used for all sections of the patch. Curve #5 (below) equals an exact 1:1 correlation, the other curves weight the response in different directions.

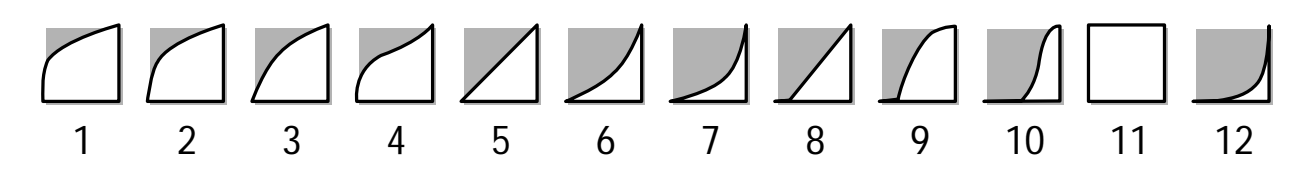

#### **R2 VELOCITY DEPTH**

This sets the velocity crossfade between the soft and loud harmonic groups.

#### HARMONIC LEVEL EDIT

Goes to a visual display of harmonics, where individual harmonics can be adjusted.

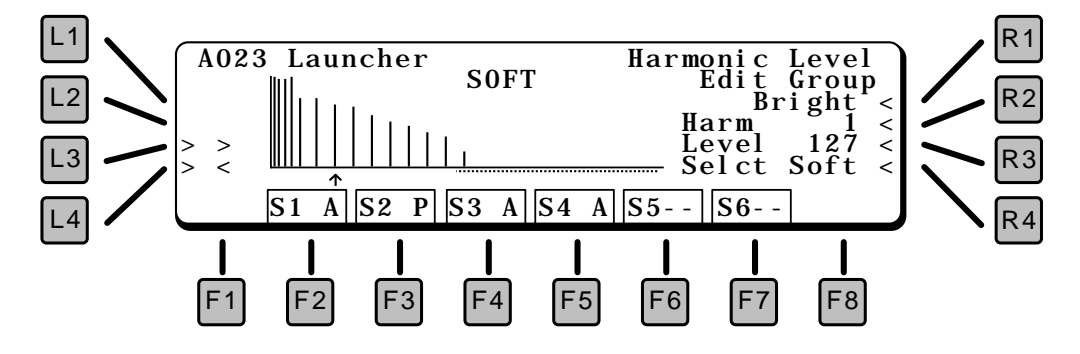

#### L3 NEXT HARMONIC

#### L4 PREVIOUS HARMONIC

These buttons select an individual harmonic. The small arrow under the harmonics displays which harmonic is selected, and its number and value can be seen on the right side of the screen (R2 and R3).

#### **R1 EDIT GROUP**

Since editing harmonics one at a time can become quite cumbersome, the Edit Group function allows you to select harmonics to modify *as a group*.

#### HARMONIC GROUPS

Harmonics can be grouped in the following categories. The dots underneath the harmonic bars show which harmonics are selected.

#### BRIGHT

The upper 32 harmonics. DARK The lower 32 harmonics. ODD The odd numbered harmonics. EVEN The even numbered harmonics.

#### OCT

Each harmonic tuned to an octave of the fundamental pitch: 1, 2, 4, 8, 16, 32, 64 (when lo is selected) / 128 (when hi is selected).

5TH

Each harmonic tuned to a fifth above of the fundamental pitch: 3, 6, 12, 24, 48 (when lo is selected) / 96 (when hi is selected).

ALL

All 64 harmonics.

EACH

Only the selected harmonic, the pointed to by the arrow under the harmonic display.

#### R2 HARMONIC NUMBER

Uses the Value dial to select a harmonic for display. The small arrow under the harmonics displays which harmonic is selected.

#### R3 LEVEL

Adjusts the level of the selected harmonic(s).

R4 SELECT

Selects a harmonic group to edit (soft or loud). These two sets can be crossfaded by velocity.

#### HARMONIC LEVEL COPY

From this screen, you can copy sets of harmonics from one patch to another. Since there are so many parameters in a harmonic series, this makes creating and modifying patches less time consuming.

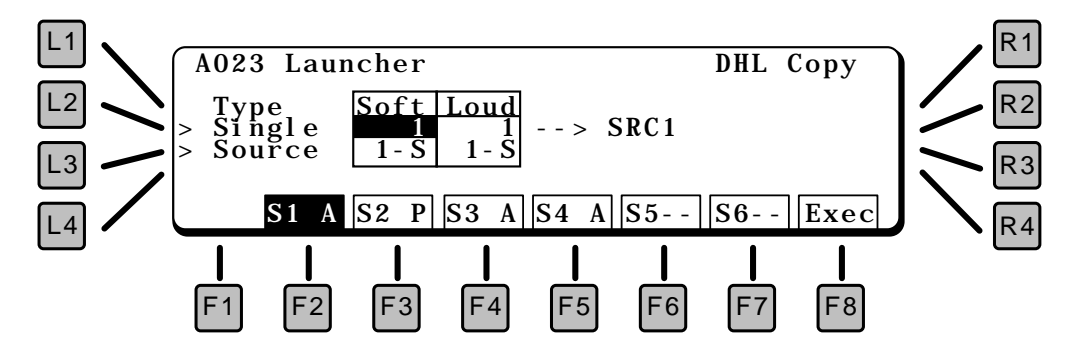

#### L2 SINGLE

Select the Patch to copy from. Pressing L2 switches between Soft and Loud.

#### L3 SOURCE

Select the Source from within the selected patch to copy from, 1 - 6. Pressing L3 switches between Soft and Loud variations.

\*\*\* = no copy. This means that this side (soft or loud) will not be copied.

#### F2~F7 DESTINATION

Press the F2~F7 buttons to select which source (of the current patch) that the copy will be made to.

#### F8 EXECUTE

Press this to make the copy.

This screen is the menu for Harmonic Envelope functions.

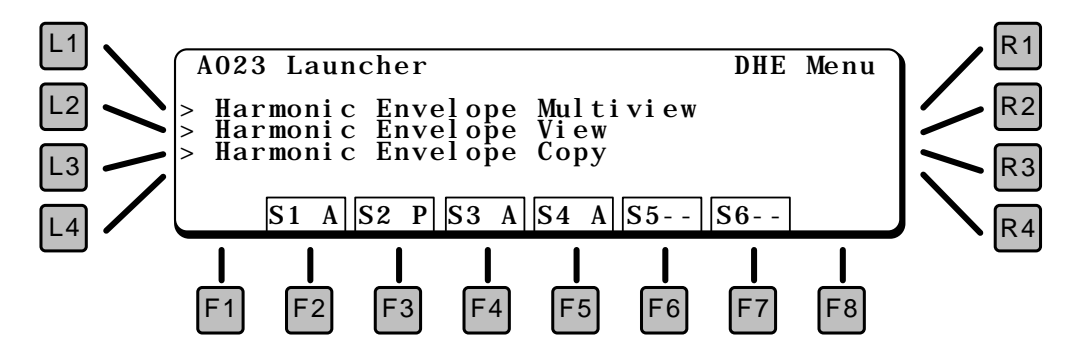

- L1 HARMONICS ENVELOPE MULTIVIEW Displays individual parameters for *all 64* harmonic envelopes simultaneously.
- L2 HARMONICS ENVELOPE VIEW Displays all parameters of a *single* harmonic envelope.
- L3 HARMONICS ENVELOPE COPY Copies harmonic envelopes from a Single patch in memory to the current patch being edited.

#### HARMONIC ENVELOPE MULTIVIEW

The Harmonic Envelope Multiview screen shows individual segments of the harmonic envelope for all harmonics side by side. The display shows the rate on the left and the level on the right. The harmonics selected for editing are shown by the dots and the arrow underneath the graphs. Compare this screen to the Harmonic Envelope View screen (described on page !!!), which shows all segments of a single envelope.

The harmonic envelope starts at zero. However the Attack phase can go above *or below* zero and the release does not have to end at zero, like a DCA envelope does.

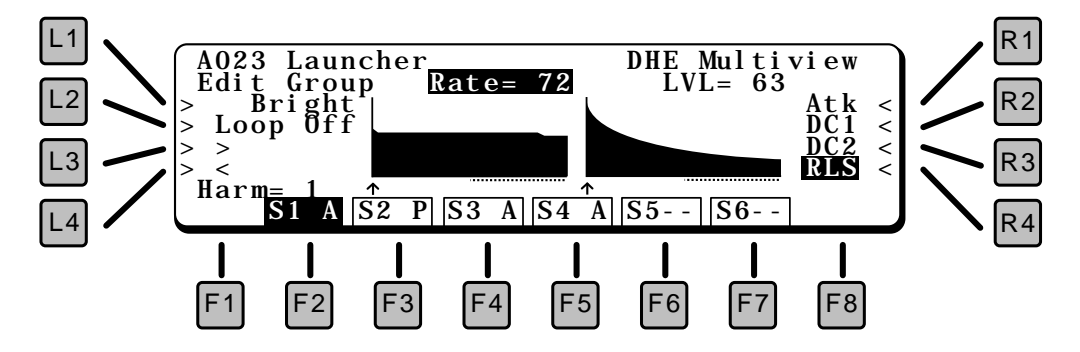

#### L1 EDIT GROUP

Since editing harmonics one at a time can become quite cumbersome, the Edit Group function allows you to select harmonics to modify *as a group*.

#### HARMONIC GROUPS

Harmonics can be grouped in the following categories. The dots underneath the harmonic bars show which harmonics are selected.

#### BRIGHT

The upper 32 harmonics.

DARK The lower 32 harmonics. ODD The odd numbered harmonics. EVEN The even numbered harmonics.

ост

Each harmonic tuned to an octave of the fundamental pitch: 1, 2, 4, 8, 16, 32, 64 (when lo is selected) / 128 (when hi is selected).

5TH

Each harmonic tuned to a fifth above of the fundamental pitch: 3, 6, 12, 24, 48 (when lo is selected) / 96 (when hi is selected).

ALL

All 64 harmonics.

EACH

Only the selected harmonic, the pointed to by the arrow under the harmonic display.

#### L2 LOOP

To enhance motion in the sound, the harmonic envelopes can loop among several settings during the sound's sustain.

#### OFF

No loop. Envelope goes to the Decay 2 Level and sustains there, the same as the envelopes for the DCF and DCA.

LP1 Loops between Decay 1 Level and Decay 2 Level, at the Decay 2 Rate.

LP2

Loops between Decay 1 Level and Decay 2 Level, but uses *both* Decay 1 and Decay 2 Rates.

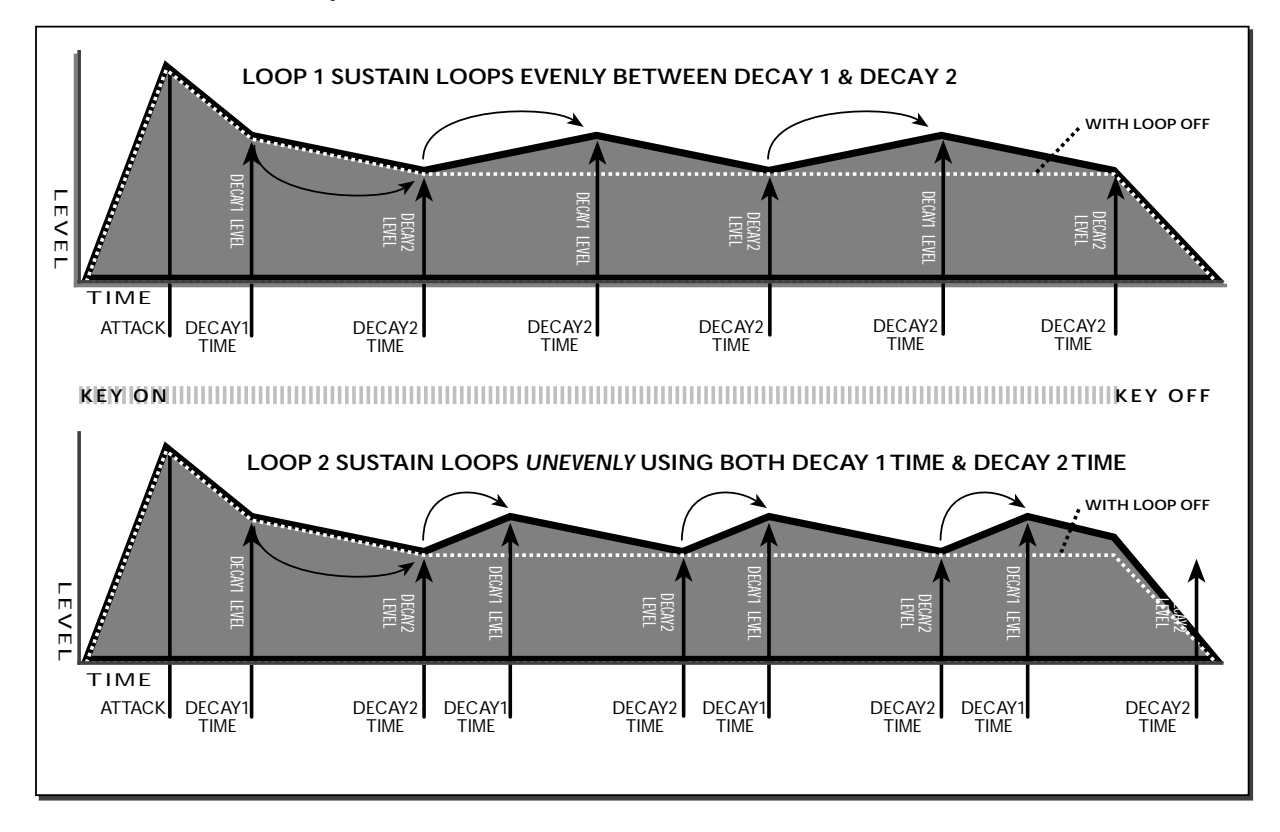

- L3 NEXT HARMONIC
- L4 PREVIOUS HARMONIC

These buttons select an individual harmonic. The small arrow under the harmonics displays which harmonic is selected.

- R1 ATTACK (RATE & LEVEL) Press R1 to switch between the Attack Rate and Attack Level. Use the Value dial to change the setting.
- R2 DECAY 1 (RATE & LEVEL) Press R2 to switch between the Decay 1 Rate and Level. Use the Value dial to change the setting.
- R3 DECAY 2 (RATE & LEVEL) Press R3 to switch between the Decay 2 Rate and Level. Use the Value dial to change the setting.
- R4 RELEASE (RATE & LEVEL) Press R4 to switch between the Release Rate and Level. Use the Value dial to change the setting.

#### HARMONIC ENVELOPEVIEW

This display shows all the envelope parameters for a single harmonic on one screen, another way of looking at the harmonic envelopes.

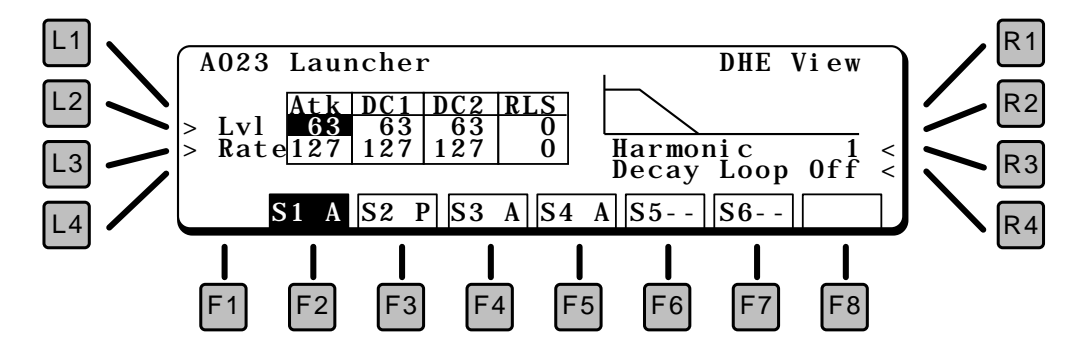

#### L2 LEVEL

Press L2 to cycle through the level settings for Attack, Decay 1, Decay 2, and Release. Use the Value dial to change the setting.

#### L3 RATE

Press L3 to cycle through the rate settings for Attack, Decay 1, Decay 2, and Release. Use the Value dial to change the setting.

#### **R3 HARMONIC**

This selects the harmonic to modify. Each of the 64 harmonics has its own envelope.

#### R4 DECAY LOOP

To enhance motion in the sound, the harmonic envelopes can loop among several settings during the sound's sustain. See the diagram on the previous page.

#### OFF

No loop. Envelope goes to the Decay 2 Level and sustains there, the same as the envelopes for the DCF and DCA.

#### LP1

Loops between Decay 1 Level and Decay 2 Level, at the Decay 2 Rate.

LP2

Loops between Decay 1 Level and Decay 2 Level, but uses *both* Decay 1 and Decay 2 Rates.

#### HARMONIC ENVELOPE COPY

From this screen, you can copy sets of harmonic envelopes from one patch into the current patch. Since there are so many parameters in a harmonic envelope, this makes creating and modifying patches less time consuming.

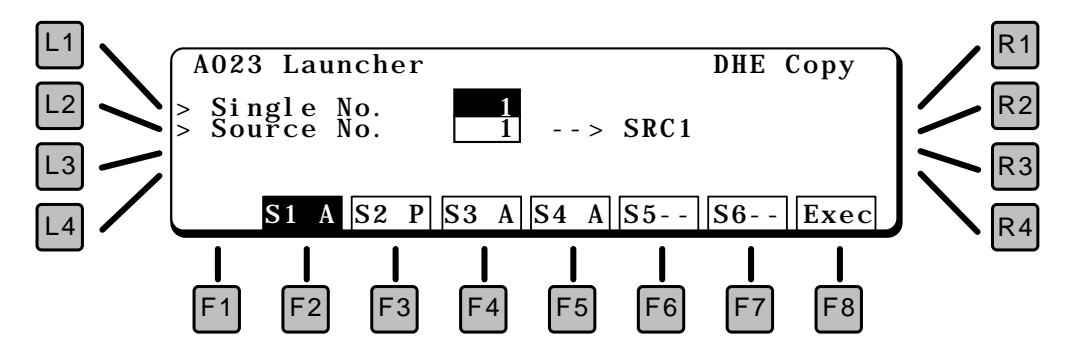

#### L1 SINGLE NUMBER

This sets the patch to copy the harmonic envelope from.

L2 SOURCE NUMBER

This sets the source from the Single patch (selected above) to copy from.

F2 – F7 DESTINATION SOURCE

Press the Source function key to select which source the envelope will be copied *to*. The display shows the destination as --> SRC#.

F8 EXECUTE Press this to make the copy.

## FORMANT FILTER LEVEL (DFL)

The K5000's Formant Filter is a 128-band graphic equalizer, which can be used to create additional additive effects.

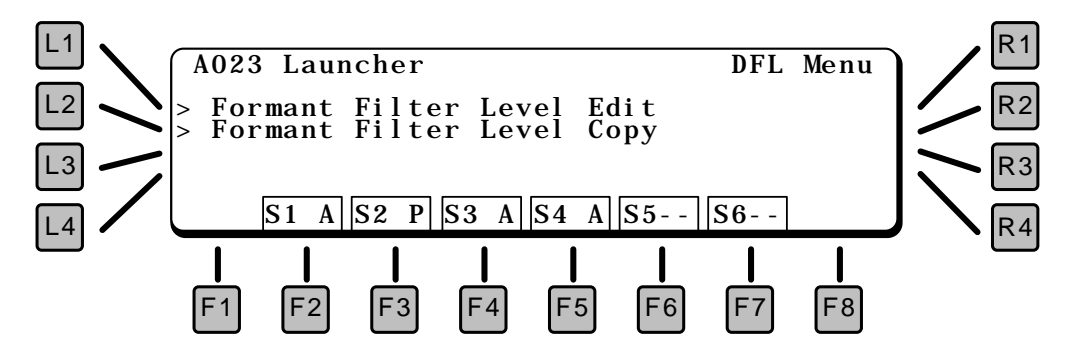

The following chart shows the pitch and frequency of each filter band. The Bias control can be used to slide the entire range up and down.

| Band 70=440Hz.<br>If the BIAS is set to +12, Band 70=220Hz.      |      |     |      |      |     |      |      |     |      |       |     |
|------------------------------------------------------------------|------|-----|------|------|-----|------|------|-----|------|-------|-----|
| If the BIAS is set to -12, Band 70=880Hz.                        |      |     |      |      |     |      |      |     |      |       |     |
| If the Formant Filter Envelope value works the same as the BIAS. |      |     |      |      |     |      |      |     |      |       |     |
| Band                                                             | Freq | Kov | Band | Freq | Kov | Rand | Freq | Kov | Band | Freq  | Kov |
| Danu                                                             | Hz.  | Key | Danu | Hz.  | кеу | Danu | Hz.  | кеу | Danu | Hz.   | Key |
| 1                                                                | 8    | С   | 33   | 52   | G#  | 65   | 330  | E   | 97   | 2093  | С   |
| 2                                                                | 9    | C#  | 34   | 55   | A   | 66   | 349  | F   | 98   | 2217  | C#  |
| 3                                                                | 9    | D   | 35   | 58   | A#  | 67   | 370  | F#  | 99   | 2349  | D   |
| 4                                                                | 10   | D#  | 36   | 62   | В   | 68   | 392  | G   | 100  | 2489  | D#  |
| 5                                                                | 10   | E   | 37   | 65   | C   | 69   | 415  | G#  | 101  | 2637  | E   |
| 6                                                                | 11   | F   | 38   | 69   | C#  | 70   | 440  | Α   | 102  | 2794  | F   |
| 7                                                                | 12   | F#  | 39   | 73   | D   | 71   | 466  | A#  | 103  | 2960  | F#  |
| 8                                                                | 12   | G   | 40   | 78   | D#  | 72   | 494  | В   | 104  | 3136  | G   |
| 9                                                                | 13   | G#  | 41   | 82   | E   | 73   | 523  | С   | 105  | 3322  | G#  |
| 10                                                               | 14   | Α   | 42   | 87   | F   | 74   | 554  | C#  | 106  | 3520  | Α   |
| 11                                                               | 15   | A#  | 43   | 92   | F#  | 75   | 587  | D   | 107  | 3729  | A#  |
| 12                                                               | 15   | В   | 44   | 98   | G   | 76   | 622  | D#  | 108  | 3951  | В   |
| 13                                                               | 16   | С   | 45   | 104  | G#  | 77   | 659  | E   | 109  | 4186  | С   |
| 14                                                               | 17   | C#  | 46   | 110  | A   | 78   | 698  | F   | 110  | 4435  | C#  |
| 15                                                               | 18   | D   | 47   | 117  | A#  | 79   | 740  | F#  | 111  | 4699  | D   |
| 16                                                               | 19   | D#  | 48   | 123  | В   | 80   | 784  | G   | 112  | 4978  | D#  |
| 17                                                               | 21   | E   | 49   | 131  | C   | 81   | 831  | G#  | 113  | 5274  | E   |
| 18                                                               | 22   | F   | 50   | 139  | C#  | 82   | 880  | A   | 114  | 5588  | F   |
| 19                                                               | 23   | F#  | 51   | 147  | D   | 83   | 932  | A#  | 115  | 5920  | F#  |
| 20                                                               | 24   | G   | 52   | 156  | D#  | 84   | 988  | В   | 116  | 6272  | G   |
| 21                                                               | 26   | G#  | 53   | 165  | E   | 85   | 1047 | С   | 117  | 6645  | G#  |
| 22                                                               | 28   | Α   | 54   | 175  | F   | 86   | 1109 | C#  | 118  | 7040  | Α   |
| 23                                                               | 29   | A#  | 55   | 185  | F#  | 87   | 1175 | D   | 119  | 7459  | A#  |
| 24                                                               | 31   | В   | 56   | 196  | G   | 88   | 1245 | D#  | 120  | 7902  | В   |
| 25                                                               | 33   | С   | 57   | 208  | G#  | 89   | 1319 | E   | 121  | 8372  | С   |
| 26                                                               | 35   | C#  | 58   | 220  | A   | 90   | 1397 | F   | 122  | 8870  | C#  |
| 27                                                               | 37   | D   | 59   | 233  | A#  | 91   | 1480 | F#  | 123  | 9397  | D   |
| 28                                                               | 39   | D#  | 60   | 247  | В   | 92   | 1568 | G   | 124  | 9956  | D#  |
| 29                                                               | 41   | E   | 61   | 262  | C   | 93   | 1661 | G#  | 125  | 10548 | E   |
| 30                                                               | 44   | F   | 62   | 277  | C#  | 94   | 1760 | A   | 126  | 11175 | F   |
| 31                                                               | 46   | F#  | 63   | 294  | D   | 95   | 1865 | A#  | 127  | 11840 | F#  |
| 32                                                               | 49   | G   | 64   | 311  | D#  | 96   | 1976 | В   | 128  | 12544 | G   |

#### L1 FORMANT FILTER LEVEL EDIT

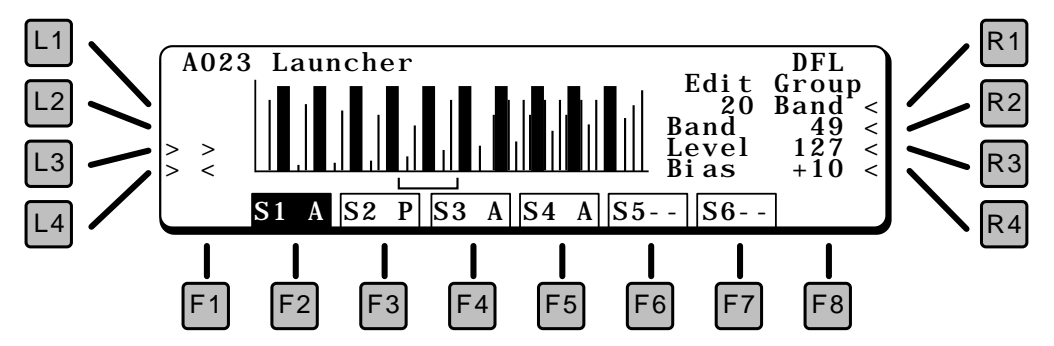

- L3 NEXT
- L4 PREVIOUS

These buttons select the next or previous group.

#### R1 EDIT GROUP

The filter bands can be grouped into the following categories. The bracket underneath the bars show which filter bands are selected. The range can be adjusted with the Band control, the level of the selected band with the level control.

#### GRAPHIC EQ

An eight-band graphic EQ, which creates the typical elliptical EQ pattern in each band.

20 BAND

Operates on 20 of the 128 formant filter bands at one time.

15 BAND

Operates on 15 of the 128 formant filter bands at one time.

10 BAND

Operates on 10 of the 128 formant filter bands at one time.

5 BAND

Operates on 5 of the 128 formant filter bands at one time.

ALL

All 128 Bands.

EACH

Only the selected frequency band, shown by the arrow under the display.

#### R2 BAND

The range of the filter band to be controlled can be adjusted using the Band control. The bracket shows the selected range.

#### R3 LEVEL

This adjusts the level of the selected band.

#### R4 BIAS

The frequencies of the entire formant filter can be moved up and down using the Bias control.

#### L2 FORMANT FILTER LEVEL COPY

This copies the formant filter settings from a Single patch in memory into the *current* Single patch.

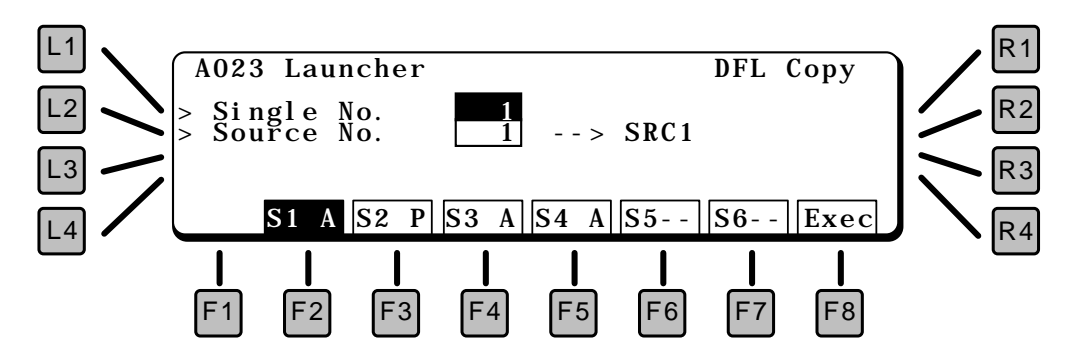

- L1 SINGLE NUMBER This sets the patch to copy the formant filter level settings *from*.
- L2 SOURCE NUMBER
  - This sets the source from the Single patch (selected above) to copy from.
- F2 F7 DESTINATION SOURCE Press the Source function key to select which source the filter settings will be copied *to.* The display shows the destination as --> SRC#.
- F8 EXECUTE Press this to make the copy.

### FORMANT ENVELOPE (DFE)

The formant filter can be swept up and down using an envelope generator or LFO, selected from this screen.

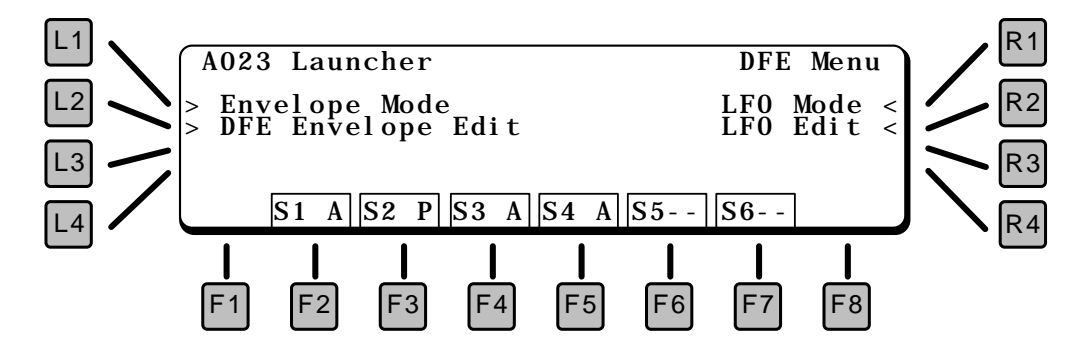

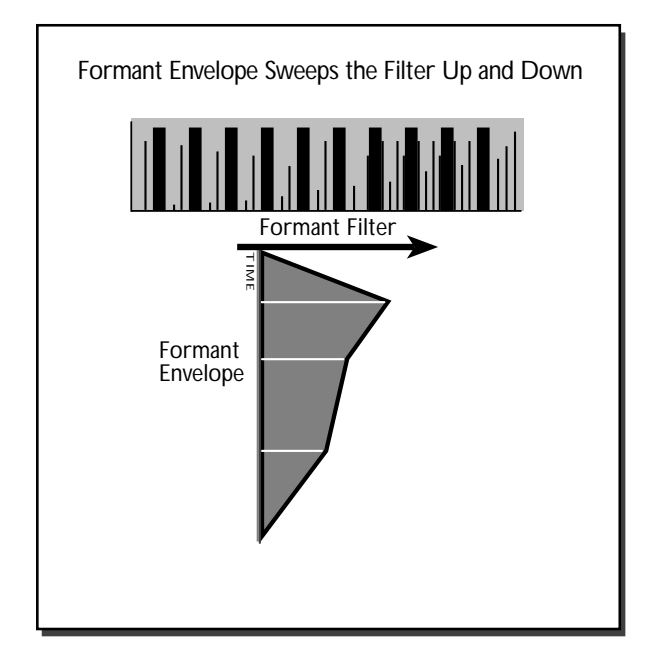

#### L2 DFE ENVELOPE EDIT

This page contains the parameters for the Formant Filter Envelope. There is one envelope per source.

The envelope diagram shows the visual result of the envelope settings on the page.

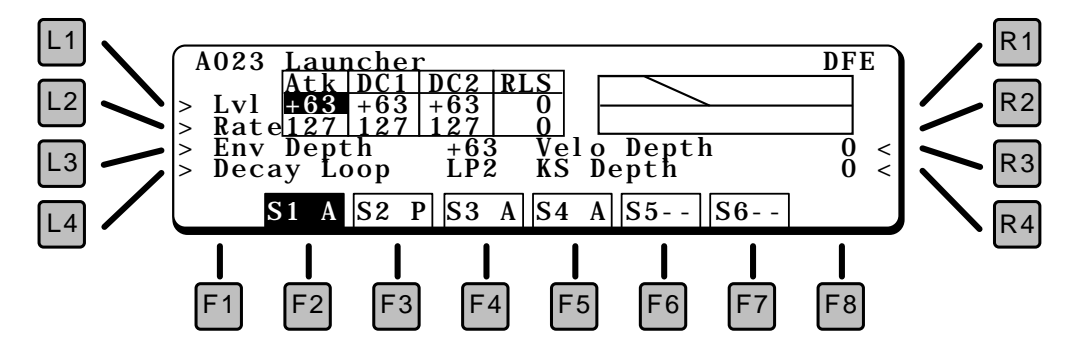

#### L1 LEVEL

Press L2 to cycle through the level settings for Attack, Decay 1, Decay 2, and Release. Use the Value dial to change the setting.

L2 RATE

Press L3 to cycle through the time settings for Attack, Decay 1, Decay 2, and Release. Use the Value dial to change the setting.

L3 ENV DEPTH

This is the master envelope depth control, which determines how much the envelope controls the filter.

#### L4 DECAY LOOP

To enhance motion in the sound, the harmonic envelopes can loop among several settings during the sound's sustain. See the diagram on page 43.

OFF

No loop. Envelope goes to the Decay 2 Level and sustains there, the same as the envelopes for the DCF and DCA.

LP1

Loops between Decay 1 Level and Decay 2 Level, at the Decay 2 Rate.

LP2

Loops between Decay 1 Level and Decay 2 Level, but uses *both* Decay 1 and Decay 2 Rates.

#### R3 VELO DEPTH

The key velocity can be used to adjust the amount of filter modulation by the envelope. With a positive value, the harder a key is played, the more the filter will be moved by the envelope.

#### R4 KS DEPTH

The key scale (which key is played) can also be used to adjust the amount of filter modulation by the envelope. With a positive value, the higher the note, the more the filter will be moved by the envelope.

#### R2 LFO EDIT

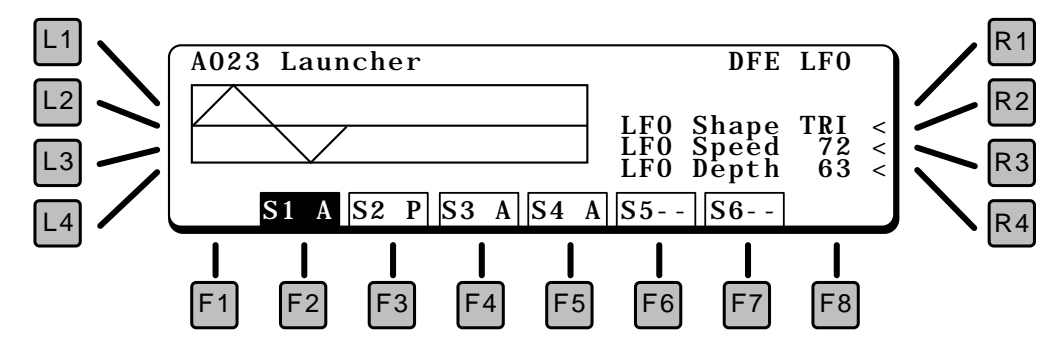

#### R2 LFO SHAPE

This selects the LFO waveform type:

TRI Triangle

SAW

Sawtooth

RND **Random** 

- R3 LFO SPEED Sets the LFO speed.
- R4 LFO DEPTH Sets the initial LFO Depth.

Morfing lets you create new harmonic shapes by dissolving between four different harmonic *snapshots*. This is done by copying four sources from patches stored in the K5000S.

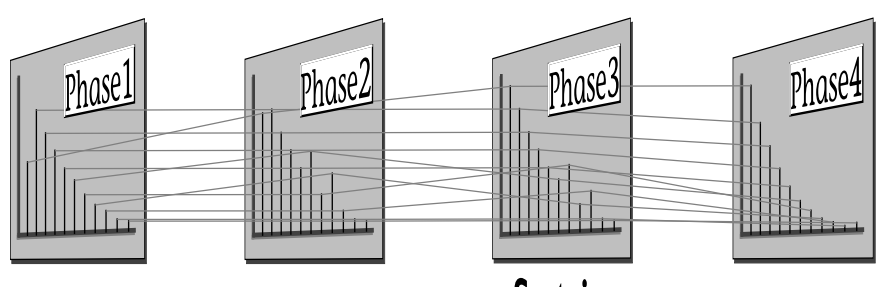

Sustain

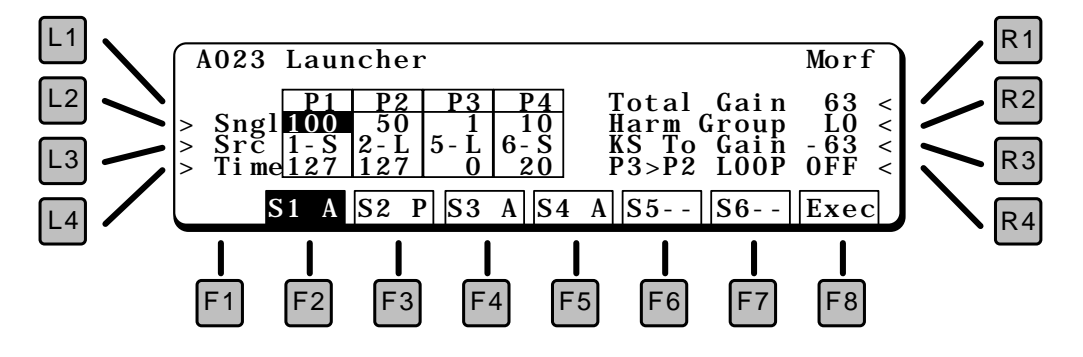

#### L2 SINGLE

This selects which *patch* the source will be copied from. Press this key repeatedly to cycle through the four phases (P1 – P4).

L3 SOURCE

This selects the *source* within the single patch (selected by L2) to copied. There are up to six sources, each of which contains a soft harmonic set (S), and a loud harmonic set (L). Press this key repeatedly to cycle through the four phases (P1 - P4).

L4 TIME

The transition between phases.

**R1 TOTAL GAIN** 

The loudest harmonic will be set to this level, so it functions as a master level.

R2 HARMONIC GROUP

This selects the range of harmonics, 1–64 or 65–128.

**R3 KSTO GAIN** 

Controls the level with the Key Scale. With a positive value, the harmonics will get louder as higher notes are played on the keyboard.

R4 P3>P2 LOOP

If OFF, the harmonics will move according to the selected on this screen, however they will *freeze* once the sustain point is reached. By turning ON the P3>P2 Loop, the harmonics will morf back and forth between phase 2 and phase 3 during sustain, creating constant motion and a more animated sound.

F8 EXECUTE Creates the Morf.

## LFO & COPY

The Low Frequency Oscillator is a slow moving (sub-audio) oscillator that is used to modify the DCO, DCF, or DCA to give vibrato and tremolo effects.

A Source Copy function is also included on this page.

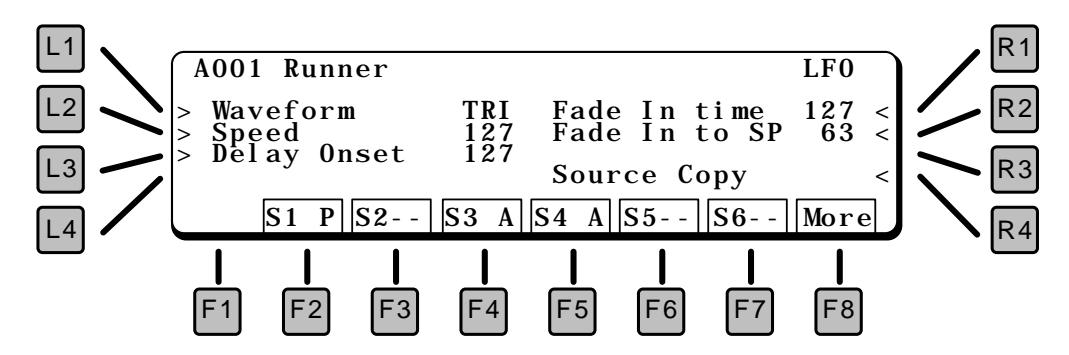

#### L1 WAVEFORM

This selects the LFO waveform type:

- SIN Sine TRI Triangle SAW Sawtooth SQR Square RND Random
- L2 SPEED

Sets the LFO initial speed. The range is 0.1Hz to 18Hz.

#### L3 DELAY ONSET

This adds a delay before the LFO kicks in. The delay can be as long as 2 seconds.

#### R1 FADE IN TIME

After the delay, this sets the amount of time that the LFO fades in to maximum amount.

#### R2 FADE IN TO SPEED

After the delay, the LFO gradually speeds up to the initial speed setting.

#### R3 SOURCE COPY

This lets you copy an *entire* source from another patch.

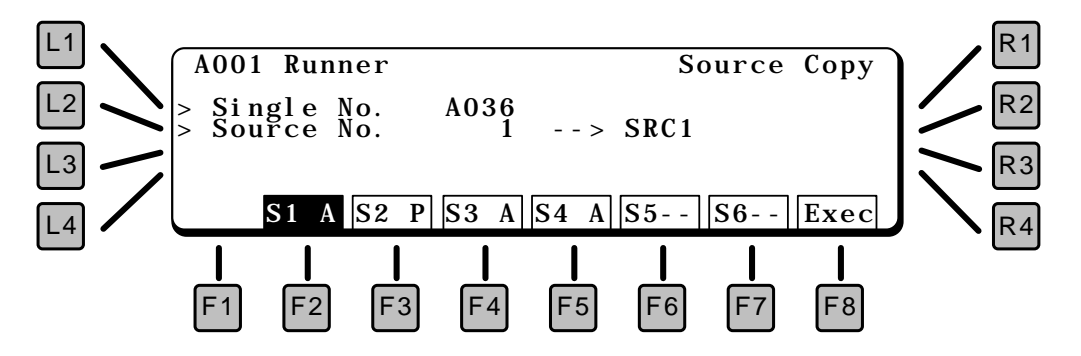

L1 SINGLE NUMBER

Select the Patch to copy from.

L2 SOURCE NUMBER

Select the Source from within the selected patch to copy from, 1 - 6.

F2 – F6 Selects the destination source (in the current patch) for the copy.

F8 EXEC

Executes the copy.

#### LFO MODULATION

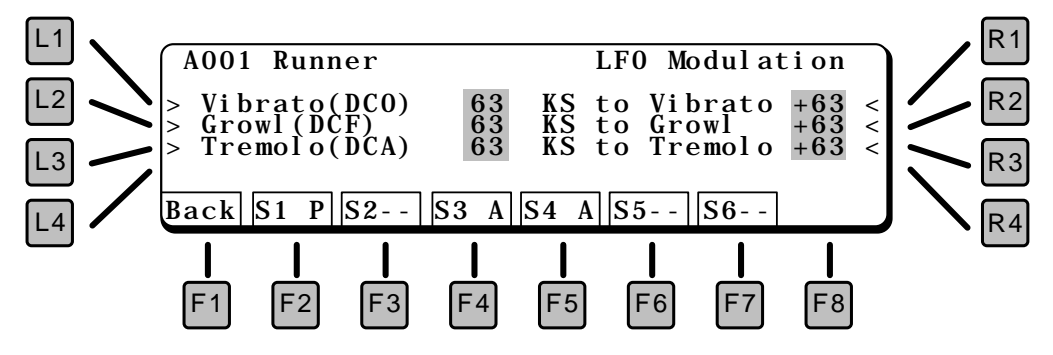

- L1 VIBRATO (DCO) Controls the amount of LFO routed to the DCO, which causes vibrato.
- L2 GROWL (DCF) Controls the amount of LFO routed to the DCF, which causes growl.
- L3 TREMOLO (DCA)

Controls the amount of LFO routed to the DCA, which causes tremolo.

R1 KEY SCALE TO VIBRATO

This scales the amount of vibrato depth according to the key played. With a positive value, the amount of vibrato increases as higher notes are played.

#### R2 KEY SCALE TO GROWL

This scales the amount of DCF growl according to the key played. With a positive value, the amount of growl increases as higher notes are played.

### **R3 KEY SCALE TO TREMOLO** This scales the amount of tremolo depth according to the key played. With a positive value, the amount of tremolo increases as higher notes are played.

## CONTROL

The Control pages contain settings for real time control of the sound.

## VOLUME, PITCH BEND, PAN

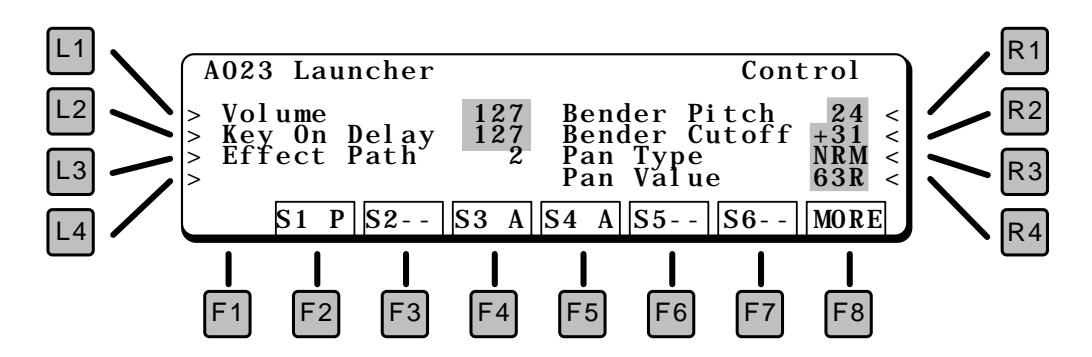

#### L1 VOLUME

This is the master volume for the sound source.

#### L2 KEY ON DELAY

This sets a delay between the time the key is struck and the sound starts.

#### L3 EFFECT PATH

Routes this source to one of the four inputs to the effects section. For more on effects please see page !!!.

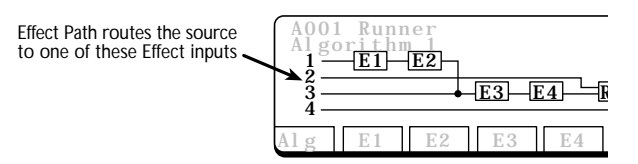

#### R1 BENDER PITCH

The maximum amount of pitch bend, in semitones.

#### **R2 BENDER CUTOFF**

The Pitch Bend control also can affect the filter. If you bend *up*, the filter cutoff goes up and the sound gets brighter. If you bend *down* the filter cutoff goes down and the sound gets darker.

#### R3 PANTYPE

This sets the type of panning.

- NRM (Normal) is a standard left to right pan, controlled by the Pan Value, below.
- RND (Random) changes the panning randomly for each note played. This gives a feeling of an "ensemble of players" when used for a string patch, for example.
- KS & -KS (Key Scale and Negative Key Scale) changes the panning depending upon the key played. KS pans from left to right, -KS pan from right to left. Using KS will simulate the natural panning of strings inside a piano.

#### R4 PANVALUE

Places the sound left to right in the stereo field.

#### F8 MORE

Press to go to the Zone screen, below.

## KEY AND VELOCITY ZONE

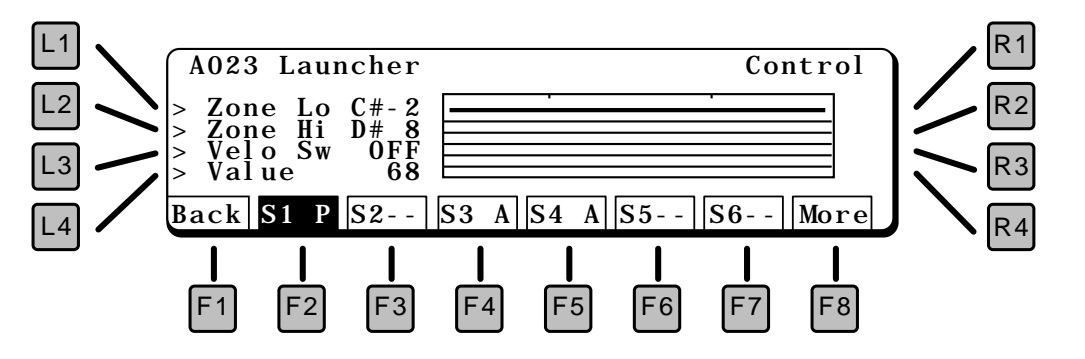

This screen has parameters for key and velocity range. Using these parameters, a sound can be limited to play in only a certain range of the keyboard, or only when a key is played hard or soft. By creating several sources, for example, one that plays on soft notes only and another that plays on hard notes only, a sound can be created with more lifelike variation.

#### L1 ZONE LO

Sets the lowest note that will be played. The keyboard graphic visually shows the range.

L2 ZONE HI Sets the highest note that will be played.

#### L3 VELOCITY SWITCH

Sets the velocity range. At Loud, only hard (loud) notes will sound. At Soft, only soft notes will sound. When set to OFF, the velocity switch is turned off and notes play at all velocity levels.

#### L4 VALUE

Sets the threshold between high and low velocity. This is the MIDI velocity number.

#### F1 BACK

Press to return to the previous screen.

#### F8 MORE

Press to go to the controller screen, below.

The next two screens contain settings for aftertouch pressure, modulation wheel, and expression pedal control of the sound. Following these is a screen for Assignable Controllers.

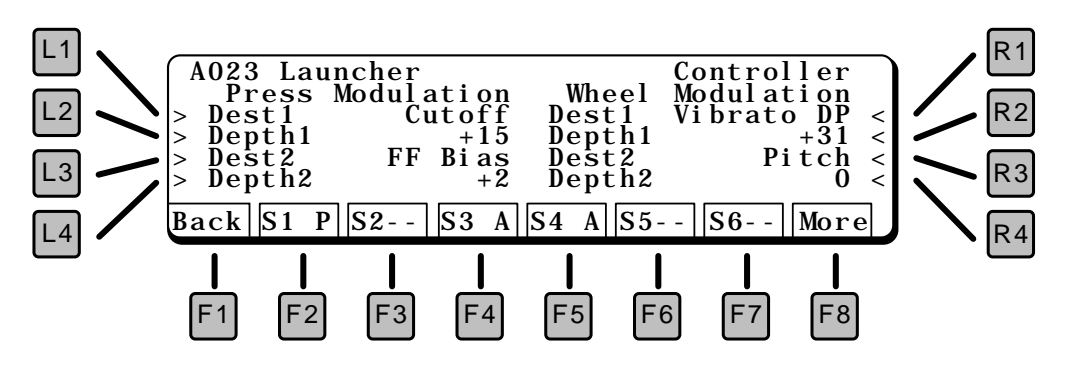

#### PRESSURE MODULATION

Channel Pressure, or *aftertouch*, can be routed to two destinations simultaneously (actually a *third* destination is possible by using the Assignable Controllers, page !!!).

#### L1 DESTINATION 1

Selects the destination for the modulation. The destination can be any of those listed below.

L2 DEPTH 1

Sets the amount of the modulation. This can be positive or negative.

#### L3 DESTINATION 2

Selects the destination for the modulation. The destination can be any of those listed below.

#### L4 DEPTH 2

Sets the amount of the modulation. This can be positive or negative.

#### WHEEL MODULATION

The Modulation Wheel can be routed to two destinations simultaneously (actually a *third* destination is possible by using the Assignable Controllers, page !!!!). The Modulation Wheel is MIDI Controller 1.

#### **R1 DESTINATION 1**

Selects the destination for the modulation. The destination can be any of those listed below.

#### R2 DEPTH 1

Sets the amount of the modulation. This can be positive or negative.

#### R3 DESTINATION 2

Selects the destination for the modulation. The destination can be any of those listed below.

#### R4 DEPTH 2

Sets the amount of the modulation. This can be positive or negative.

#### F1 BACK

Press to return to the previous screen.

#### F8 MORE

Press to go to the expression pedal modulation screen, below.

#### **EXPRESSION PEDAL**

This screen contains settings for control of the sound using the expression pedal (MIDI controller 11).

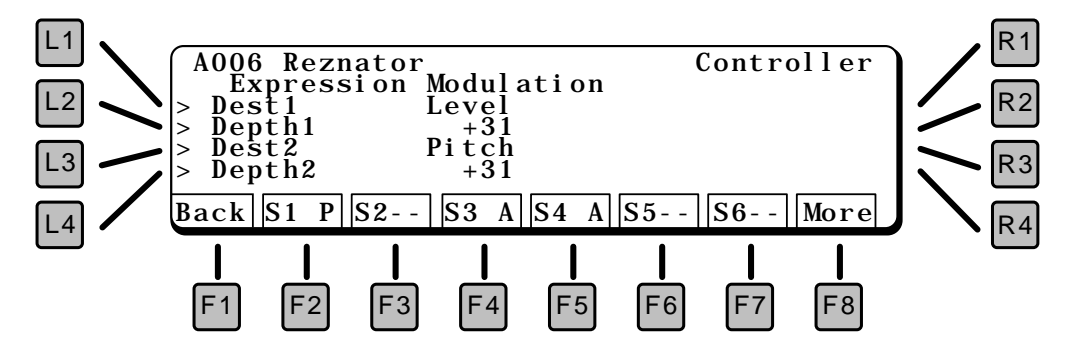

#### L1 DESTINATION 1

Selects the destination for the modulation. The destination can be any of those listed below.

#### L2 DEPTH 1

Sets the amount of the modulation. This can be positive or negative.

#### L3 DESTINATION 2

Selects the destination for the modulation. The destination can be any of those listed below.

L4 DEPTH 2

Sets the amount of the modulation. This can be positive or negative.

F1 BACK

Press to return to the previous screen.

F8 MORE

Press to go to the Assignable Controller screen, below.

#### MODULATION DESTINATIONS

Any of the modulation sources on these pages can be routed to any of the following destinations:

PITCH

Modifies the pitch. With a positive value, increasing the control makes the pitch go up, with a negative value, increasing the control makes the pitch go down.

#### CUTOFF

Modifies the filter cutoff. With a positive value, increasing the control makes the sound brighter, with a negative value, increasing the control makes the sound darker.

#### LEVEL

Modifies the volume. With a positive value, increasing the control makes the sound louder, with a negative value, increasing the control makes the sound softer.

#### VIBRATO DEPTH

Adds Vibrato (LFO controls pitch). This parameter sets the amount of vibrato.

GROWL DEPTH Adds Growl (LFO controls filter). This parameter sets the amount of growl.

TREMOLO DEPTH

Adds Tremolo (LFO controls volume). This parameter sets the amount of tremolo.

LFO SPEED

Modifies the LFO speed. With a positive value, increasing the control makes the LFO faster, with a negative value, increasing the control makes the LFO slower.

#### ATTACK TIME

Controls the DCF & DCA Attack time. With a positive value, a higher key will have a longer attack time and a lower key will have a shorter attack time.

#### DEC AY1 TIME

Controls the DCF & DCA Decay1 time. With a positive value, a higher key will have a longer decay time and a lower key will have a shorter time.

#### RELEASE TIME

Controls the DCF & DCA Release time. With a positive value, a higher key will have a longer release time and a lower key will have a shorter time.

VELOCITY OFFSET Scales the velocity, plus and minus.

RESONANCE Controls the amount of filter resonance.

PANPOT

Controls the Left/Right panning of the sound

FORMANT FILTER BIAS This control adjusts the Formant Filter Bias.

FORMANT FILTER ENV/LFO DEPTH This control adjusts the Formant Filter LFO Depth.

FORMANT FILTER ENV/LFO SPEED This control adjusts the Formant Filter LFO Speed.

HARMONICS LO

Controls the level of the lower harmonics. This does not adjust the *low notes,* rather it adjusts the *low end* of any note.

HARMONICS HI Controls the level of the upper harmonics. This does not adjust the *high notes,* rather it adjusts the *high end* of any note.

HARMONICS EVEN Controls the level of the even harmonics.

HARMONICS ODD Controls the level of the odd harmonics, including the *fundamental*, or base pitch.

#### ASSIGNABLE CONTROLLER

Two additional controllers can be used for modulation. The controllers are assigned from the following screen.

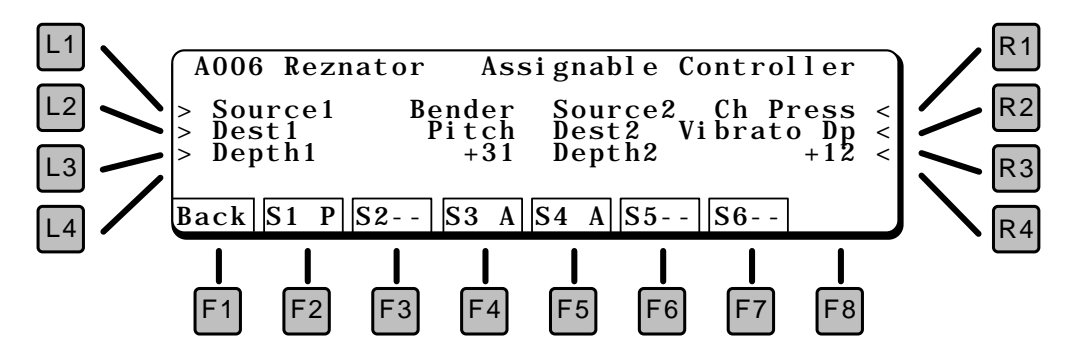

#### L1 SOURCE1

Selects the source for the modulation. The source can be any of those listed below.

L2 DESTINATION1

Selects the destination for the modulation. The destination can be any of those listed on page !!!.

#### L3 DEPTH1

Sets the amount of the modulation. This can be positive or negative.

#### R1 SOURCE2

Selects the source for the modulation. The source can be any of those listed below.

R2 DESTINATION2 Selects the destination for the modulation. The destination can be any of those listed on page !!!.

#### R3 DEPTH2 Sate the amount of the modulation. This can be positive or page

Sets the amount of the modulation. This can be positive or negative.

#### ASSIGNABLE CONTROLLER SOURCES

The following sources can be used for modulation:

BENDER The Pitch Bend wheel.

CH PRESS (CHANNEL PRESSURE) Aftertouch pressure (per channel).

WHEEL The Modulation Wheel

EXPRESS (EXPRESSION PEDAL) The Expression Pedal, MIDI Controller 11

MIDIVOLUME The MIDI Volume command, MIDI Controller 7

The MIDI Pan command, MIDI Controller 10

```
G CONT 1 ~ 8 (GENERAL CONTROLLERS 1~ 8)
The eight MIDI General Purpose Controllers – controller numbers 16–19
& 80–83.
```

After editing, save your sound by pressing the WRITE button in the COMMON section of the front panel. The following screen appears.

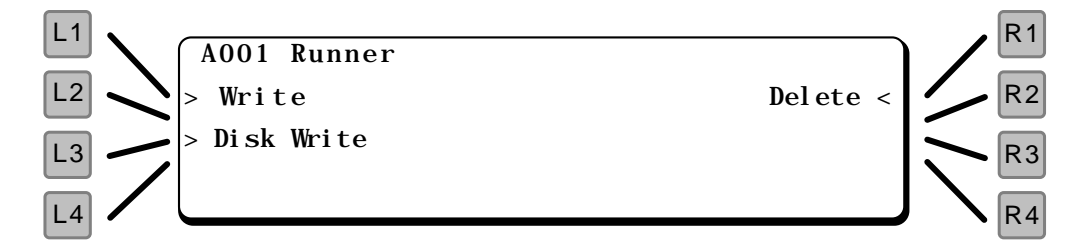

#### L1 WRITE

This saves your patch to the internal memory area.

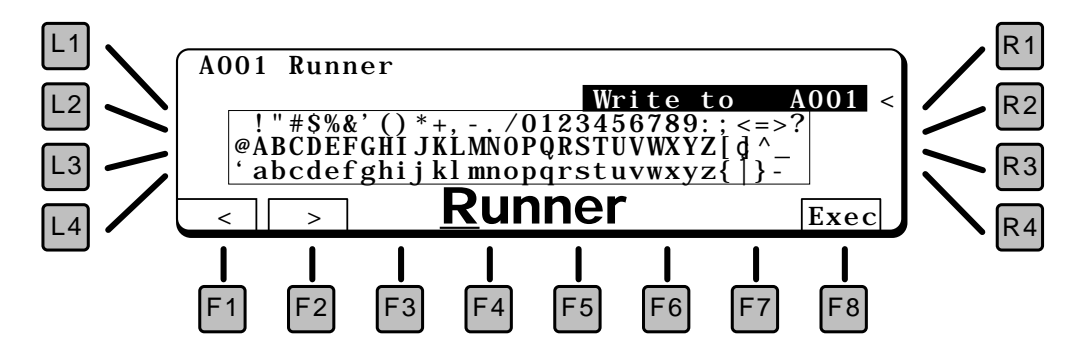

#### **R1 WRITE LOCATION**

Use the Value dial to select a location to save your patch.

#### NOTE:

If the message "Memory Full" appears on the display, select another bank (A or D) or use the Disk Write function (below) instead.

#### F1/F2 CHARACTER

This names the patch. Use the F1 and F2 keys to select a character in the name (moves the cursor), and the Value dial to select a letter.

#### F8 EXECUTE

Stores the patch.

#### L3 DISK WRITE

You can also write ADD Patches to disk. This is useful if your internal memory is full.

| A001 Runner                                                        | Disk Write                                    |
|--------------------------------------------------------------------|-----------------------------------------------|
| !"#\$%&'()*+,/0123<br>@ABCDEFGHIJKLMNOPQRS<br>'abcdefghiiklmnopgrs | \$456789:;<=>?<br>STUVWXYZ[d^<br>stuvwxyz{ }- |
| <u> </u>                                                           | . KA1 Exec                                    |

#### F1/F2 CHARACTER

This names the file on the disk. Use the F1 and F2 keys to select a character in the name (moves the cursor), and the Value dial to select a letter.

#### F8 EXECUTE

Press Execute to save the file. It will be saved with the file extension shown after the name.

#### R1 DELETE

Since there is not a fixed number of ADD patches in the Single Bank, you may need to delete patches to make room for new ones.

| A001 | Runner                      | Delete                  |  |  |
|------|-----------------------------|-------------------------|--|--|
|      | Delete AOO1<br>and will NOT | Runner<br>be backed up. |  |  |
|      |                             | Exec                    |  |  |

Use the Value dial to choose the patch to delete, and press F8 (Execute). Sure? Press F8 to continue.

# EFFECT SECTION

The Effect section contains the settings for the digital effects generator.

There is one Effect generator for the entire K5000. When in Single mode, the entire effect generator is available for the sound. When in Multi mode, the effects settings of the Single patch are disregarded, and the Multi effects settings are used instead.

## EFFECT PAGE PARAMETERS

The main effects page displays a block diagram of the algorithm selected.

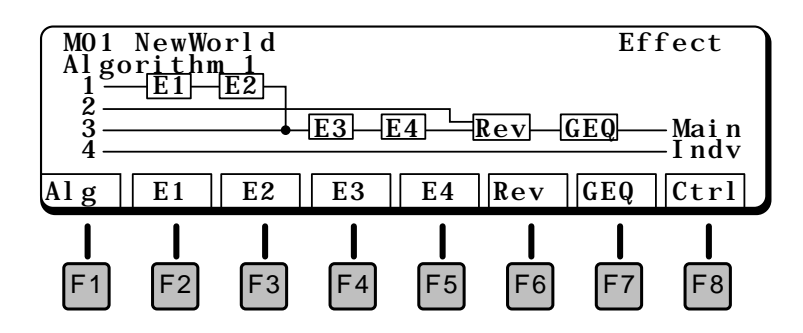

#### VALUE DIAL ALGORITHM SELECT

The algorithm can be selected by turning the Value dial. In Single mode, press **R1** to access the Algorithm select.

F1 ALGORITHM PAGE

Returns to the Algorithm Page, this page, from other effects pages.

F2 E1 (EFFECT 1)

Goes to the edit parameters for the Effect 1 block. Any of the effects blocks can be assigned one of 36 different effects, which include a variety of delays, chorus, flanging, and distortion. The available controls vary from one effect to another.

See page !!! for a description of the 36 available effect types.

F3 E2 (EFFECT 2)

Goes to the edit parameters for the Effect 2 block.

F4 E3 (EFFECT 3) Goes to the edit parameters for the Effect 3 block.

does to the cult parameters for the

F5 E4 (EFFECT 4)

Goes to the edit parameters for the Effect 4 block.

#### F6 REVERB

Goes to the edit parameters for the Reverb block. The reverb block can be assigned one of 11 different reverb types, which include a variety of rooms, halls and, plates. The available controls vary from one reverb type to another.

See page !!! for a description of the available reverb types.

#### F7 GRAPHIC EQ

Goes to the edit parameters for the Graphic EQ block.

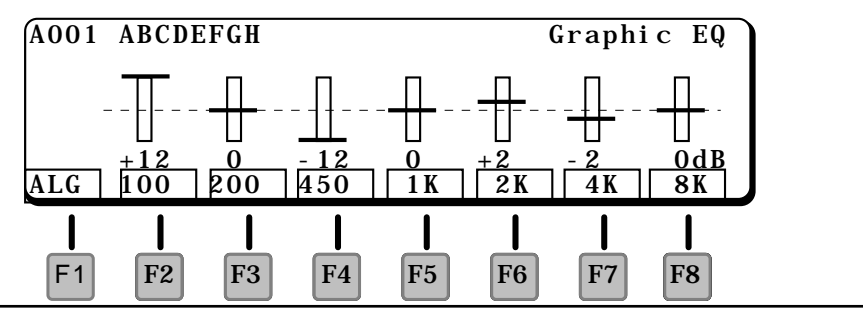

Use the F2 through F8 keys to select an EQ band, and the Value dial to change the amount. The slider will change to visually indicate the setting, the number underneath shows the exact amount.

#### F8 CONTROL

Goes to the Effect Controller page. Two controllers can be used to control effect or reverb depth. An expression pedal could be used to add reverb or aftertouch pressure could be used to add chorusing.

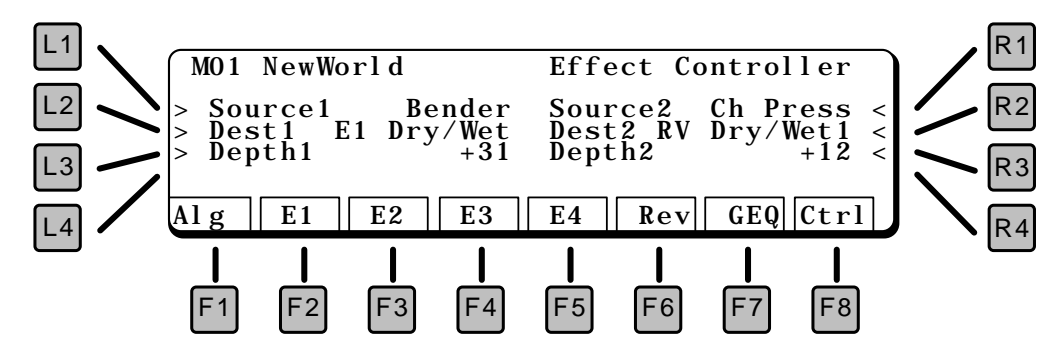

#### L1 SOURCE1

Selects the source for the modulation. The source can be any of those listed below.

#### L2 DESTINATION 1

Selects the destination for the modulation. This can be the level of the reverb, or a modulatable parameter in one of the four effects blocks (Effect1 – Effect4).

#### L3 DEPTH1

Sets the amount of the modulation. This can be positive or negative.

#### R1 SOURCE2

Selects the source for the modulation. The source can be any of those listed below.

#### **R2 DESTINATION2**

Selects the destination for the modulation. This can be the level of the reverb, or a modulatable parameter in one of the four effects blocks (Effect1 – Effect4).

#### R3 DEPTH2

Sets the amount of the modulation. This can be positive or negative.

#### MODULATION SOURCES

The sources that can be used to control the effects are:

BENDER The Pitch Bend wheel.

CH PRESS (CHANNEL PRESSURE) Aftertouch pressure (per channel).

WHEEL The Modulation Wheel

EXPRESS (EXPRESSION PEDAL) The Expression Pedal

MIDI VOLUME The MIDI Volume commend, MIDI Controller 7 PANPOT

The MIDI Pan commend, MIDI Controller 10

G CONT 1 ~ 8 (GENERAL CONTROLLERS 1~ 8) The eight MIDI General Purpose Controllers – Continuous Controllers 16–19 & 80–83.

#### SOURCE ASSIGNMENT GRID (SINGLE PATCH ONLY)

In Single mode, the Source Assignment Grid on the left side of the screen is used to connect the (up to) six sources in each patch to the four inputs of the effect algorithm.

Press any of the left hand buttons to access the Source Assignment Grid.

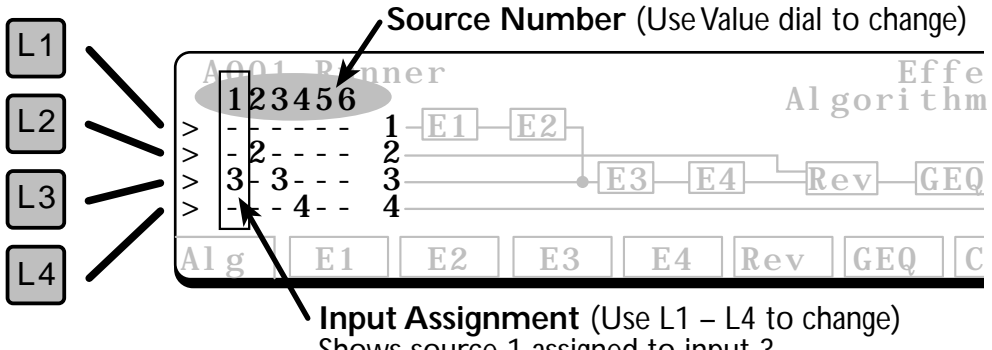

Shows source 1 assigned to input 3

#### VALUE DIAL

Selects which source to assign. Sources 1 through 6 are displayed, but only the sources actually used in the Single patch can be assigned.

- L1 INPUT 1 ASSIGN
- L2 INPUT 2 ASSIGN
- L3 INPUT 3 ASSIGN
- L4 INPUT 4 ASSIGN

After selecting a source with the value dial, press the L1, L2, L3, or L4 buttons to assign that source to input 1, 2, 3, or 4, respectively. The number 1, 2, 3, or 4 is displayed in the column indicating its assignment.

## ALGORITHMS

Anatomy of an Effect Algorithm

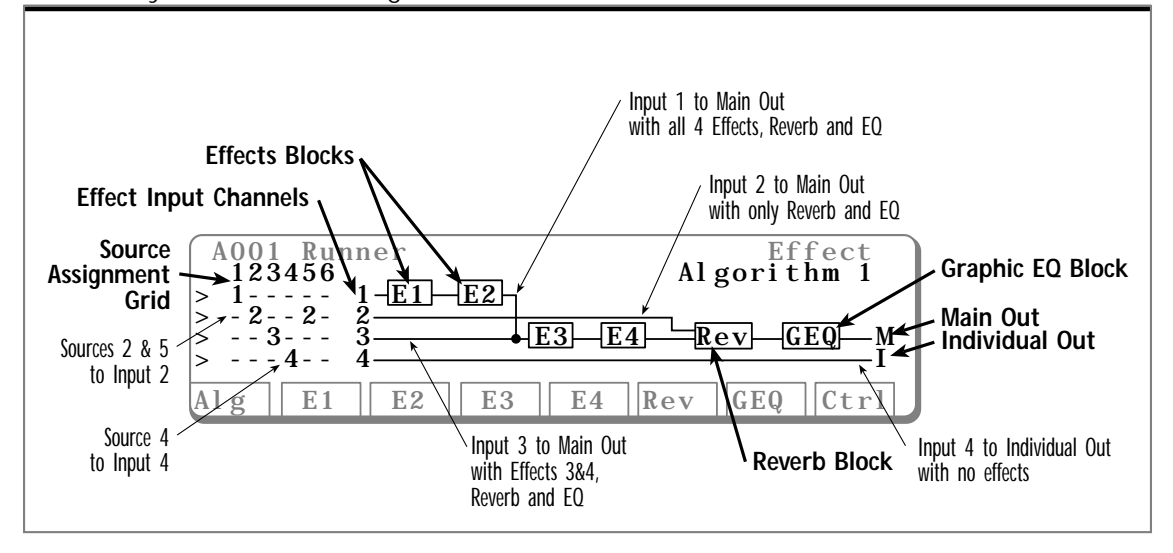

The Value dial (R1) selects the effect algorithm to be used. There are four different algorithms available, and the arrangement of the effects blocks varies depending upon the algorithm chosen.

There are four input channels into the effects algorithms. In Single mode, the left of the block diagram shows the Source Assignment Grid, with controls routing of each source to the input channels. In Multi ot Compose mode, the assignment of each single section to the four input channels is controlled by the Effect Path function in the Section menu.

## ALGORITHM 1

| A001 Runner<br>123456<br>> 1 1-E1-E2                            | Effect<br>Algorithm 1        |
|-----------------------------------------------------------------|------------------------------|
| $ \begin{array}{c} > & -2 2 \\ > &3 3 \\ > &4 - 4 \end{array} $ | <u>3 E4    Rev   GEQ   M</u> |
| Alg E1 E2 E3                                                    | E4 Rev GEQ Ctrl              |

Input 1 passes through all four effects blocks, on its way to the reverb, EQ and main outputs. It merges with input 3 after the second effects block.

Input 2 goes directly to the reverb block, EQ, and main outputs. It has its own wet/ dry mix in the reverb block.

Input 3 passes through two of the four effects blocks, on its way to the reverb, EQ and main outputs.

Input 4 goes directly to the Individual outputs without any effect, reverb or EQ. This is useful for sending sounds directly out of the K5000S for external signal processing.

## ALGORITHM 2

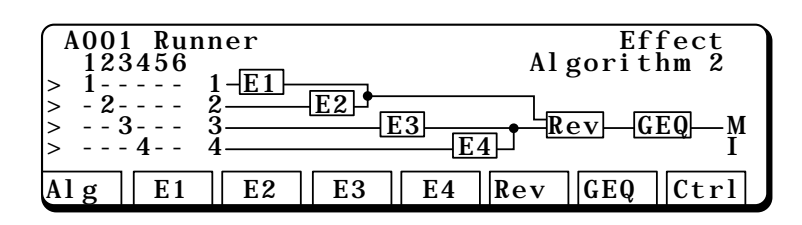

In this algorithm, each input goes through its own effects block, then the four are paired together for reverb and EQ.

### ALGORITHM 3

| A001 Runner<br>123456                                            | Effect<br>Algorithm 3 |
|------------------------------------------------------------------|-----------------------|
| $\begin{array}{c} > 1 1 - E1 \\ > - 2 2 \\ > 3 3 \\ \end{array}$ | Rev GEQ M             |
| Alg E1 E2 E3 E                                                   | 4 Rev GEQ Ctrl        |

In this algorithm, each input goes through its own effects block, then 1, 2, and 3 are Multined for reverb and EQ.

Input 3 has its own wet/dry mix in the reverb block.

After passing through its effect, Input 4 goes directly to the Individual outputs. This could be useful for a Bass sound running through a phaser, but without reverb.

### ALGORITHM 4

| A001 Runner<br>123456<br>> 1 1-E1-E2                                                | Effect<br>Algorithm 4             |
|-------------------------------------------------------------------------------------|-----------------------------------|
| $ \begin{array}{c} > & -2 & 2 \\ > & - & 3 & 3 \\ > & - & - & 4 - & 4 \end{array} $ | <u>E4</u> <u>Rev</u> <u>GEQ</u> M |
| Alg E1 E2 E3 E                                                                      | 4 Rev GEQ Ctrl                    |

Input 1 passes through the E1 and E2 effects blocks, on its way to the reverb, EQ and main outputs. It merges with input 2 after the second effects block.

Input 2 goes directly to the reverb block, EQ, and main outputs.

Input 3 passes through E3 and E4 of the four effects blocks, on its way to the reverb, EQ and main outputs. It has its own wet/dry mix in the reverb block.

Input 4 goes directly to the Individual outputs without any effect, reverb or EQ.

## **EFFECT TYPES**

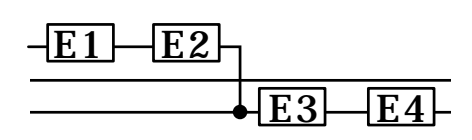

The four effects blocks represent individual effects. Any of the effects blocks can be assigned one of 36 different effects, which include a variety of delays, chorus, flanging, and distortion. The available controls vary from one effect to another.

## EARLY REFLECTION 1 EARLY REFLECTION 2

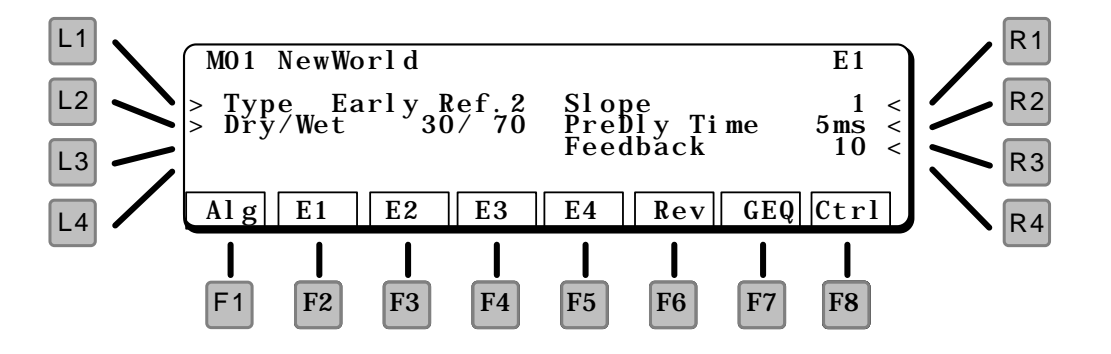

#### L1 TYPE

Selects the type of effect. Early Reflection 1 has a shorter reflection time than Early Reflection 2.

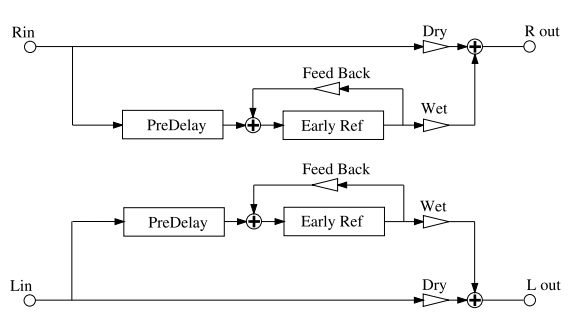

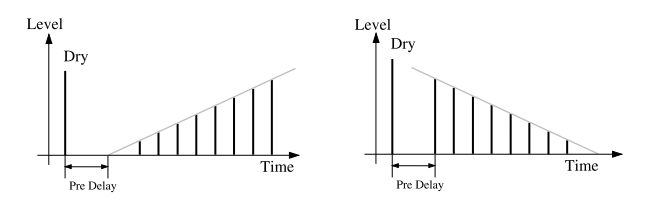

#### L2 DRY/WET

Controls the ratio between the original sound (dry) and the effected sound (wet).

#### R1 SLOPE

This softens the reflection by changing the delay amplitudes. See diagram.

#### R2 PREDELAY TIME

The amount of delay time before the effect.

#### R3 FEEDBACK

Amount of delay looped back into the input. This creates a repeating delay.

## TAP DELAY 1 TAP DELAY 2

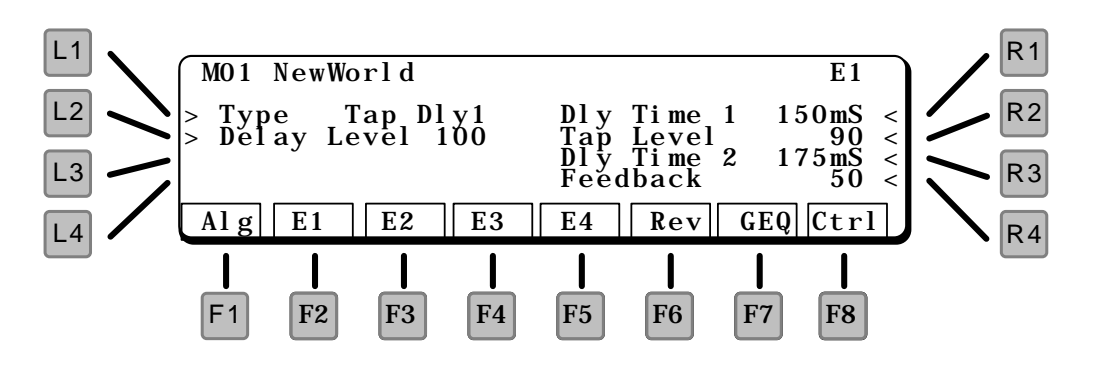

L1 TYPE Selects the type of effect.

TAP DELAY 1

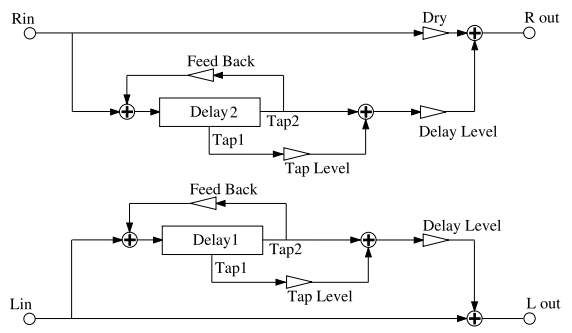

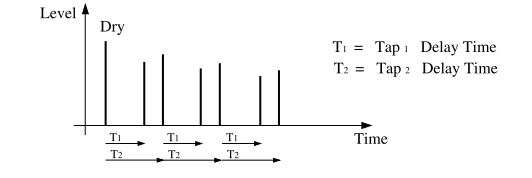

- L2 DELAY LEVEL Master level of this effect block.
- R1 DELAY TIME 1 The delay time for delay 1.
- R2 TAP LEVEL The level of delay 1.
- R3 DELAY TIME 2 The delay time for delay 2.

TAP DELAY 2

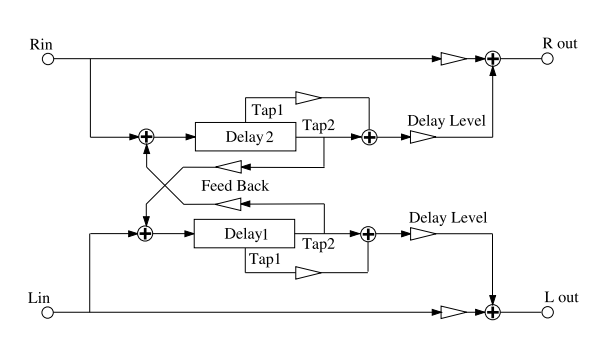

#### **R4 FEEDBACK**

Amount of delay looped back into the input. This creates a repeating delay. The original sound (input) and Delay 1 are repeated together at the delay 2 time.

### SINGLE DELAY

This effect has a single delay, with a fine time adjustment for synchronizing to the beat.

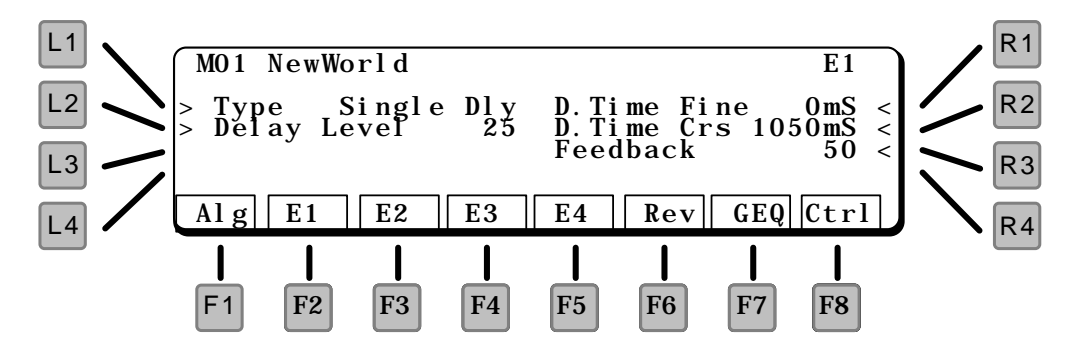

#### L1 TYPE

Selects the type of effect.

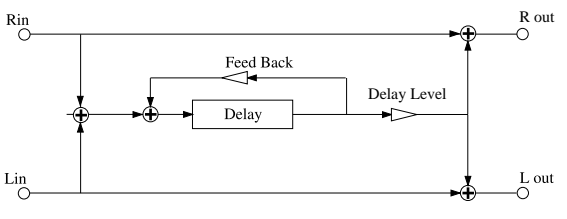

Delay Time = Delay Coarse + Delay Fine

#### L2 DELAY LEVEL

Master level of this effect block.

#### **R1 DELAY TIME FINE**

Adjusts the delay time in 1 mS increments, from 0 - 9 mS.

#### R2 DELAY TIME COARSE

Adjusts the delay time in 10mS increments, from 0 - 1270 mS. (1.27 seconds)

#### R3 FEEDBACK

Amount of delay looped back into the input. This creates a repeating delay.

This effect has two delays, panned hard left and right.

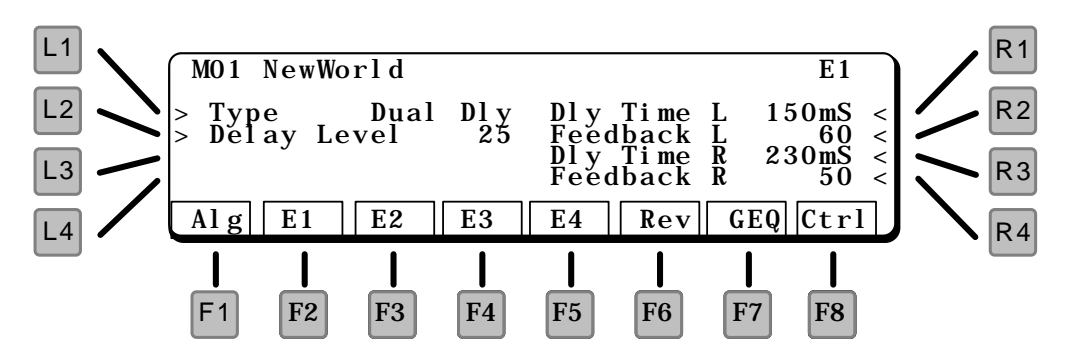

#### L1 TYPE

Selects the type of effect.

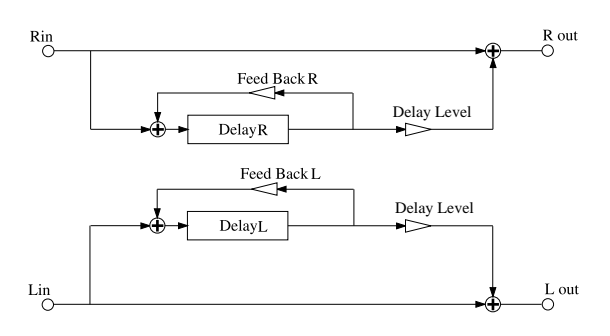

#### L2 DELAY LEVEL Master level of this effect block.

- R1 DELAY TIME LEFT Adjusts the delay time from 0 - 720mS.
- R2 FEEDBACK LEFT Amount of delay looped back into the input. This creates a repeating delay.
- R3 DELAY TIME RIGHT Adjusts the delay time from 0 - 720mS.
- R4 FEEDBACK RIGHT Amount of delay looped back into the input. This creates a repeating delay.

## STEREO DELAY

This is a single stereo delay. Repeats maintain the same stereo panning as the original signal.

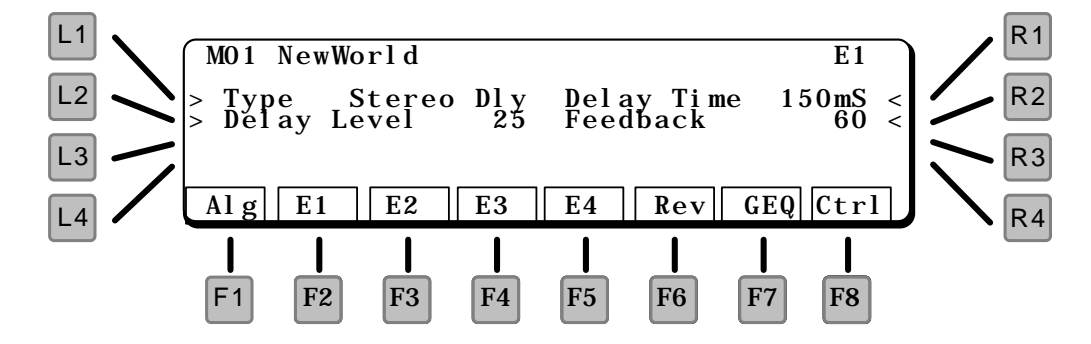

#### L1 TYPE

Selects the type of effect.

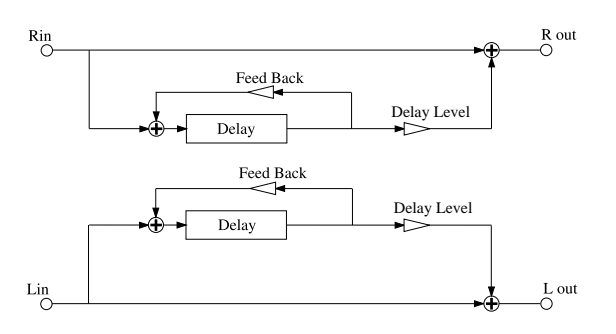

- L2 DELAY LEVEL Master level of this effect block.
- R1 DELAY TIME Adjusts the delay time from 0 - 720 mS.
- R2 FEEDBACK Amount of delay looped back into the input. This creates a repeating delay.

### **CROSS DELAY**

Cross Delay is a single delay, with repeats alternating left and right.

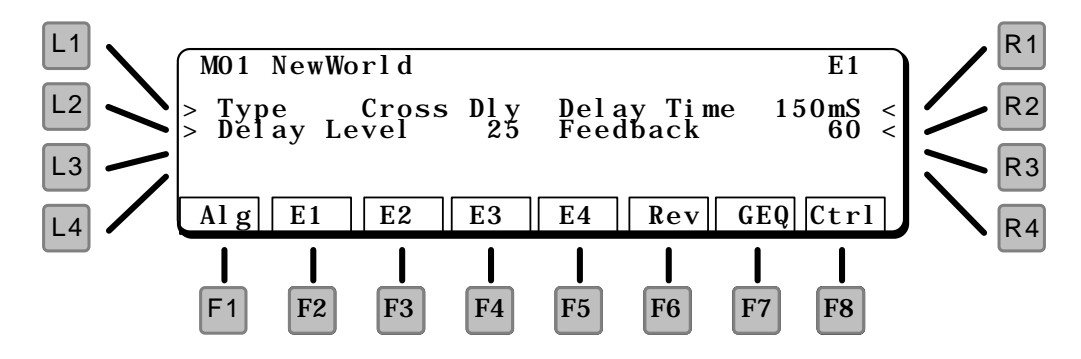

#### L1 TYPE

Selects the type of effect.

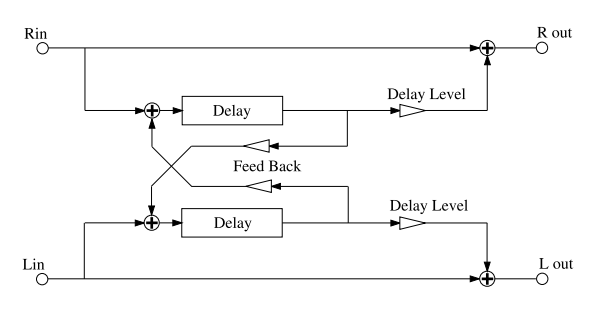

- L2 DELAY LEVEL Master level of this effect block.
- R1 DELAY TIME Adjusts the delay time from 0 - 720 mS.
- R2 FEEDBACK Amount of delay looped back into the input. This creates a repeating delay.

## AUTO PAN

Auto Pan moves the input source back and forth across the stereo field.

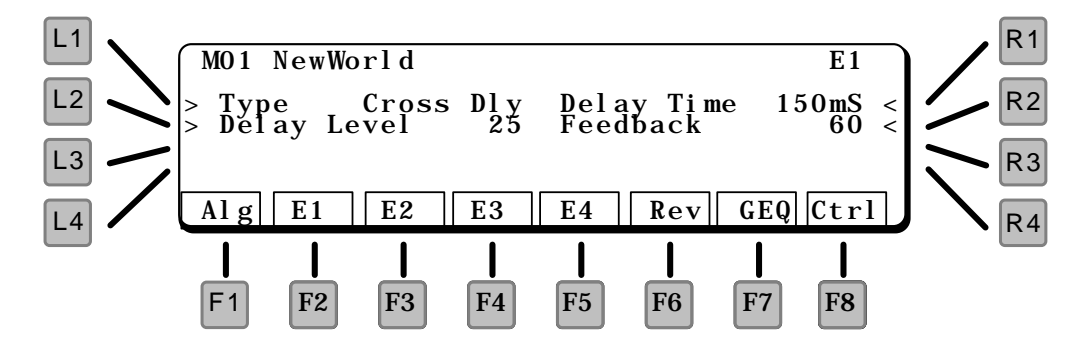

#### L1 TYPE

Selects the type of effect.

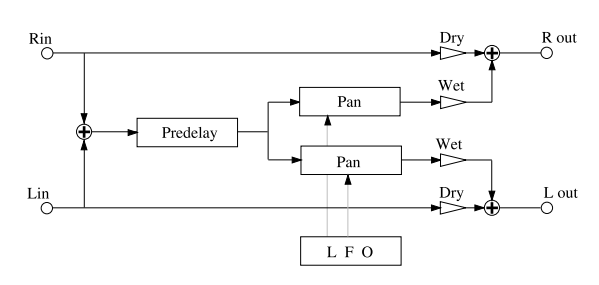

- L2 DRY/WET Controls the ratio between the original (dry) and the panned sound (wet).
- R1 SPEED Adjusts the panning speed.
- R2 DEPTH Controls how wide the panning is.
#### **R3 PREDELAY TIME**

Adds a delay (up to 100mS) before the panned sound starts

#### R4 WAVE

Selects the LFO waveform used to control the panning. The choices are SINe or TRIangle.

### AUTO PAN & DELAY

Auto Pan moves the input source back and forth across the stereo field, with an added delay.

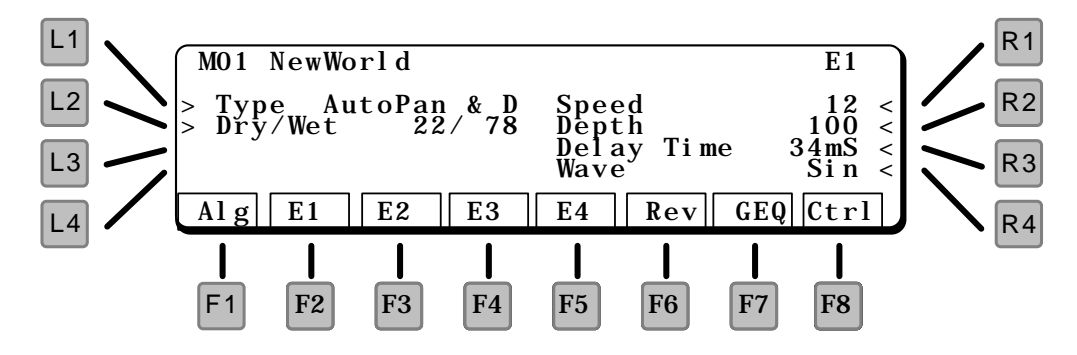

#### L1 TYPE

Selects the type of effect.

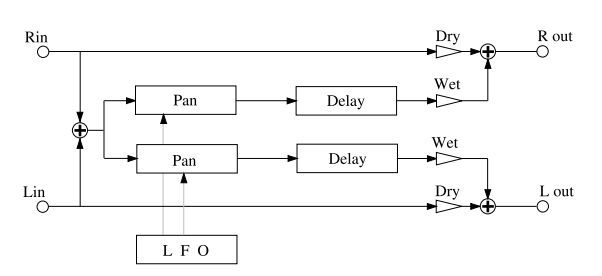

#### L2 DRY/WET

Controls the ratio between the original (dry) and the panned sound (wet).

#### R1 SPEED

Adjusts the panning speed.

#### R2 DEPTH

Controls how wide the panning is.

#### **R3 DELAY TIME**

Delays the panned sound (up to 200mS) The repeating delay does not pan.

#### R4 WAVE

Selects the LFO waveform used to control the panning. The choices are SINe or TRIangle.

### CHORUS 1 CHORUS 2

Chorus is a slight detune of the sound, which adds depth and richness to the sound. Great for guitars, electric pianos, organs, strings, choirs.

Chorus 1 is a true stereo in / stereo out chorus – the left and right channels are independent.

Chorus 2 is a mono in / stereo out chorus – the left and right channels are summed together before entering a stereo chorus unit.

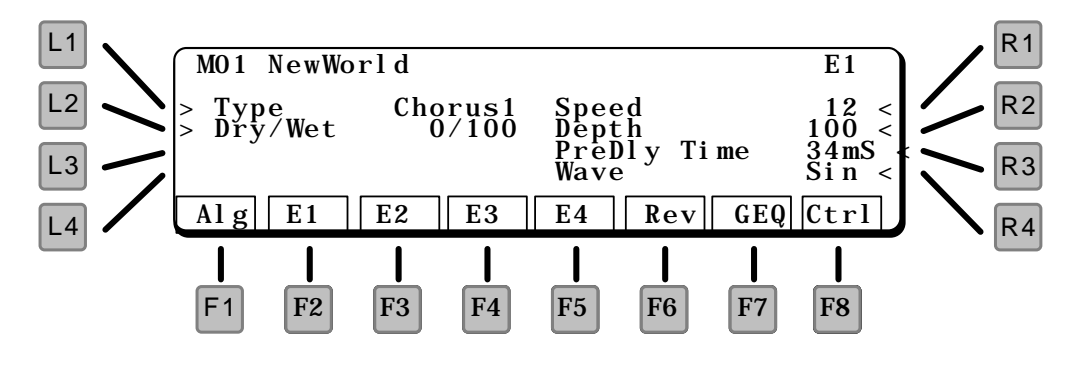

L1 TYPE

Selects the type of effect.

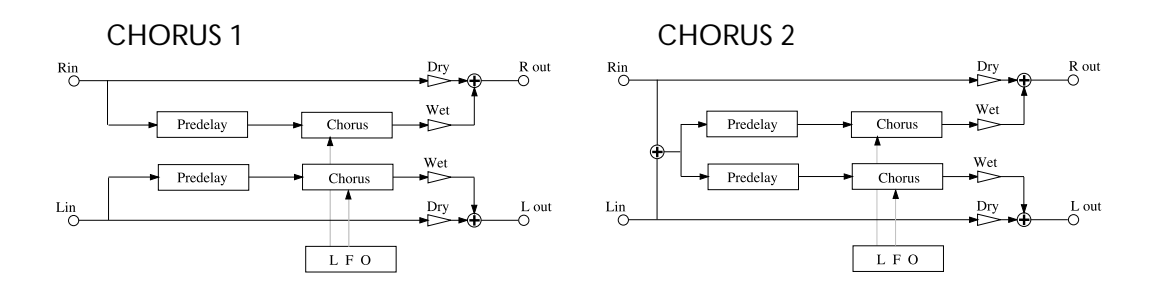

#### L2 DRY/WET

Controls the ratio between the original (dry) and the chorused sound (wet).

- R1 SPEED Adjusts the chorus speed.
- R2 DEPTH Controls how wide the detune is.
- R3 PREDELAY TIME Adds a delay (up to 100mS) before the chorus sound starts.

#### R4 WAVE

Selects the LFO waveform used to control the panning. The choices are SINe or TRIangle.

### CHORUS 1 & DELAY CHORUS 2 & DELAY

Chorus 1 is a true stereo in  $\space{-1.5ex}$  stereo out chorus – the left and right channels are independent.

Chorus 2 is a mono in / stereo out chorus – the left and right channels are summed together before entering a stereo chorus unit.

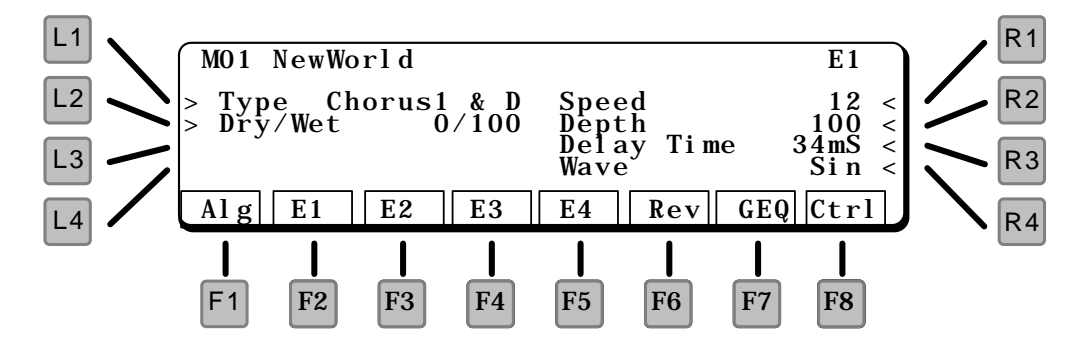

#### L1 TYPE

Selects the type of effect.

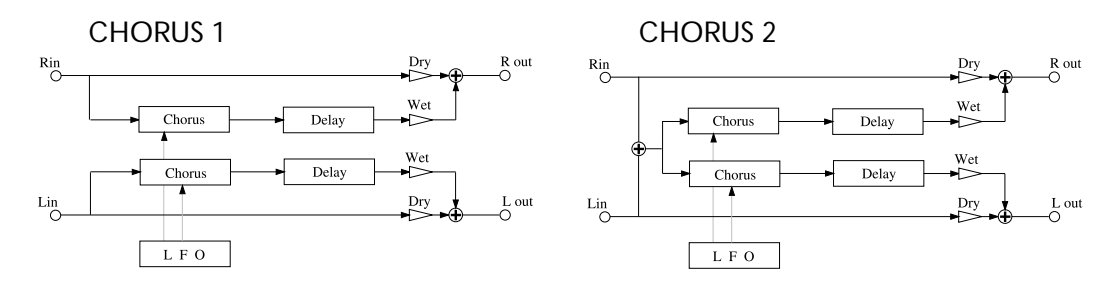

#### L2 DRY/WET

Controls the ratio between the original (dry) and the chorused sound (wet).

#### R1 SPEED

Adjusts the chorus speed.

#### R2 DEPTH

Controls how wide the detune is.

#### **R3 DELAY TIME**

Adds a repeating delay of the chorused sound (up to 200mS) .

#### R4 WAVE

Selects the LFO waveform used to control the panning. The choices are SINe or TRIangle.

### FLANGER 1 FLANGER 2

Flange is a slight detune of the sound, with an airy phasing, which adds depth to the sound. Great for guitars and electric pianos.

In Flanger 1, the flange control is  $180^{\circ}$  out of phase between the left and right channels. In Flanger 2, the flange control is *in* phase between the left and right channels.

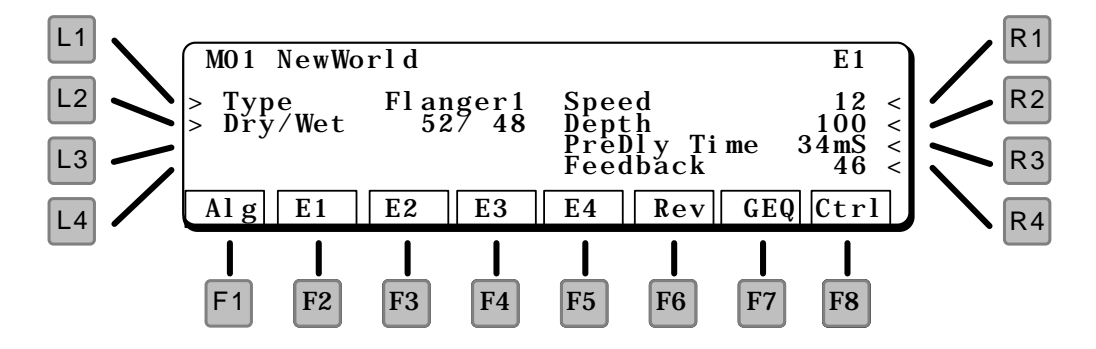

#### L1 TYPE

Selects the type of effect.

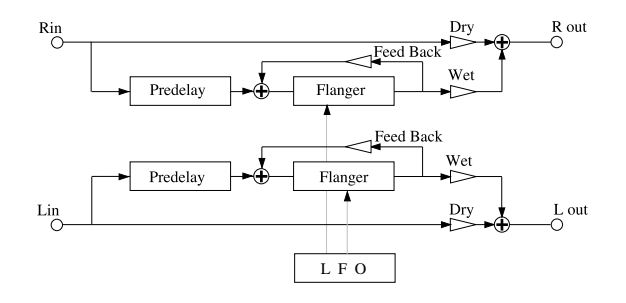

- L2 DRY/WET Controls the ratio between the original (dry) and the flanged sound (wet).
- R1 SPEED Adjusts the flanger speed.
- R2 DEPTH Controls how wide the detune is.
- R3 PREDELAY TIME Adds a delay (up to 100mS) before the flanger starts.
- **R4 FEEDBACK** Controls the feedback of the flanging sound.

### FLANGER 1 & DELAY FLANGER 2 & DELAY

In Flanger 1, the flange control is 180° out of phase between the left and right channels. In Flanger 2, the flange control is in phase between the left and right channels.

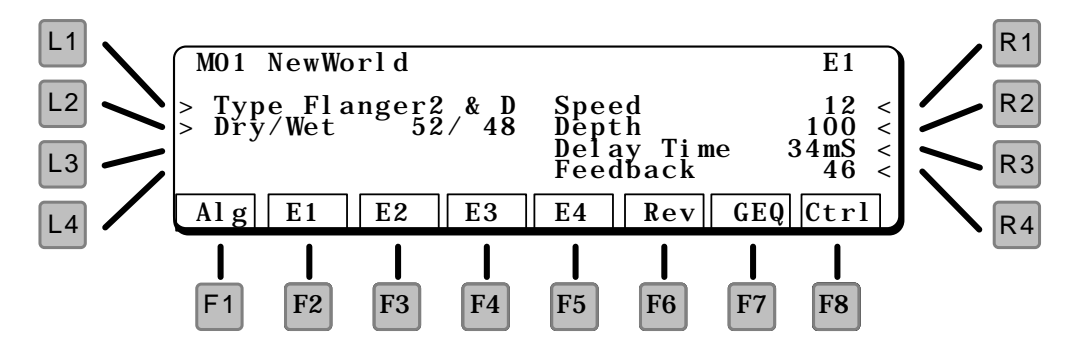

#### L1 TYPE

Selects the type of effect.

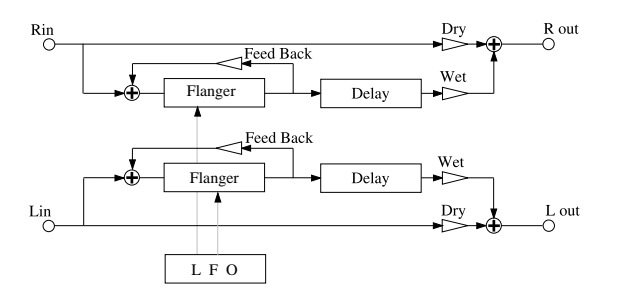

#### L2 DRY/WET

Controls the ratio between the original (dry) and the flanged sound (wet).

R1 SPEED

Adjusts the flanger speed.

R2 DEPTH

Controls how wide the detune is.

R3 DELAY TIME

Adds a repeating delay of the flanged sound (up to 200mS).

#### **R4 FEEDBACK**

Controls the feedback of the flanging sound. Does not affect the delay.

### ENSEMBLE

Ensemble is a three phase chorus, with each of the three chorus units at a different phase and frequency. This gives a slightly richer sound than the Celeste effect, below.

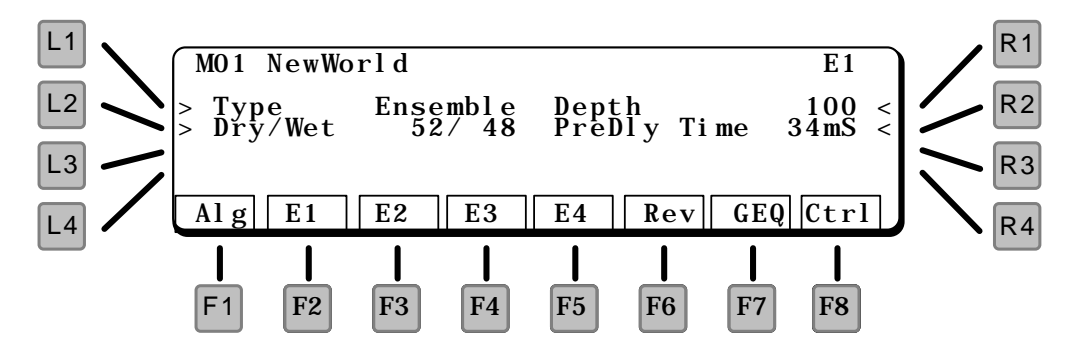

#### L1 TYPE

Selects the type of effect.

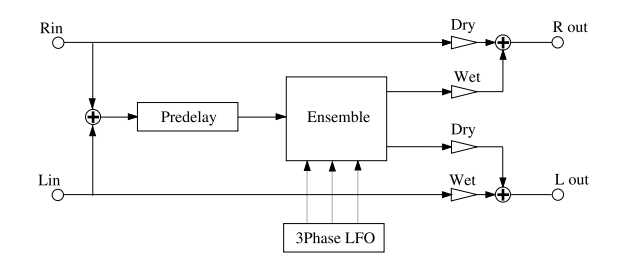

- L2 DRY/WET Controls the ratio between the original (dry) and the chorused sound (wet).
- R1 DEPTH Adjusts the amount of effect.
- R2 PREDELAY TIME Adds a delay (up to 100mS) before the ensemble starts.

### **ENSEMBLE & DELAY**

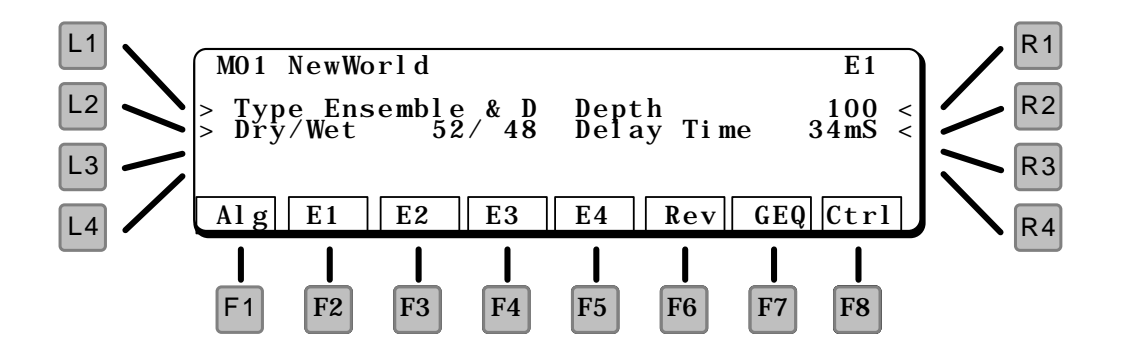

#### L1 TYPE

Selects the type of effect.

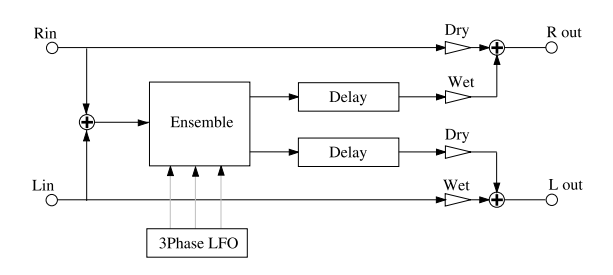

#### L2 DRY/WET

Controls the ratio between the original (dry) and the chorused sound (wet).

#### R1 DEPTH

Adjusts the ensemble depth.

#### R2 DELAY TIME

Adds a repeating delay of the Ensemble sound (up to 200mS).

### CELESTE

Celeste is a three phase chorus, with each of the three chorus units at a different phase.

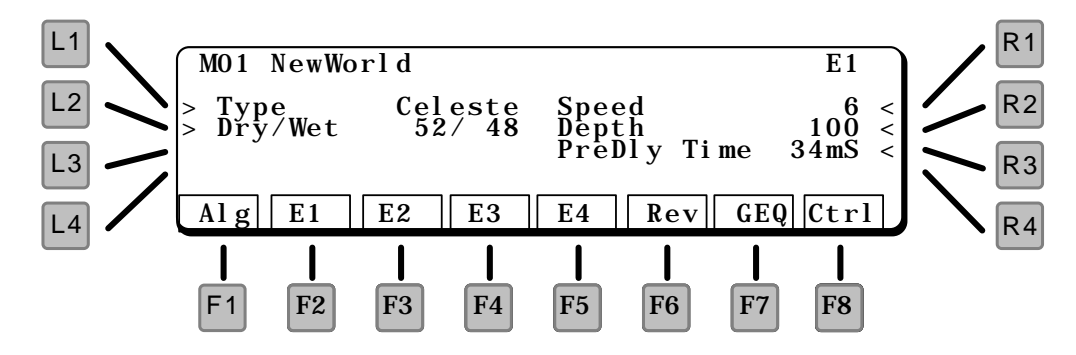

#### L1 TYPE

Selects the type of effect.

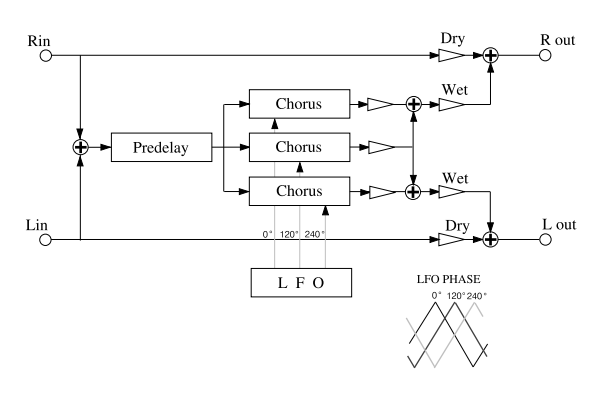

#### L2 DRY/WET

Controls the ratio between the original (dry) and the chorused sound (wet).

#### R1 SPEED

Adjusts the ensemble speed.

#### R2 DEPTH

Controls how wide the detune is.

#### **R3 PREDELAY TIME**

Adds a delay (up to 100mS) before the celeste starts.

### **CELESTE & DELAY**

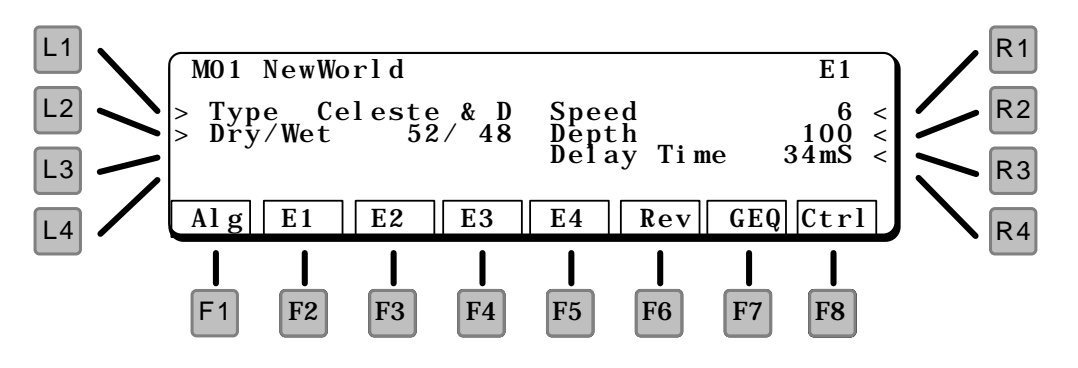

#### L1 TYPE

Selects the type of effect.

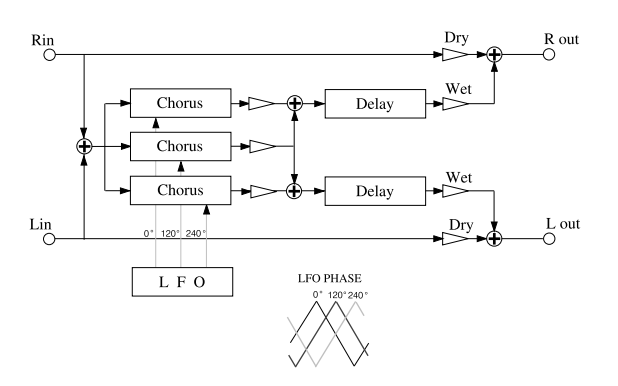

L2 DRY/WET

Controls the ratio between the original (dry) and the chorused sound (wet).

- R1 SPEED Adjusts the ensemble speed.
- R2 DEPTH Controls how wide the detune is.
- R3 DELAY TIME Adds a repeating delay of the Celeste sound (up to 200mS).

Tremolo changes the volume of the sound, making it louder and softer. Can be used for surf guitar sounds.

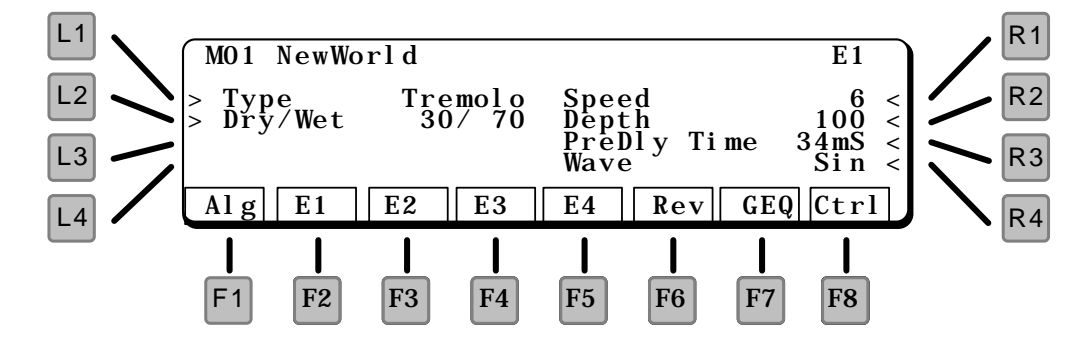

#### L1 TYPE

Selects the type of effect.

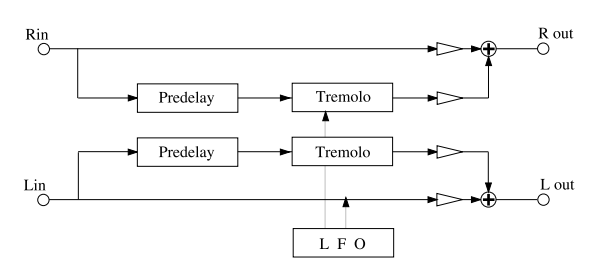

#### L2 DRY/WET

Controls the ratio between the original (dry) and the tremolo sound (wet).

R1 SPEED

Adjusts the tremolo speed.

R2 DEPTH

Controls how deep the tremolo is.

#### R3 PREDELAY TIME

Adds a delay (up to 100mS) before the tremolo starts.

R4 WAVE

Selects the LFO waveform used to control the tremolo. The choices are SINe or TRIangle.

### TREMOLO & DELAY

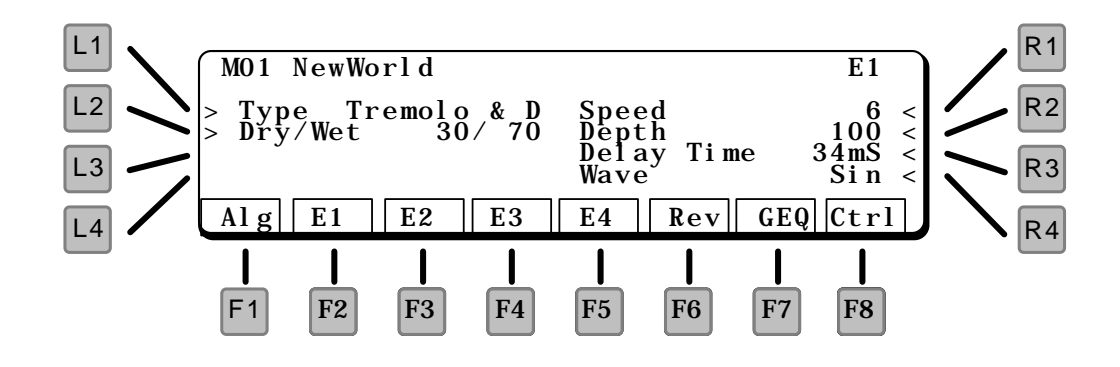

#### L1 TYPE

Selects the type of effect.

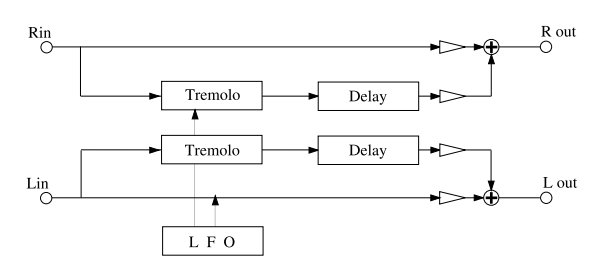

- L2 DRY/WET Controls the ratio between the original (dry) and the tremolo sound (wet).
- R1 SPEED Adjusts the tremolo speed.
- R2 DEPTH Controls how deep the tremolo is.
- R3 DELAY TIME Adds a repeating delay of the tremolo sound (up to 200mS).
- R4 WAVE

Selects the LFO waveform used to control the tremolo. The choices are SINe or TRIangle.

### PHASER 1 PHASER 2

The phaser creates a phase change in the sound, adding motion to the sound. Good for any sustain sounds, such as strings and organ, as well as for electric pianos and other vintage guitar sounds.

Phaser 1 is a true stereo in  $\space$  stereo out phase shifter – the left and right channels are independent.

Phaser 2 is a mono in / stereo out phase shifter – the left and right channels are summed together before go into to a stereo phase shifter.

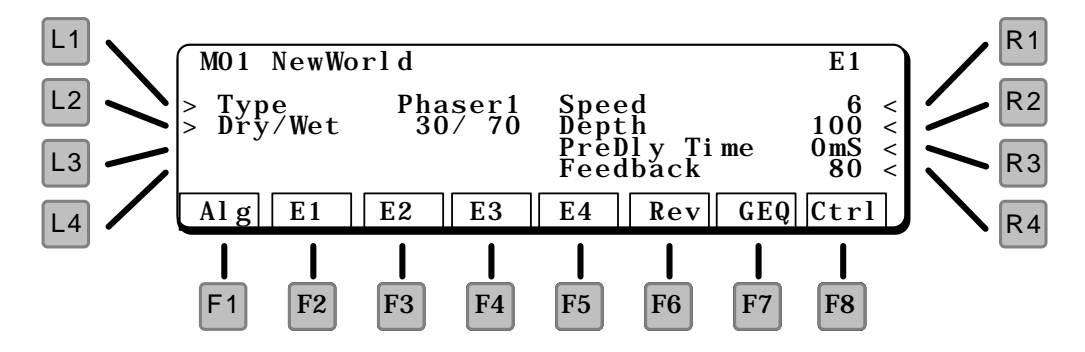

#### L1 TYPE

Selects the type of effect.

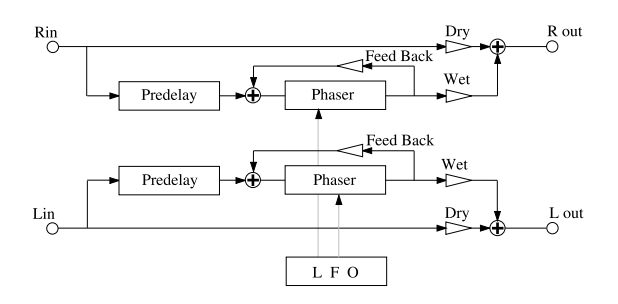

- L2 DRY/WET Controls the ratio between the original (dry) and the phaser sound (wet).
- R1 SPEED Adjusts the phaser speed.
- R2 DEPTH Controls how wide the phasing is.
- R3 PREDELAY TIME Adds a delay (up to 100mS) before the phasing starts.
- R4 FEEDBACK

Feeds the sound back into itself, creating a longer sustained sound.

### Phaser 1 & Delay Phaser 2 & Delay

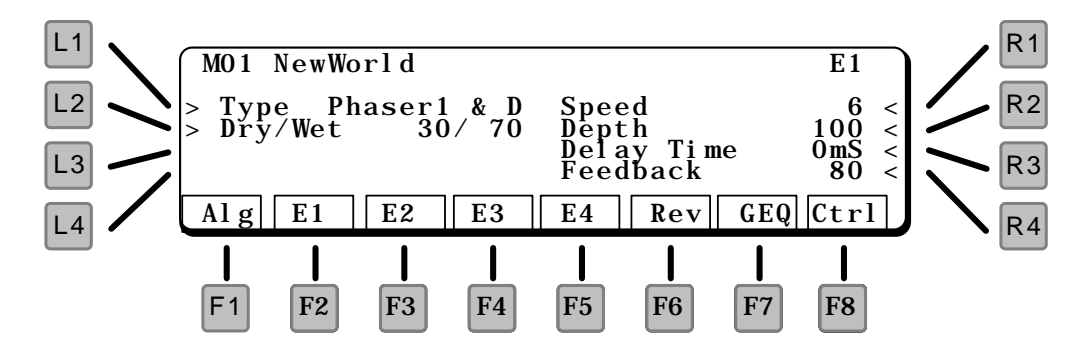

#### L1 TYPE

Selects the type of effect.

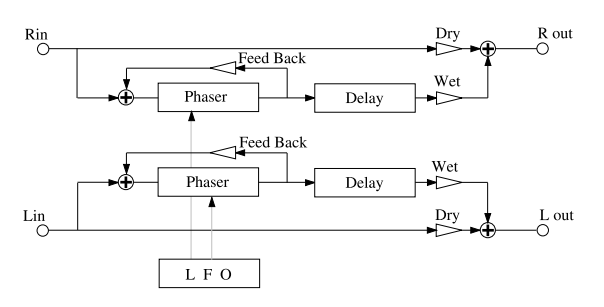

#### L2 DRY/WET

Controls the ratio between the original (dry) and the phaser sound (wet).

- R1 SPEED Adjusts the phaser speed.
- R2 DEPTH Controls how wide the phasing is.
- R3 DELAY TIME Adds a repeating delay of the phaser sound (up to 200mS).
- **R4 FEEDBACK** Feeds the sound back into itself, creating a longer sustained sound.

### ROTARY

This offers a two speed phasing effect, designed to simulate the slow and fast switching of an organ rotary speaker.

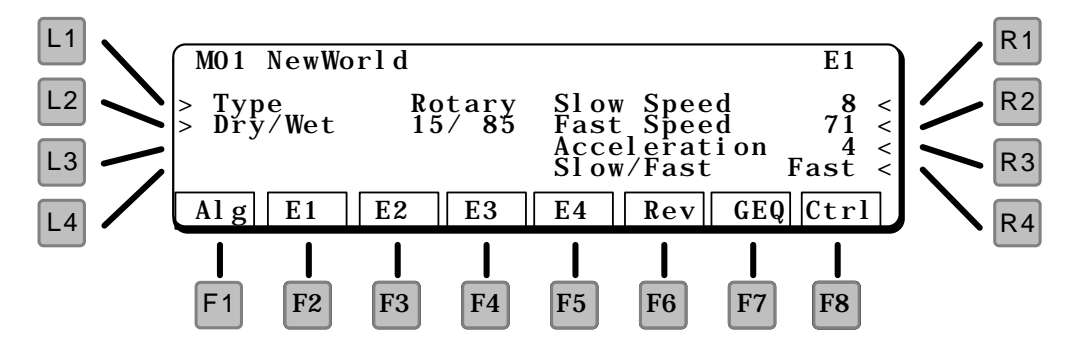

#### L1 TYPE

Selects the type of effect.

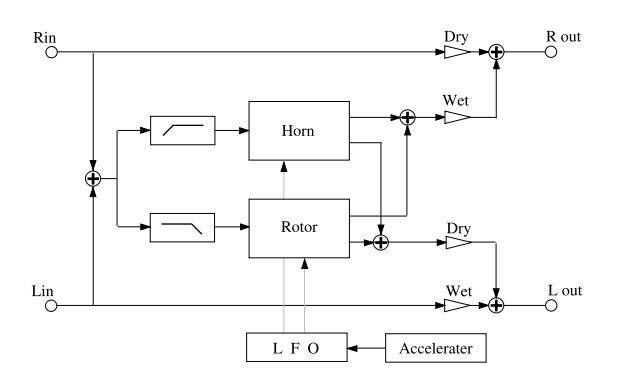

- L2 DRY/WET Controls the ratio between the original (dry) and the rotary sound (wet).
- R1 SLOW SPEED Adjusts the slow rotary speed.
- R2 FAST SPEED Adjusts the fast rotary speed.
- R3 ACCELERATION Controls the time it takes to switch from slow to fast or fast to slow.

#### **R4 SLOW/FAST SWITCH**

Changes between slow and fast. When this parameter is changed, the rotary changes to the other speed at a rate determined by the Acceleration parameter. You can control this parameter using the Effect Controller, page 81.

### AUTO WAH

The Auto Wah sweeps the filter up and down on note attack, simulating a wah wah pedal.

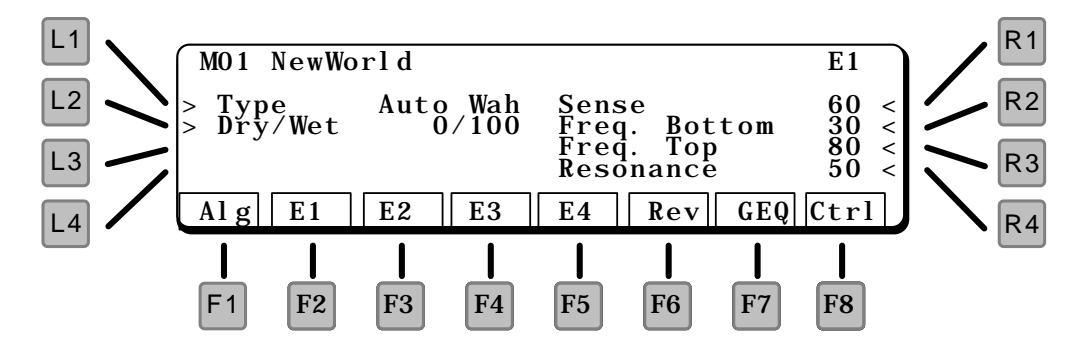

#### L1 TYPE

Selects the type of effect.

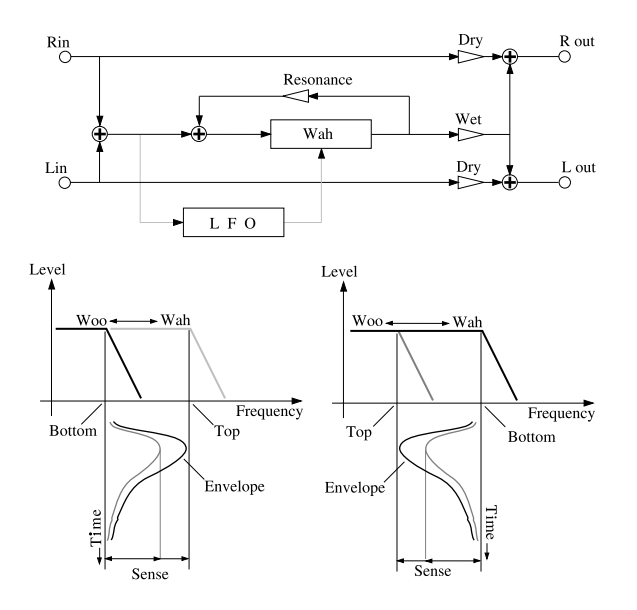

#### L2 DRY/WET

Controls the ratio between the original (dry) and the wah sound (wet).

#### **R1 SENSE**

Adjusts the sensitivity of the wah effect to the key velocity. The harder the note is played, the higher the wah will sweep.

#### R2 FREQUENCY BOTTOM

Sets the starting and ending filter point.

#### **R3 FREQUENCY TOP**

Sets the peak point of the filter sweep.

#### **R4 RESONANCE**

Adjusts the filter resonance, for more of a pronounced "wah" effect.

### BANDPASS

The Bandpass effect filters out sound above and below the filter point. This can be used to create "telephone" sound, for example, or music playing out of a small radio.

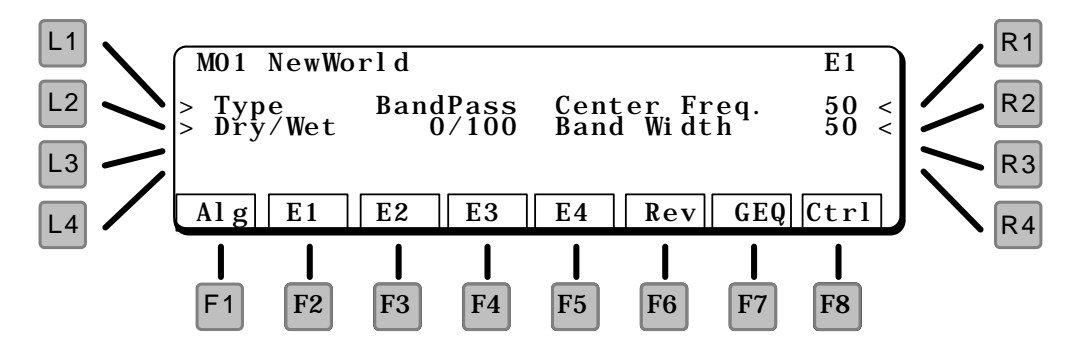

#### L1 TYPE

Selects the type of effect.

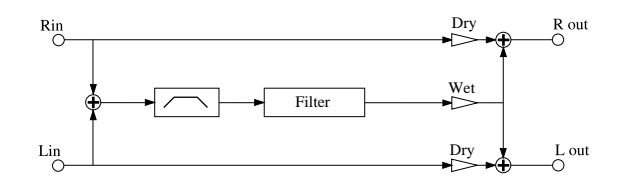

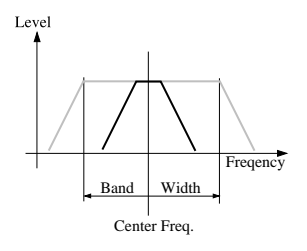

#### L2 DRY/WET

Controls the ratio between the original (dry) and the filtered sound (wet).

#### R1 CENTER FREQUENCY

Adjusts the center point for the bandpass filter.

#### R2 BAND WIDTH

Adjusts how wide the filtering will be on either side of the Center Frequency.

### EXCITER

The Exciter emphasizes high frequencies to make a sound more easily discernible in a mix. The exciter uses to distortion to achieve its emphasis.

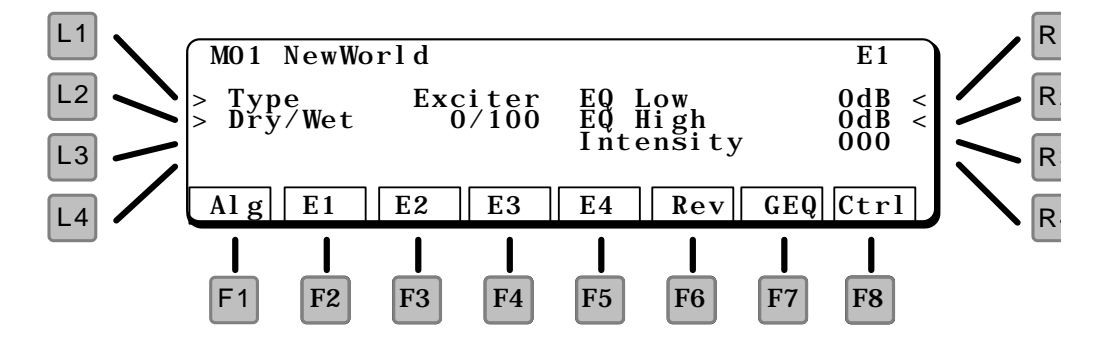

#### L1 TYPE

Selects the type of effect.

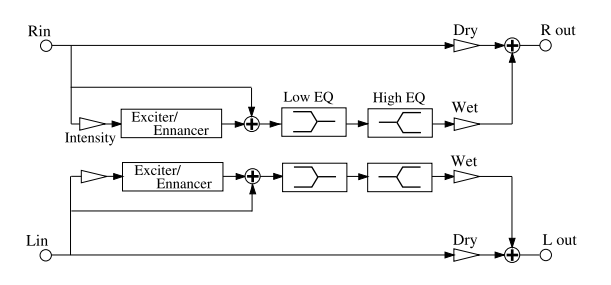

#### L2 DRY/WET

Controls the ratio between the original (dry) and the excited sound (wet).

#### R1 EQ LOW

Adjust frequencies below the exciter point.

#### R2 EQ HIGH

Adjust frequencies above the exciter point.

#### **R3 INTENSITY**

Adjusts the amount of exciter effect.

### ENHANCER

The Enhancer emphasizes high frequencies to make a sound more easily discernible in a mix. The Enhancer uses to phase shift and filtering to achieve its emphasis.

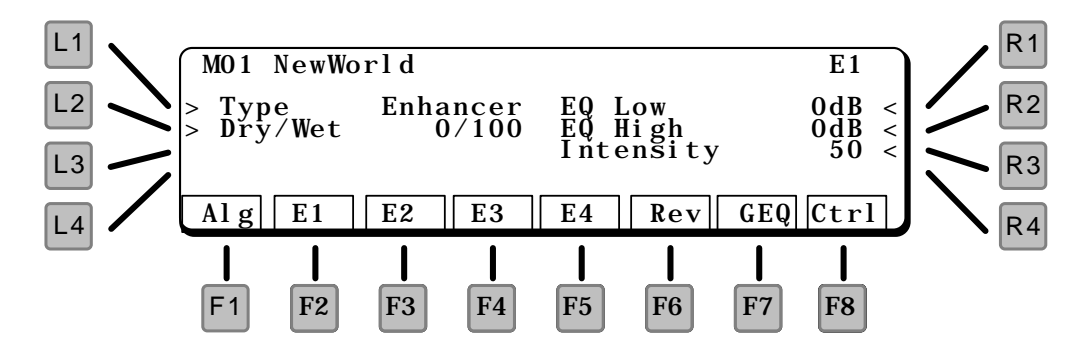

#### L1 TYPE

Selects the type of effect.

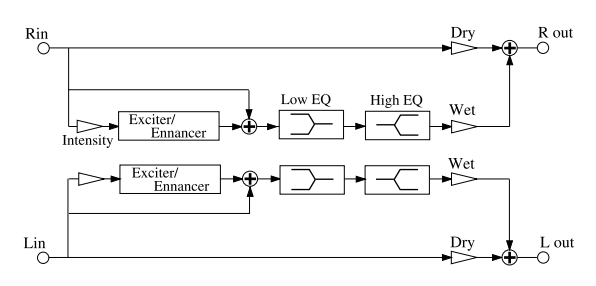

- L2 DRY/WET Controls the ratio between the original (dry) and the enhanced sound (wet).
- R1 EQ LOW Adjust frequencies below the enhanced point.
- R2 EQ HIGH Adjust frequencies above the enhanced point.
- R3 INTENSITY Adjusts the amount of enhancement.

### OVERDRIVE

The overdrive effect adds distortion and sustain for electric guitar "fuzz" type sounds. It is a softer type of distortion than the Distortion effect, below.

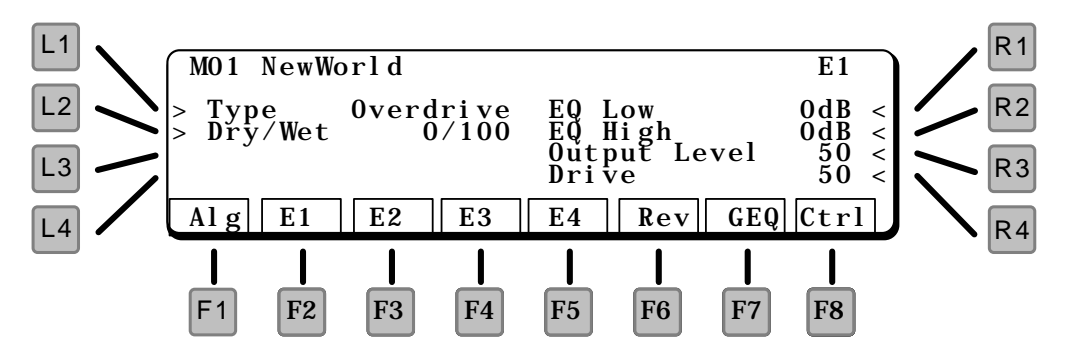

#### L1 TYPE

Selects the type of effect.

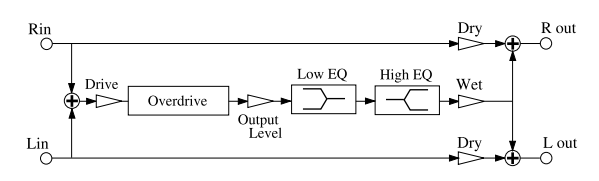

L2 DRY/WET

Controls the ratio between the original (dry) and the distorted sound (wet).

#### R1 EQ LOW

Adjusts the low frequencies of the overdrive effect.

#### R2 EQ HIGH

Adjusts the high frequencies of the overdrive effect.

#### R3 OUTPUT LEVEL

Adjusts the level of the overdrive effect.

#### R4 DRIVE

Adjusts the amount of distortion.

### DISTORTION

The distortion effect adds a harder distortion and sustain for electric guitar "fuzz" type sounds.

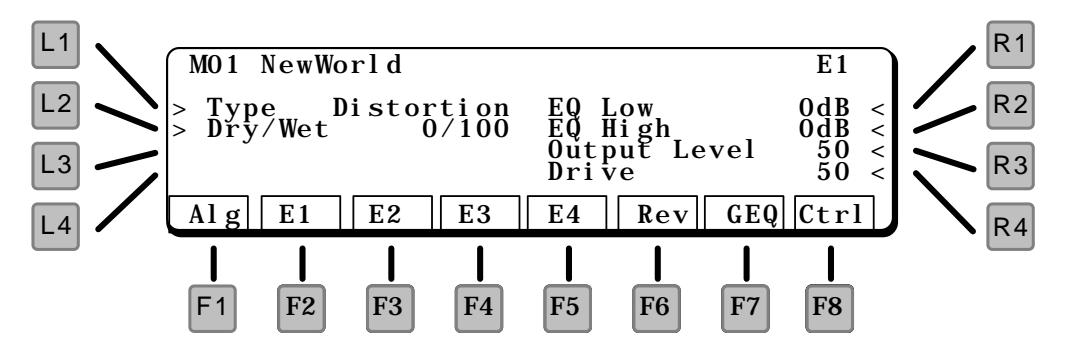

#### L1 TYPE

Selects the type of effect.

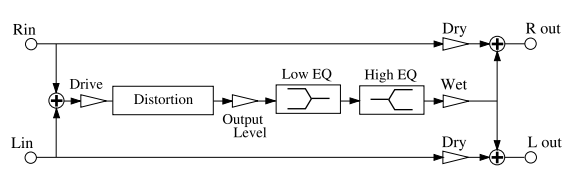

#### L2 DRY/WET

Controls the ratio between the original (dry) and the distorted sound (wet).

#### R1 EQ LOW

Adjusts the low frequencies of the distortion effect.

R2 EQ HIGH

Adjusts the high frequencies of the distortion effect.

R3 OUTPUT LEVEL Adjusts the level of the distortion effect.

#### R4 DRIVE

Adjusts the amount of distortion.

### **OVERDRIVE & DELAY**

Overdrive & Delay adds a slap echo delay to the overdrive sound. The result is an even longer sustained distortion sound.

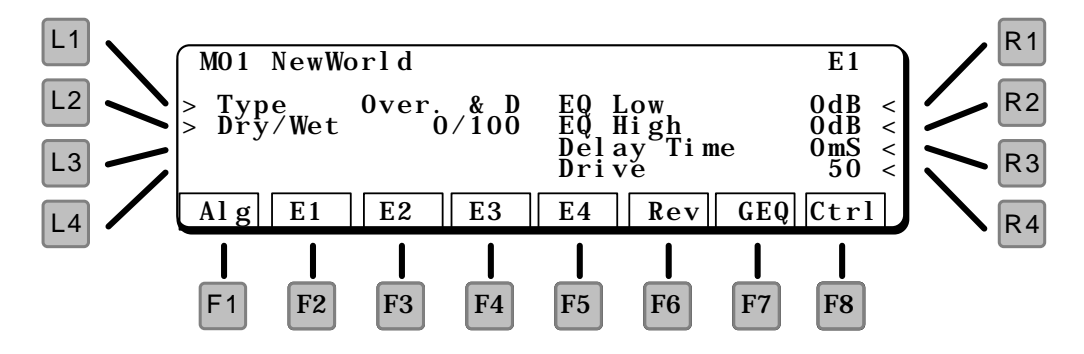

#### L1 TYPE

Selects the type of effect.

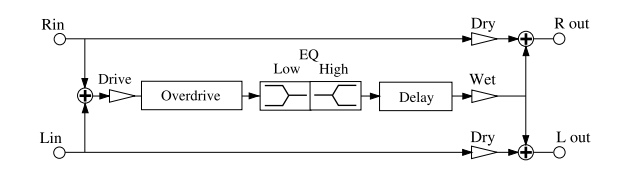

- L2 DRY/WET Controls the ratio between the original (dry) and the distorted sound (wet).
- R1 EQ LOW Adjusts the low frequencies of the overdrive effect.
- R2 EQ HIGH Adjusts the high frequencies of the overdrive effect.
- R3 DELAY TIME Adjusts the time of the delay (up to 200mS).
- R4 DRIVE

Adjusts the amount of distortion.

### **DISTORTION & DELAY**

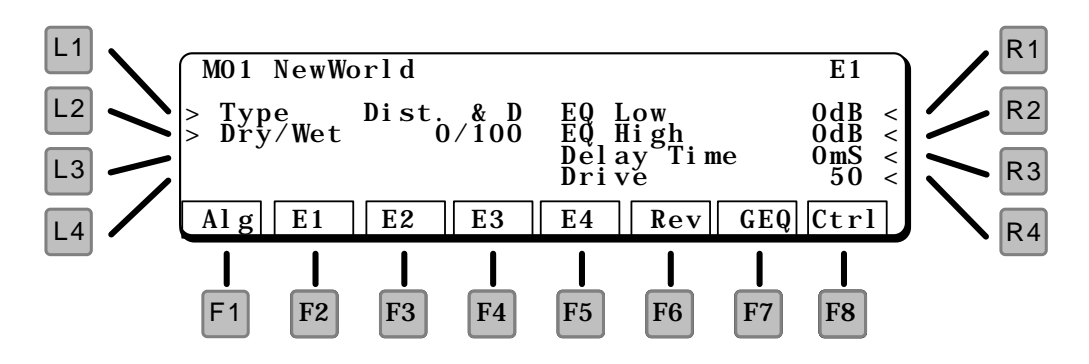

#### L1 TYPE

Selects the type of effect.

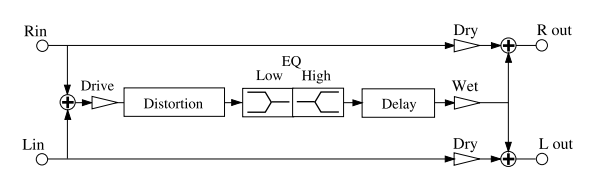

#### L2 DRY/WET

Controls the ratio between the original (dry) and the distorted sound (wet).

#### R1 EQ LOW

Adjusts the low frequencies of the overdrive effect.

#### R2 EQ HIGH

Adjusts the high frequencies of the overdrive effect.

#### R3 DELAY TIME

Adjusts the time of the delay (up to 200mS).

R4 DRIVE

Adjusts the amount of distortion.

## **REVERB TYPES**

#### =Rev

The Reverb block represents reverberation effects. Any of eleven different reverb types can be assigned, which include a variety of rooms, halls, and plates. The available controls vary from one effect to another.

As can be seen from the block diagram, there are two inputs to the reverb section. Each reverb screen has a pair of Wet/Dry parameters, one for each input. These two *reverb sends* allow you to adjust the reverb balance for each input independently.

### HALL 1 HALL 2 HALL 3

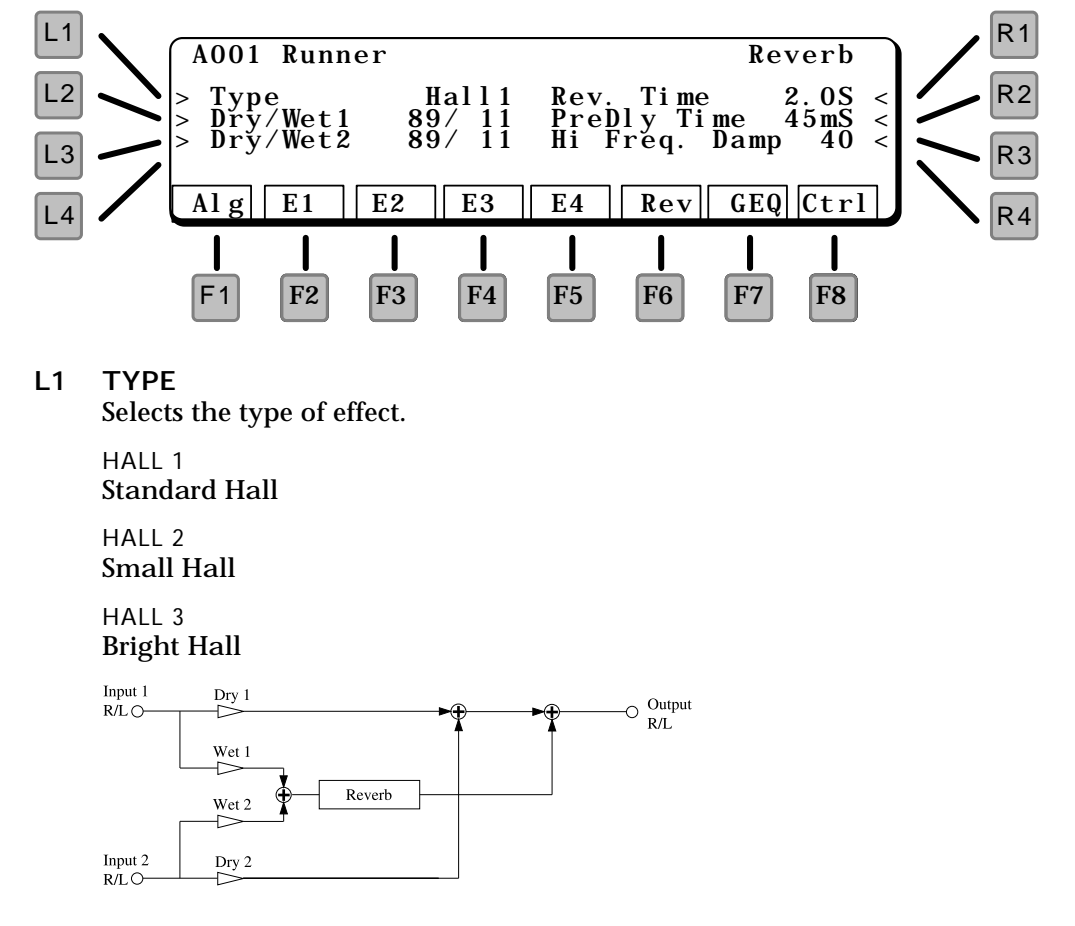

#### L2 DRY/WET 1

Controls the ratio between the original sound (dry) and the reverberated sound (wet) for the *top input* in the algorithm.

L3 DRY/WET 2

Controls the ratio between the original sound (dry) and the effected sound (wet) for the *bottom input* in the algorithm.

**R1 REVERB TIME** 

Total reverberation time, in seconds.

**R2 PREDELAY TIME** 

The amount of delay time before the effect.

#### **R3 HIGH FREQUENCY DAMPING**

In most natural acoustic spaces, high frequencies are absorbed faster than low frequencies. High Frequency Damping simulates this phenomenon by causing the high frequencies to die out faster. The more damping, the faster they die out – and sounds like there is more carpet or drapes in the room. Concrete room? Set the damping to 1.

### ROOM 1 ROOM 2 ROOM 3

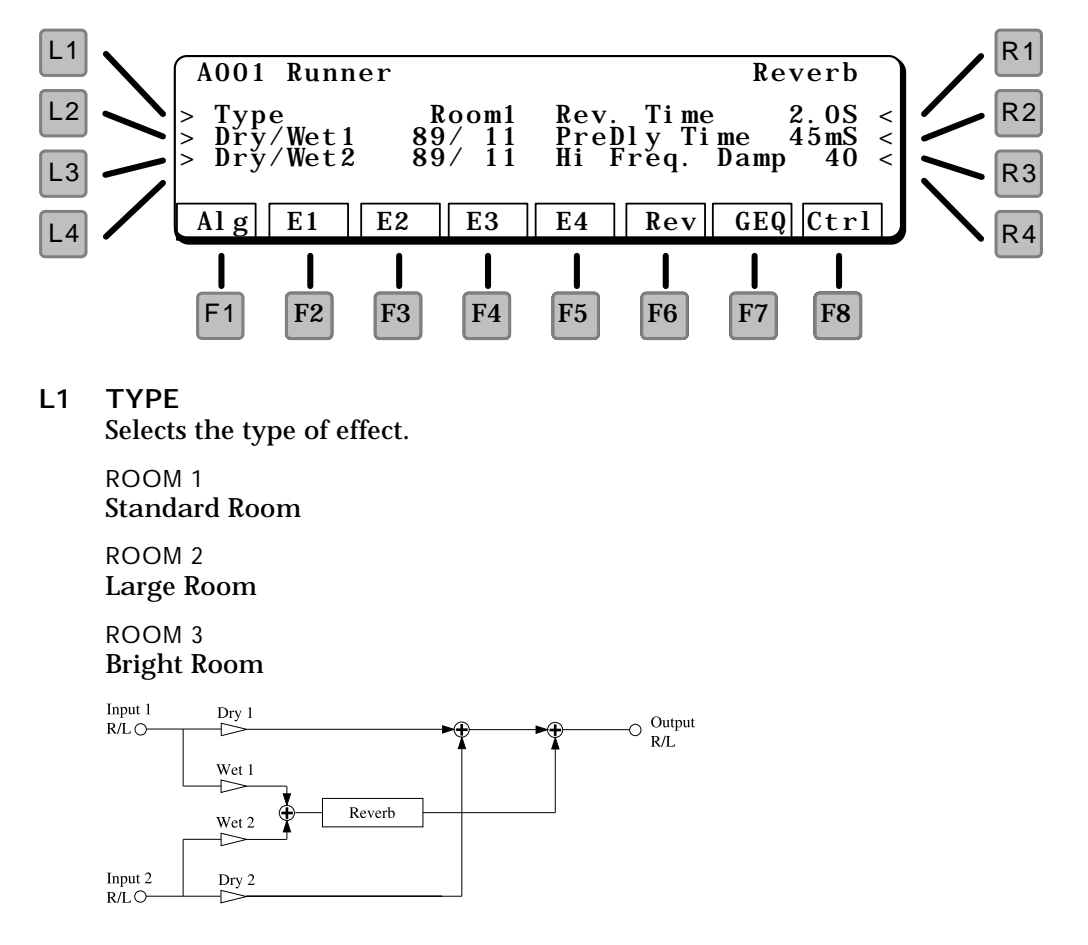

#### L2 DRY/WET 1

Controls the ratio between the original sound (dry) and the reverberated sound (wet) for the *top input* in the algorithm.

L3 DRY/WET 2

Controls the ratio between the original sound (dry) and the effected sound (wet) for the *bottom input* in the algorithm.

- R1 REVERB TIME Total reverberation time, in seconds.
- **R2 PREDELAY TIME** The amount of delay time before the effect.

#### **R3 HIGH FREQUENCY DAMPING**

In most natural acoustic spaces, high frequencies are absorbed faster than low frequencies. High Frequency Damping simulates this phenomenon by causing the high frequencies to die out faster.

### PLATE 1 PLATE 2 PLATE 3

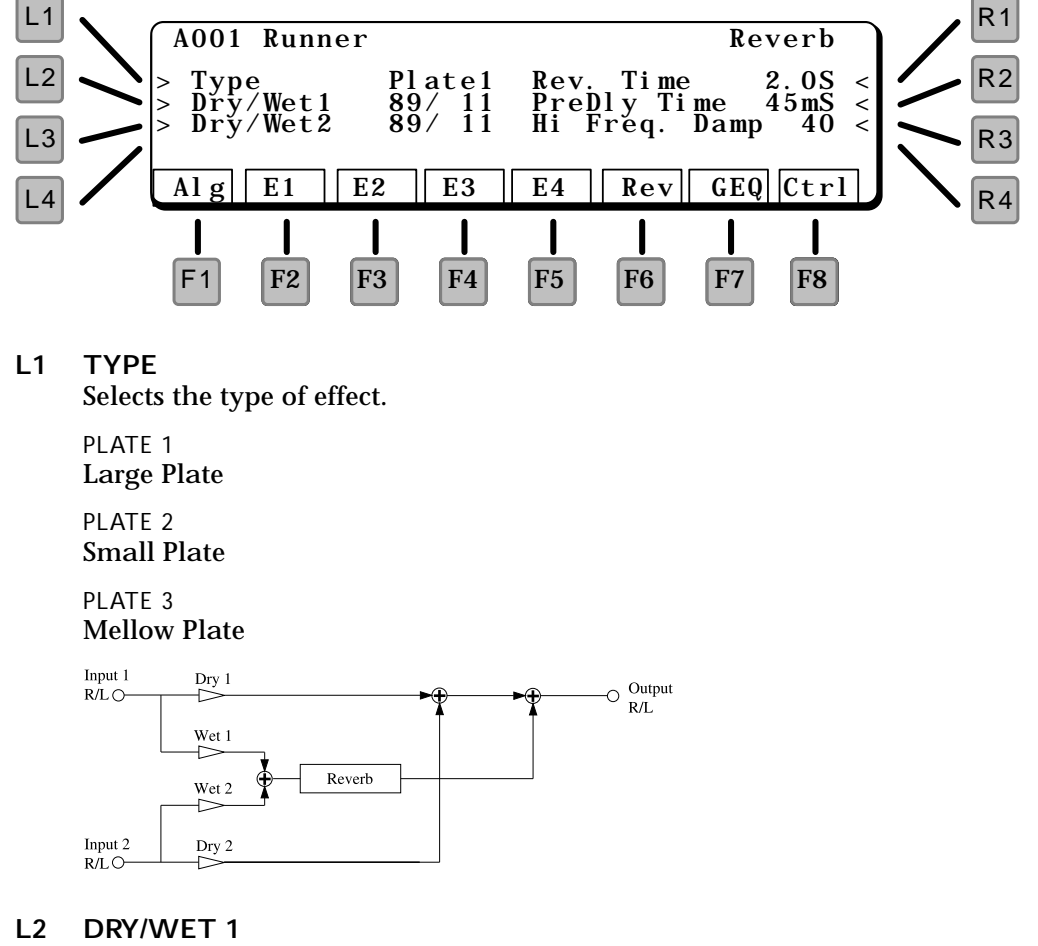

Controls the ratio between the original sound (dry) and the reverberated sound (wet) for the *top input* in the algorithm.

#### L3 DRY/WET 2

Controls the ratio between the original sound (dry) and the effected sound (wet) for the *bottom input* in the algorithm.

#### R1 REVERBTIME

Total reverberation time, in seconds.

#### R2 PREDELAY TIME

The amount of delay time before the effect.

#### **R3 HIGH FREQUENCY DAMPING**

In most natural acoustic spaces, high frequencies are absorbed faster than low frequencies. High Frequency Damping simulates this phenomenon by causing the high frequencies to die out faster.

### REVERSE

Instead of decaying as natural reverb does, reverse reverb builds up as shown in the diagram below.

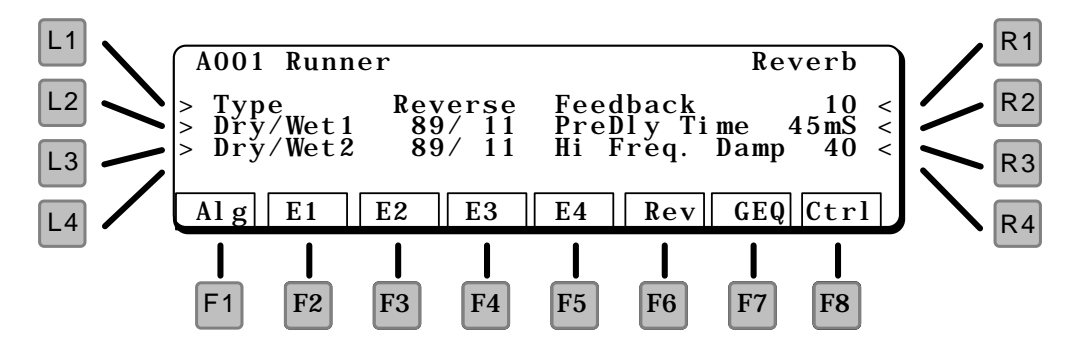

#### L1 TYPE

Selects the type of effect.

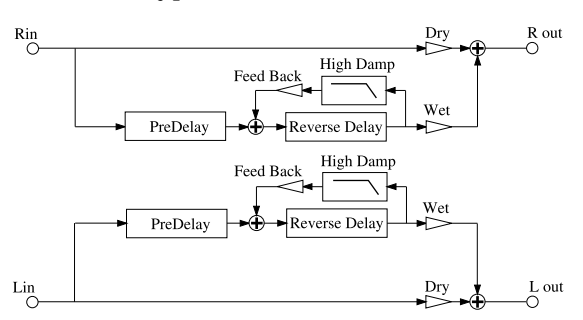

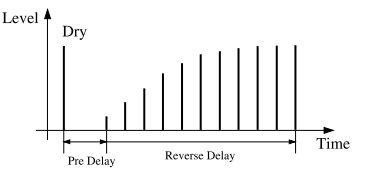

#### L2 DRY/WET 1

Controls the ratio between the original sound (dry) and the reverberated sound (wet) for the *top input* in the algorithm.

#### L3 DRY/WET 2

Controls the ratio between the original sound (dry) and the effected sound (wet) for the *bottom input* in the algorithm.

#### **R1 FEEDBACK**

Amount of delay looped back into the input. This creates a repeating delay.

#### R2 PREDELAY TIME The amount of delay time before the effect.

R3 HIGH FREQUENCY DAMPING Attenuates high frequencies from each repeat.

### LONG DELAY

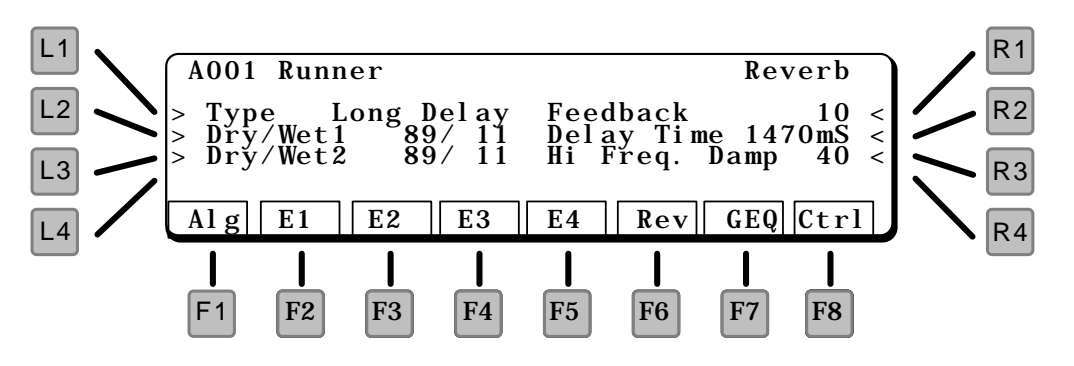

#### L1 TYPE

Selects the type of effect.

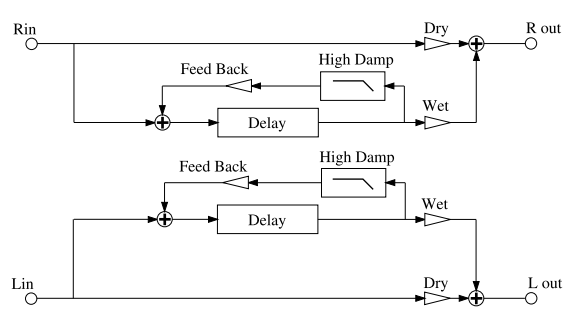

#### L2 DRY/WET 1

Controls the ratio between the original sound (dry) and the delayed sound (wet) for the *top input* in the algorithm.

#### L3 DRY/WET 2

Controls the ratio between the original sound (dry) and the delayed sound (wet) for the *bottom input* in the algorithm.

- R1 FEEDBACK Amount of delay looped back into the input. This creates a repeating delay.
- R2 DELAY TIME Adjusts the delay time in 10mS increments, from 200 - 1470 mS. (1.47 seconds)
- R3 HIGH FREQUENCY DAMPING Attenuates high frequencies from each repeat.

# MULTI SECTION

Multi Patches are *combinations* of up to four Single patches. They can be arranged in layers, key splits, velocity splits, multiple channels or any combination.

# MULTI PLAY

Pressing the Multi key on the right side of the keyboard brings up the Multi Play window.

| M07                     | Moonrise                  |           |                           |  |  |
|-------------------------|---------------------------|-----------|---------------------------|--|--|
| Chimera                 | Runner                    | SynStrg1  | GOOM                      |  |  |
| <b>1</b> <sub>1ch</sub> | 2 <sub>1ch</sub> <b>†</b> | $3_{1ch}$ | <b>4</b> <sub>1ch</sub> ∏ |  |  |
|                         | +12 97                    | 0 104     | 0 120                     |  |  |
| [[rns  Vol              | Trns  Vol                 | Trns Vol  | Trns Vol                  |  |  |

The name of the Multi patch is displayed as well as the name, MIDI channel, transpose, and volume for each Single patch that it contains.

#### SELECTING MULTI PATCHES

To select one of the 64 Multi patches, use the Patch Select keys 0 through 9 on the right side of the panel. To change banks, use the Patch Select keys 00 through 06. The Bank menu screen appears as shown below.

| Multi | Bank Menu |      |          |  |
|-------|-----------|------|----------|--|
| M1 0  | Komradds  | M1 5 | E-Normus |  |
| M1 1  | Addal ogg | M1 6 | Raunch   |  |
| M1 2  | Addal og2 | M1 7 | TakeOver |  |
| M1 3  | CashFl ow | M1 8 | Frostbyt |  |
| M1 4  | WI NBRASS | M1 9 | Wilder   |  |

This screen lists the patches in the selected bank. To select one press the 0-9 key corresponding to the last digit of the patch number. A different patch will play, with the display as shown at the top of this section.

#### MODIFYING MULTI PATCHES

In Multi Play mode, the transposition and volume of each single patch can be adjusted. Press one of the F keys as described below, then use the value dial to change the setting.

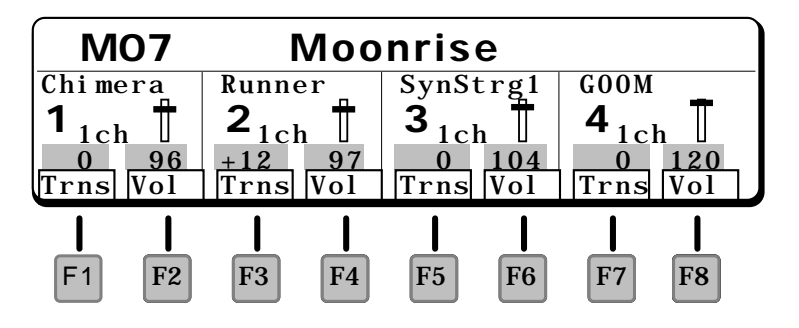

#### F1 TRANSPOSE SECTION 1

This parameter adjusts the pitch of Section 1, in semitones. To raise a sound one octave, set the transpose to 12; to lower it one octave, set the transpose to -12.

- F2 VOLUME SECTION 1 This parameter adjusts the volume of Section 1.
- F3 TRANSPOSE SECTION 2 This parameter adjusts the pitch of Section 2, in semitones.
- F4 VOLUME SECTION 2 This parameter adjusts the volume of Section 2.
- F5 TRANSPOSE SECTION 3 This parameter adjusts the pitch of Section 3, in semitones.
- F6 VOLUME SECTION 3 This parameter adjusts the volume of Section 3.
- F7 TRANSPOSE SECTION 4 This parameter adjusts the pitch of Section 4, in semitones.
- F8 VOLUME SECTION 4 This parameter adjusts the volume of Section 4.

#### USING THE MACRO CONTROLS

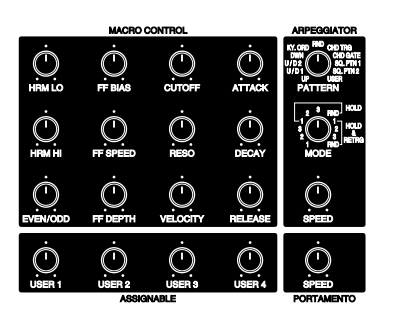

As in Single mode, the Macro and Assignable Controls on the left of the instrument are also available for instant edit in Multi mode. These controls are described on page 23. *They affect only the selected Single patch* (and others on the same MIDI channel), and add and subtract from the original values contained in each Single patch.

The arpeggiator settings also only affect the selected Single patch, and others on the same MIDI channel.

# MULTI EDIT

Pressing EDIT brings up the Multi Edit Menu, below.

```
M21 K-Hit!
> Common
> Section
> Effect
```

Menu

L1 COMMON This jumps to the Common edit, below.

L2 SECTION This jumps to Section edit, discussed on the next page.

L3 EFFECT Jumps to the Effect section, page !!!.

*NOTE:* Press EXIT to return to the Multi Edit Menu.

#### **EXITING EDIT MODE**

From the Multi Edit Menu, press EXIT. An alert message appears, asking if you want to "Save and Quit". Press WRITE to save and quit to Multi Play mode, or F8 (Quit) to return to Multi Play mode without saving. To continue editing, press EDIT.

### COMMON

Enter the name of the Multi patch from this page.

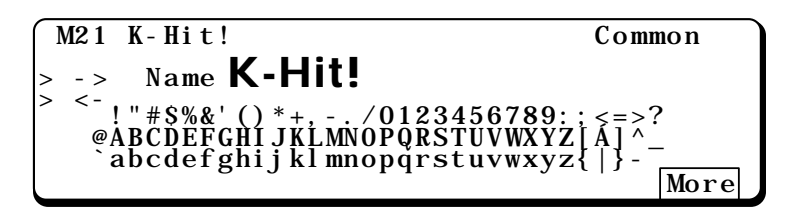

L1 and L2 select which character is selected, the Value dial selects the desired letter or number.

**F8 MORE** This advances to the Volume page.

| M21 K-Hit! |     | Common |
|------------|-----|--------|
| > Volume   | 120 |        |
|            |     |        |
|            |     |        |
| Back       |     |        |

#### L1 VOLUME

This sets the master volume for the Multi patch.

#### F1 BACK

This returns to the Name page.

### SECTION

The Section pages contain parameters to setup each of the four sections of a Multi Patch.

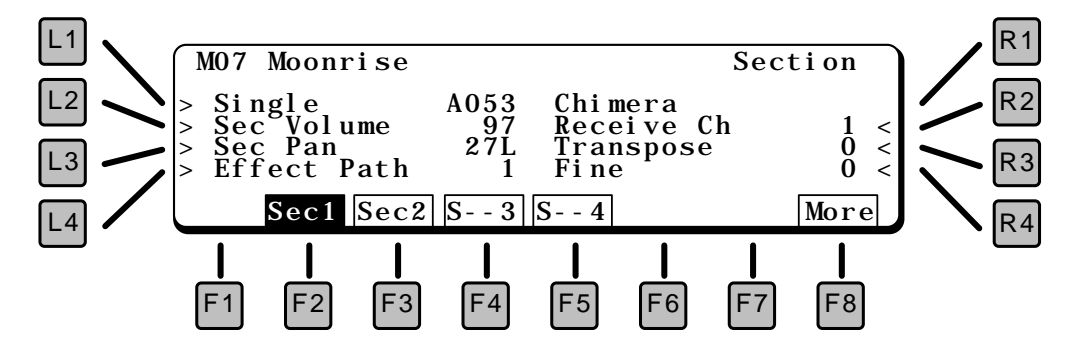

#### SELECTING A SECTION

The Section parameters are duplicated for each section in a Multi patch. To select a section, press the function key for the desired section (F2 – F5). In the display above, Section 1 is selected.

#### **ENABLING / MUTING SECTIONS**

Turning individual sections on and off is useful for editing. In addition, many Multi patches do not need all four sections enabled.

With the desired section selected (highlighted), press the section function key again (F2 – F5). The Section will turn on or off each time the function button is pressed.

In the display above, Sections 1 and 2 are enabled (Sec1), Sections 3 and 4 are muted (S--4). The "ec" changes to "--" when a section is muted.

#### SECTION MENU FUNCTIONS

- L1 SINGLE PATCH Selects the Single patch for this section.
- L2 SECTION VOLUME Adjusts the volume for the section.

#### L3 SECTION PAN

Adjusts the stereo pan for the section.

#### L4 EFFECT PATH

Routes this section to one of the four inputs of the effects section. For more on the Effects, please see page !!!.

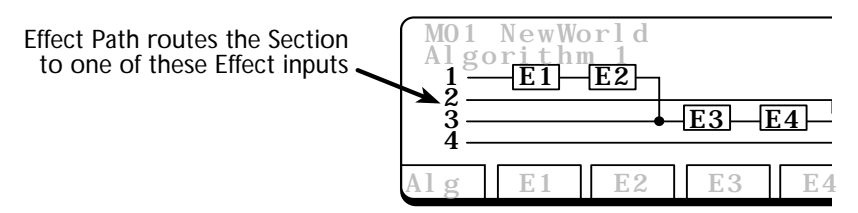

#### R2 SECTION CHANNEL

Sets the MIDI receive channel for the section. By setting each section to a different channel, the K5000S can play upto four independent parts when controlled from an external sequencer or computer.

#### **R3 TRANSPOSE**

Adjusts the transposition of the selected section, in semitone increments. A transposition of +12 is one octave higher.

### **R4 FINE** Adjusts the tuning of the section.

#### F8 MORE

Jumps to the Zone screen, below.

#### SECTION KEY AND VELOCITY ZONES

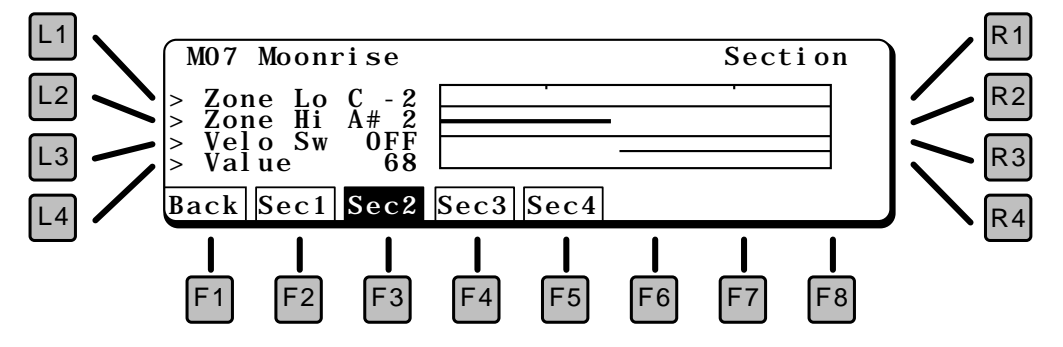

L1 ZONE LO

Sets the lowest note that will be played. The keyboard graphic visually shows the range. The selected section is highlighted.

L2 ZONE HI

Sets the highest note that will be played.

#### **R1 VELOCITY SWITCH**

Sets the velocity range. At Loud, only hard (loud) notes will sound. At Soft, only soft notes will sound. When set to OFF, the velocity switch is turned off and notes play at all velocity levels.

#### R2 VALUE

Sets the threshold between high and low velocity. This is the MIDI velocity number.

#### F1 BACK

Press to return to the previous screen.

After editing, save your Multi by pressing the WRITE button in the COMMON section of the front panel. The following screen appears.

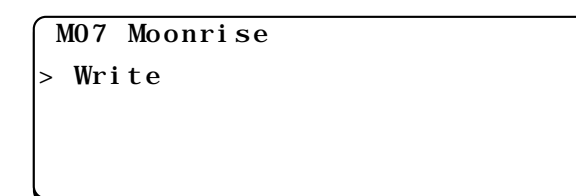

#### L1 WRITE

This saves your patch to the internal memory area.

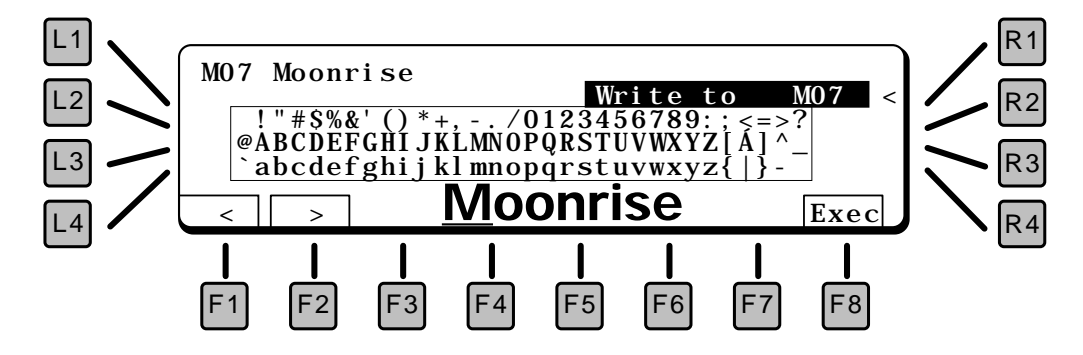

#### **R1 WRITE LOCATION**

Use the Value dial to select a location to save your patch.

#### F1/F2 CHARACTER

This names the patch. Use the F1 and F2 keys to select a character in the name (moves the cursor), and the Value dial to select a letter.

F8 EXECUTE

Stores the patch.

# COMMON

The Common area of the front panel, to the left of the LCD, contains controls for parameters that concern the entire instrument.

# SYSTEM SECTION

The System pages offer preference settings, that control the general behavior of the K5000S.

The seven Function keys (F1 – F7) jump between the seven sections of the System parameters.

- F1 FSW Goes to the Switch page.
- F2 ARPEGGIATOR Goes to the Arpeggiator page.
- F3 RESET Goes to the reset page.
- F4 BACKUP Goes to the Backup page.
- F5 MIDI Goes to the System MIDI page.
- **F6 SYSTEM** Goes back to the main System page, below.
- **F7 DUMP** Goes to the MIDI Data Dump page.

### SYSTEM

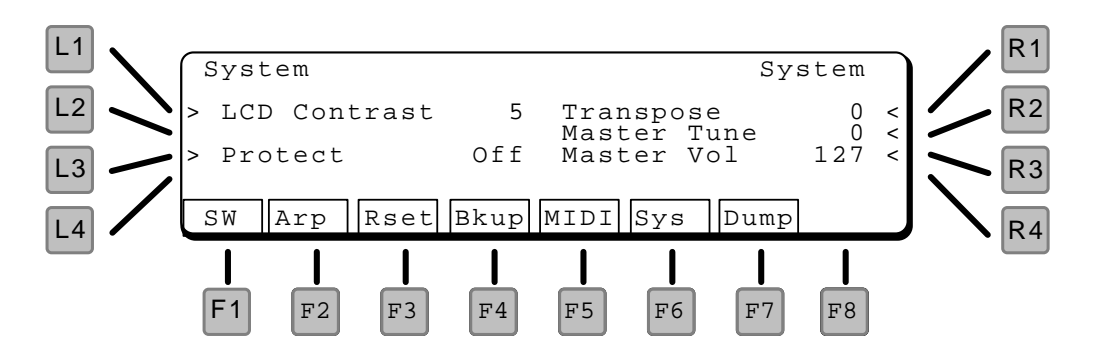

#### L1 LCD CONTRAST

This adjusts the contrast of the LCD display. Adjust it so the display can be seen clearly.

#### L3 PROTECT

This turns on the memory protect for the internal program memory. When Protect is on, sound programs can not be saved to internal memory.

#### **R1 TRANSPOSE**

Master Transpose for the instrument.

#### R2 MASTERTUNE

Master Tune for the instrument.

#### **R3 MASTER VOLUME**

This sets the MIDI master volume for the instrument, MIDI controller 7.

### FSW (PROGRAMMABLE SWITCHES)

On this page, the functions of the programmable switches (under the disk drive) and programmable footswitch jacks (on the rear panel) can be set.

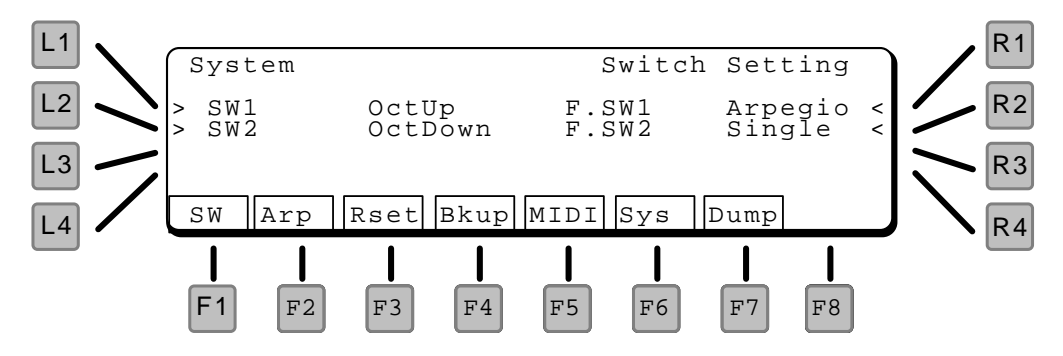

#### THE AVAILABLE SETTINGS ARE:

SINGLE

Set by Single Patch parameters. See page !!! for available settings.

ARPEGGIO

Turns the arpeggiator on and off, same as the Arpeggiator button on the front panel.

OCTUP

Transposes the keyboard up an octave.

#### OCTDOWN

Transposes the keyboard down an octave.

L1 SWITCH1

Selects the function for Switch 1.

- L2 SWITCH2 Selects the function for Switch 2.
- R1 FOOTSWITCH1 Selects the function for Footswitch 1.
- R2 FOOTSWITCH2 Selects the function for Footswitch 2.

### ARPEGGIATOR

One of the unique features of the K5000S is its programmable Arpeggiator, which allows a sophisticated level of programming.

#### COMMON PARAMETERS

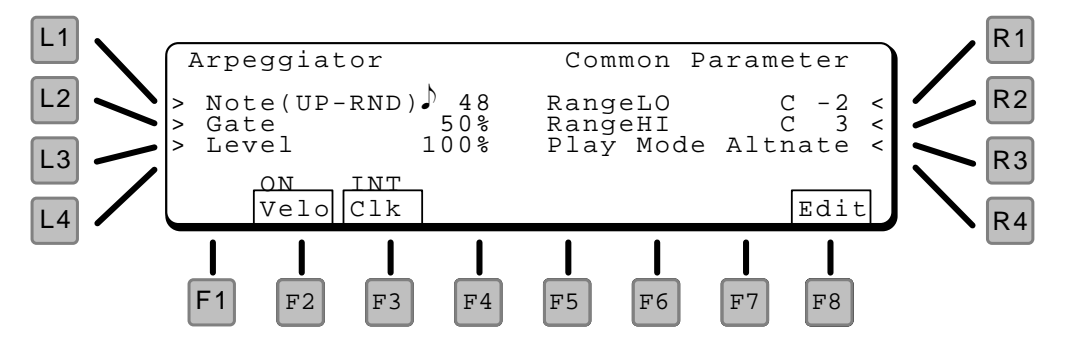

#### L1 NOTE VALUE

This sets the note value for the arpeggiator when in Up, Down, Up/Down, Key Order, and Random modes – quarter, eighth, sixteenth notes, etc. The settings are based on a clock resolution of 96 pulses per quarter note. This results in the following possible settings:

- 96 Quarter Note
- $\mathbf{J}_{3}$  64 Quarter Note Triplet
- 🁌 48 🛛 Eighth Note
- ♪ 32 Eighth Note Triplet
- 👌 24 🛛 Sixteenth Note
- **16** Sixteenth Note Triplet
- 12 Thirty-second note
- L2 GATE

This sets the duration of each note as a percentage of arpeggio time. At 100%, each note will be gated up to the start of the next note. At 50%, the gate duration will be half of the time to the next arpeggio note.

#### L3 LEVEL

This sets the level of each note as a percentage of the keyed velocity.

R1 RANGE LO

Sets the low note of the arpeggiator range. For example, you can set the lowest two octaves for the arpeggiator, then play over the arpeggio with the rest of the keyboard.

#### R2 RANGE HI

Sets the high note of the arpeggiator range.

#### **R3 PLAY MODE**

The Sequence Pattern settings (SQ.PTN1, SQ.PTN2) have a programmed number of "arpeggio positions". This parameter determines what happens if there are fewer notes to arpeggiate than positions.

REST

The extra positions are filled with rests.
LAST

The last note repeats to fill the extra positions.

FIRST

The first note repeats to fill the extra positions.

ALTERNATE

The played notes are repeated in reverse order to fill the extra positions. If the repeated notes go back all the way to the beginning, more notes will be repeated again, this time from the beginning.

# F2 VELOCITY

This turns on velocity sensitivity for the arpeggiator. If On each note will play according to key velocity. If Off all notes will play at the same velocity.

F3 CLOCK

This sets the arpeggiator clock source. If set to EXT, the arpeggiator will advance in time with an external sequencer or computer.

# **ARPEGGIATOR EDIT**

In the next two pages you can program your own arpeggio patterns. You can adjust timing, level, and gate time, to create a rhythmic sequence pattern – you select notes by playing the keyboard.

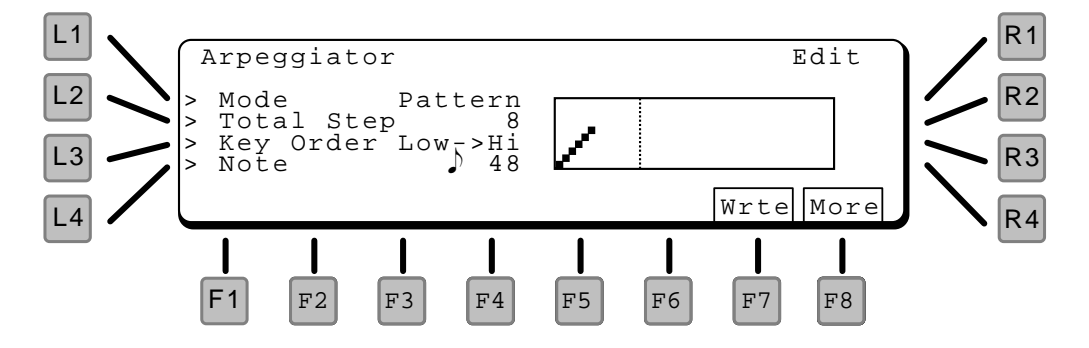

# L1 MODE

There are three playback modes:

# PATTERN

Notes play one at a time, with velocity controlled by the keyboard and note length (timing) controlled by the arpeggiator. You can program up to four part harmony on each step.

# TRIGGER

All notes play together according to the programmed pattern. You can program velocity and timing.

# GATER

You can program the volume level and length for each step, creating a rhythmic character to the chord.

# L2 TOTAL STEP

This is the number of steps in the pattern. If fewer notes are played, the pattern will either insert rests or repeat notes according to the setting on page !!!.

# L3 KEY ORDER

KEY ON

Notes are arpeggiated in the order in which they are played on the keyboard.

LOW->HI Notes are arpeggiated from low to high pitch.

L4 NOTE

This sets the note value for the arpeggiator when in Up, Down, and Random modes – quarter, eighth, sixteenth notes, etc. The settings are based on a clock resolution of 96 pulses per quarter note. This results in the following possible settings:

- 96 Quarter Note
- Å 48 Eighth Note
- 3 32 Eighth Note Triplet
- 3 24 Sixteenth Note
- ♪ 16 Sixteenth Note Triplet
- 12 Thirty-second note

# F7 WRITE

Writes the arpeggio settings to memory. The following dialog box appears:

| Arpeggiator |       |    |       | W    | rite |
|-------------|-------|----|-------|------|------|
|             | Write | to | Userl |      |      |
|             |       |    |       | Cncl | Exec |

Choose one of the eight arpeggio memory locations using the Value dial. Press Exec to continue.

Are you sure? Press F8 to continue, F1 to cancel.

NOTE:

If you exit the arpeggiator without saving, you will be prompted to save the arpeggio settings.

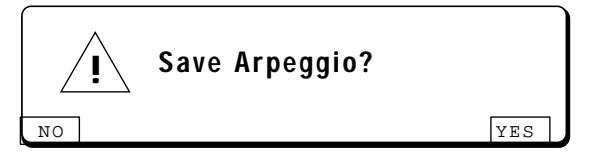

Press F1 to discard your changes, F8 to go to the Write screen above.

# F8 MORE

Goes to the arpeggio pattern editor, below.

# ARPEGGIO PATTERN EDIT

On this screen you can edit the arpeggio pattern itself.

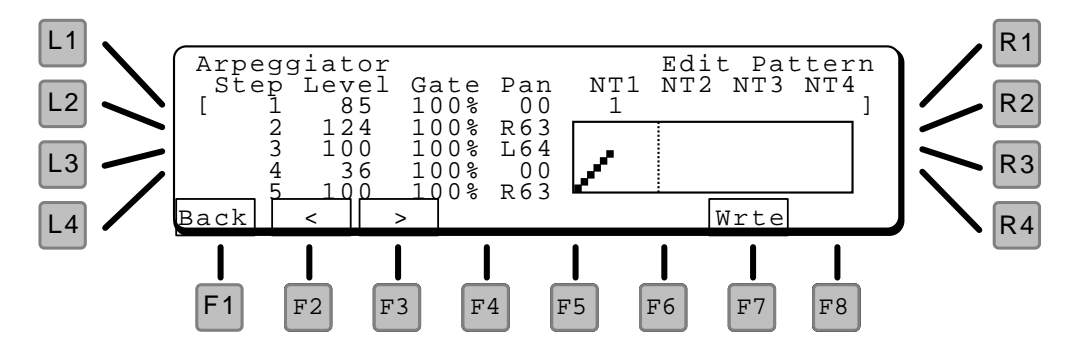

Use the arrow keys (F2 & F3) to navigate left to right in the parameter list.

## STEP

This is the step number of the pattern, 1 to a maximum of 32. With Step highlighted, turn the value dial to navigate through the steps in the pattern.

# DIFFERENTIATING NOTES AND STEPS

When you play a chord on the keyboard, each note is assigned a number – from bottom to top, or in the order played. These note numbers normally correspond exactly with the step numbers – the arpeggiated sequence, to give the typical ascending note arpeggiator effect.

However, the K5000S arpeggiator does not have to maintain this correspondence, as explained below. You can arrange the notes in any combination you want – which gives you the ability to preprogram a sequence pattern and then control it live from the keyboard.

## LEVEL

The level of the note to be played on this step.

REST

If the Level is turned all the way down, a rest is applied to this step.

REPEAT

If the Level is turned all the way up, the arpeggio repeats up to the Total Step duration of the arpeggio.

# NOTE:

Repeat cannot be select for the first step of the arpeggio.

# GATE

This sets the duration of the note as a percentage of arpeggio time. At 100%, the note will be gated up to the start of the next note. At 50%, the gate duration will be half of the time to the next note.

# PAN

This sets the panning of the selected note step. If the Pan is turned down all the way, "---" appears and no panning is applied.

# NT1 ~ NT4 (NOTE 1 ~ NOTE 4)

These parameters control which note(s) play on each step.

Up to four notes can actually play on each step – this is where the note vs. step issue becomes important. Normally the NT1 parameter has the same value as the Step Number.

For example, if you wanted to maintain a continuous bass not underneath the rest of the arpeggio, you would set NT1 to 1 on *every* step, then set NT2 equal to the step number on each step. The result: a two voice arpeggio with one voice playing all the notes, the other playing only the lowest (or first) note.

F7 WRITE

Saves the arpeggio settings. There are eight user arpeggio memories. Choose the desired memory location using the Value dial, then press F8 to execute.

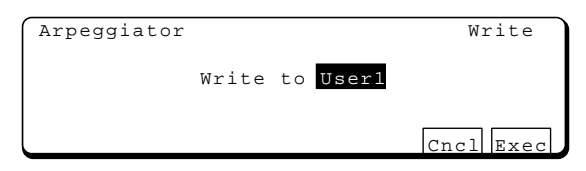

Are you sure? Press F8 to continue, F1 to cancel.

NOTE:

If you exit the arpeggiator without saving, you will be prompted to save the arpeggio settings.

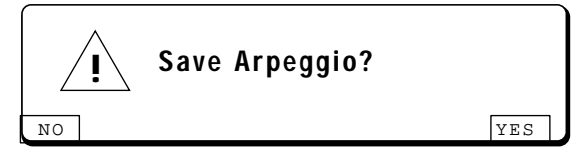

Press F1 to discard your changes, F8 to go to the Write screen above.

# RESET

This function reloads all patches from the backup Flash memory. This would only be necessary to restore original patches after receiving a MIDI data dump or playing a MIDI sequence with recorded MIDI patch data.

# BACKUP

This function saves all patches in memory to the backup Flash memory area. This is only necessary to save a MIDI data dump, since the patch dump data is written to the working RAM memory only.

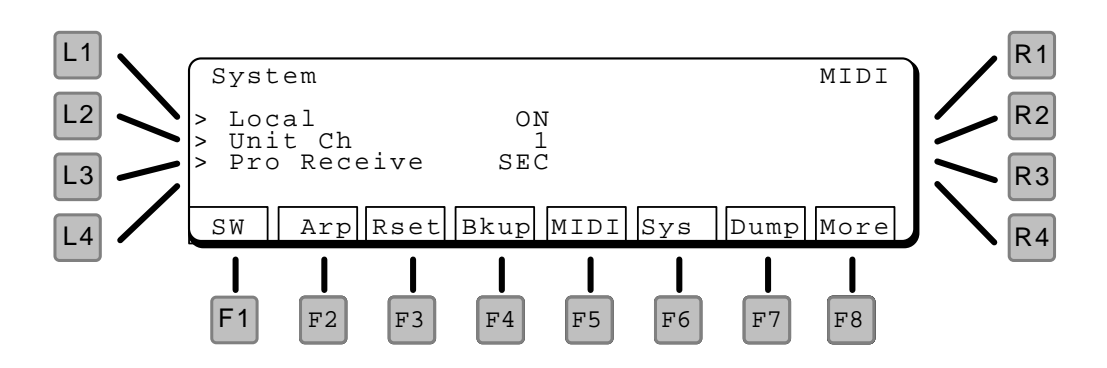

# L1 LOCAL

Sets MIDI Local Control. If ON the keyboard and sequencer are attached to the sound generator. If off, the keyboard/sequencer and sound module are separated. Turning off local control is useful when an external MIDI sequencer is used.

# L2 UNIT CHANNEL (SYSTEM CHANNEL)

This sets the basic MIDI channel for the unit. This is the channel that will be transmitted by the keyboard, and the channel on which Normal program changes will be received.

# L3 PROGRAM RECEIVE

Sets the mode for receiving program changes.

NORMAL

A received program change message causes the instrument to change patches.

### SECTION

Within a Multi patch, a received program change message changes only the Single patch assigned to that channel.

# F8 MORE

Goes to the next page of parameters.

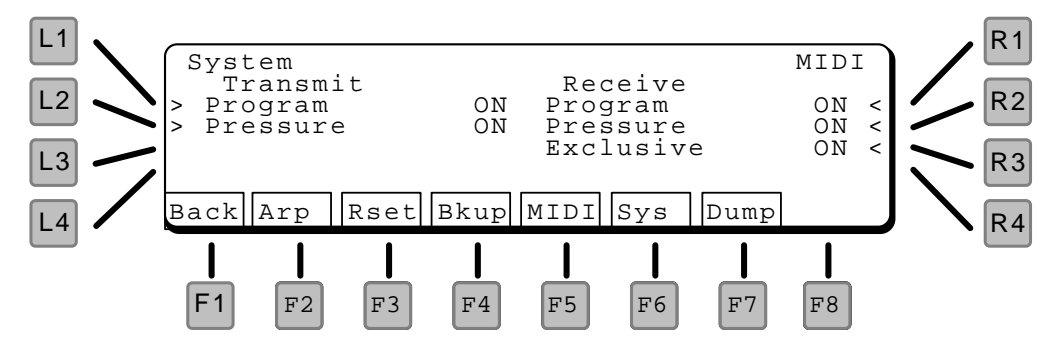

- L1 TRANSMIT PROGRAM If on, the K5000S will transmit program changes.
- L2 TRANSMIT PRESSURE

If on, the K5000S will transmit aftertouch pressure.

R1 RECEIVE PROGRAM

If on, the K5000S will receive program changes.

# R2 RECEIVE PRESSURE

If on, the K5000S will receive aftertouch pressure.

# **R3 RECEIVE EXCLUSIVE** If on, the K5000S will receive system exclusive messages.

# DUMP

This page is used to initiate a MIDI System Exclusive file transfer. The program data is transmitted across MIDI.

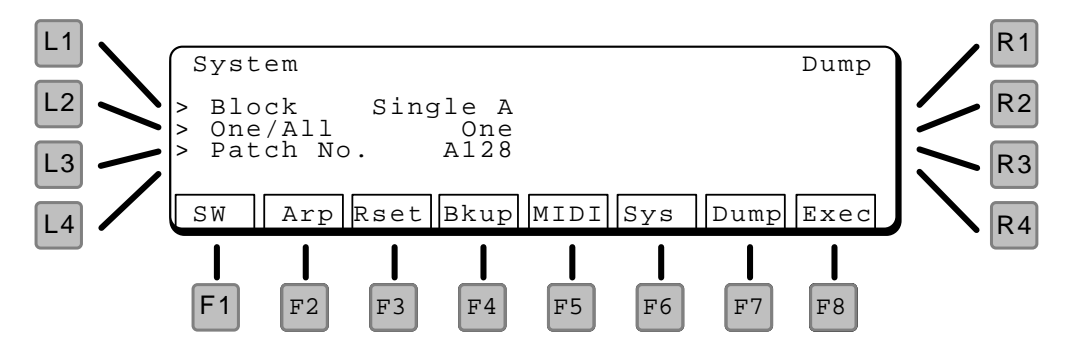

# L1 BLOCK

Selects which sound block to transfer.

BLOCKS SINGLE A Single sound bank (A or D).

MULTI Multi combination sound bank

- L2 ONE/ALL Selects a single program or all the programs in the selected block.
- L3 PATCH NUMBER If One is selected above, this parameter selects the individual patch to dump.
- F8 EXECUTE

Initiates the data transfer. Are You Sure? Press YES (F8) to start, NO (F1) to cancel.

# DISK SECTION

The Disk pages enable you to save your work on floppy disks. Whether to backup your patches, save a song for a studio date, load new sounds for another project, you'll find the K5000S's disk is your gateway to the outside world.

Pressing DISK on the front panel brings up the Disk Menu screen, below.

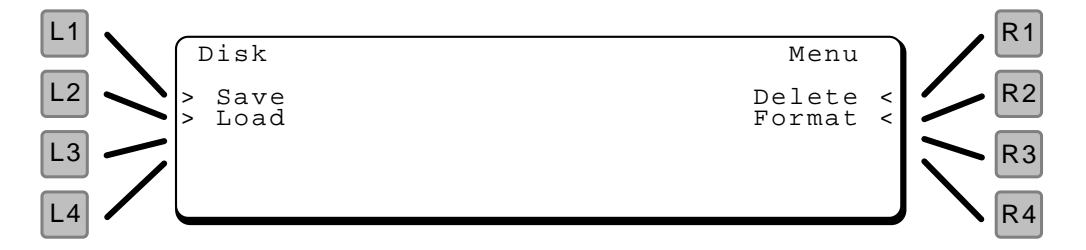

There are four options for saving, loading, and deleting files, as well as for formatting new diskettes.

# L1 SAVE

This section is for saving the various types of files in the K5000S to disk. Choose one of the options as described below.

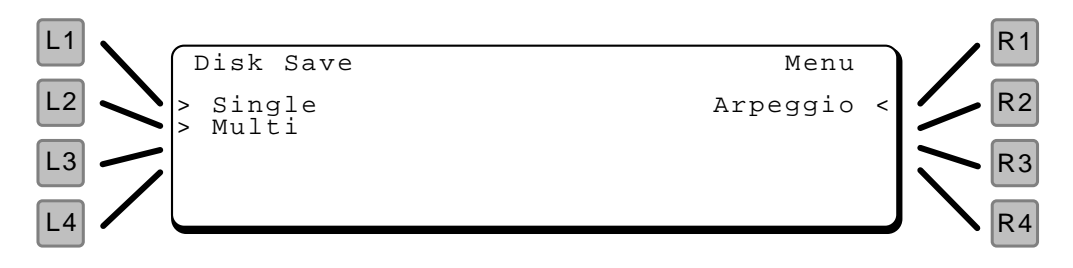

# L1 SAVE SINGLE

You can save individual Single patches or an entire bank to disk.

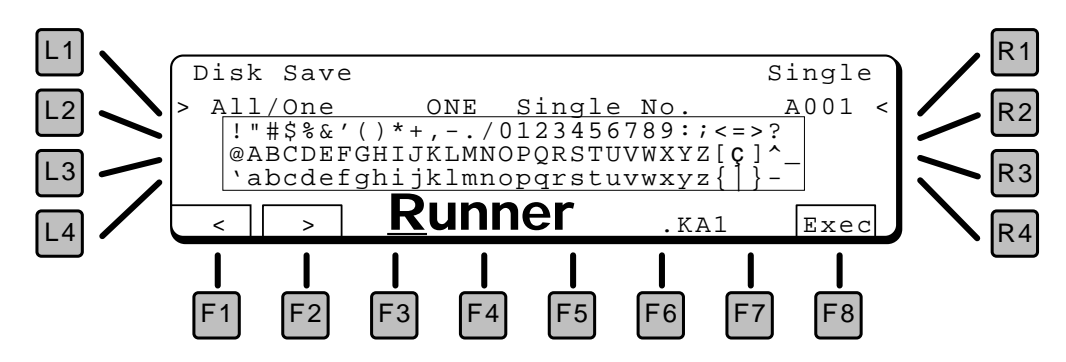

# L1 ALL/ONE

Choose ALL the patches in a bank, or just ONE.

NOTE:

The single bank selected before entering the Disk Section will be the only bank available.

R1 SINGLE NO.

If you want to save one patch to disk, select the patch number here.

# F1/F2 CHARACTER

This names the file on the disk. Use the F1 and F2 keys to select a character in the name (moves the cursor), and the Value dial to select a letter.

# F8 EXECUTE

Press Execute to save the file. It will be saved with the file extension shown after the name. See page !!! for a list of K5000S file types.

# L2 SAVE MULTI

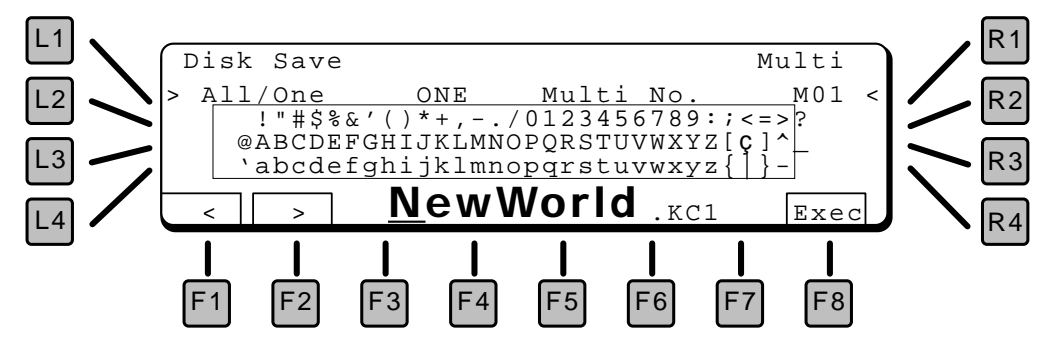

# L1 ALL/ONE

Choose the entire MULTI bank, or just ONE Multi patch.

# R1 MULTI NO.

If you want to save one patch to disk, select the patch number here.

# F1/F2 CHARACTER

This names the file on the disk. Use the F1 and F2 keys to select a character in the name (moves the cursor), and the Value dial to select a letter.

# F8 EXECUTE

Press Execute to save the file. It will be saved with the file extension shown after the name. See page !!! for a list of K5000S file types.

# L3 SAVE ARPEGGIO PATTERN

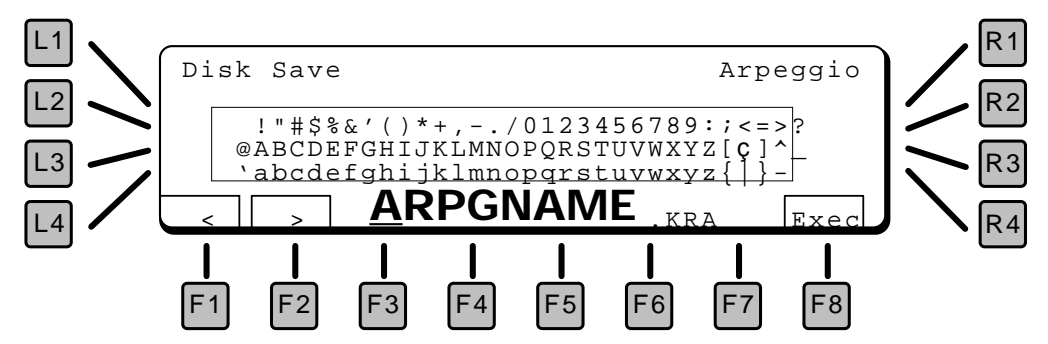

# F1/F2 CHARACTER

This names the file on the disk. Use the F1 and F2 keys to select a character in the name (moves the cursor), and the Value dial to select a letter.

# F8 EXECUTE

Press Execute to save the file. It will be saved with the file extension shown after the name. See page !!! for a list of K5000S file types.

# L2 LOAD

This section is for loading the various types of files into the K5000S from disk. Choose one of the options as described below.

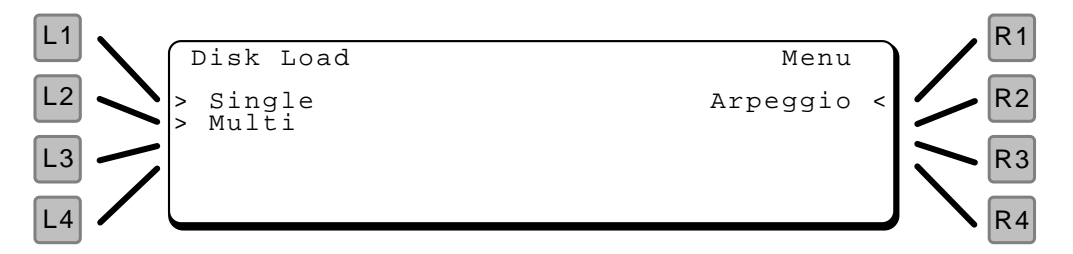

This shows the Load Single procedure. The others are similar.

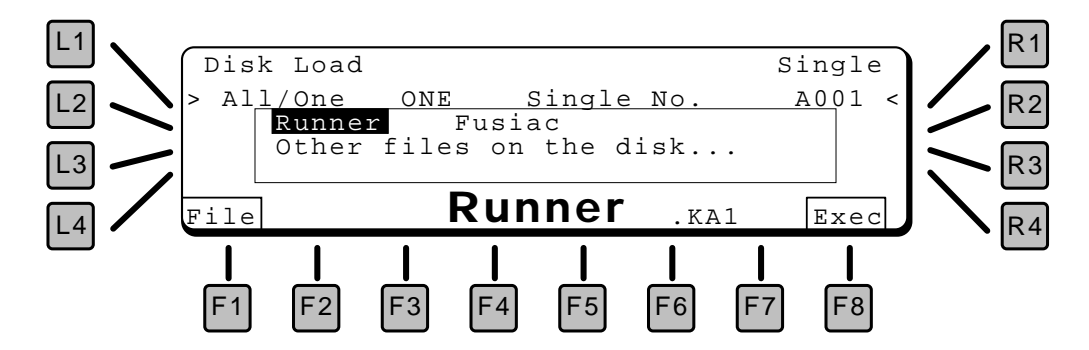

# L1 ALL/ONE

Choose a patch bank file (.KAA) or a file with only ONE patch (.KA1).

# R1 SINGLE NO.

This is the destination location for the file.

F1 FILE

This scrolls through the files on the disk that match the selected file type. Use the Value dial to select the desired file.

F8 EXECUTE

Press Execute to load the file.

# MAC / WIN 95 USERS NOTE:

All file names must be in standard DOS 8+3 letter format or it will not be recognized.

# R1 DELETE

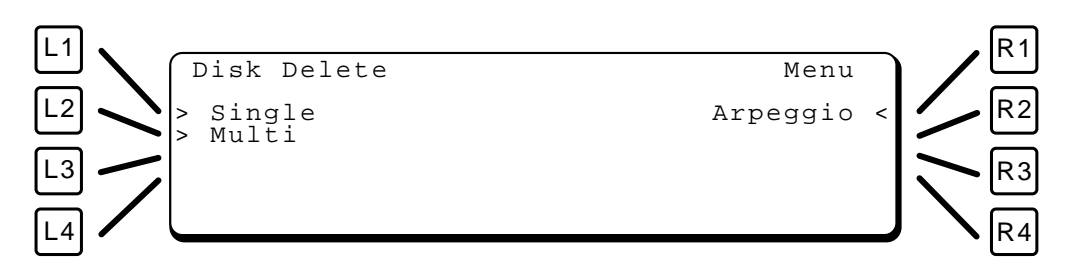

This shows the Delete Single procedure. The others are similar.

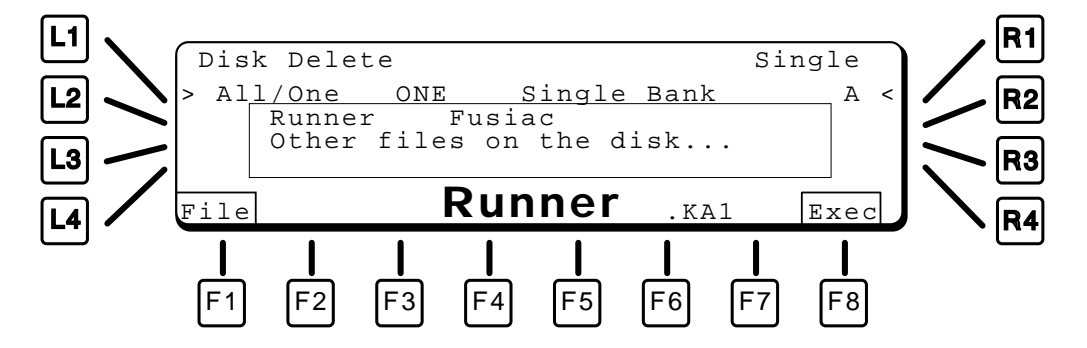

- L1 ALL/ONE Choose a patch bank file (.KAA) or a file with only ONE patch (.KA1).
- R1 SINGLE BANK Select the type of Single bank to delete: A or D.
- F1 FILE This scrolls through the files on the disk that match the selected file type. Use the Value dial to select the desired file.
- F8 EXECUTE Press Execute to delete the file from the disk.

```
Disk Format
> Format 1.4MB
Formatting Will Destroy All Data
On The Disk.
Exec
```

This formats a disk to be used by the K5000S. The K5000S uses the same format as IBM compatible PCs. If a diskette is already formatted in standard PC format, then it is not necessary to reformat the disk.

# L1 FORMAT TYPE

Choose the type of disk you wish to format: 1.4MB for High Density diskettes (2HD), 720KB for older Double Density diskettes (2DD).

# F8 EXECUTE

This starts the format process. Press F8 to continue, F1 to cancel.

# FILE FORMAT LIST

The following file formats can be read and written by the K5000S:

| FUNCTION         | DATA                | FILE TYPE  | FILE NAME      | EXAMPLE       | READ/WRITE |
|------------------|---------------------|------------|----------------|---------------|------------|
| Save/Load        | Single ADD          | One<br>All | *.KA1<br>*.KAA | A32<br>A1-A64 | 0<br>0     |
|                  | Multi<br>(or Combi) | One<br>All | *.KC1<br>*.KCA | M1<br>M1-M64  | 0<br>0     |
|                  | Arpeggio            | All        | *.KRA          |               | 0          |
| Operating System | Program             |            | K5000SR.SYS    |               | Read Only  |

# APPENDIX

# PCM WAVE LIST

| 1         Piano         048µµµ         70         Der 1         Der 2         1 Marris         200         Nucl.         200         Mayp           3         049µµ         72         Sara         Bµµµ         41         Nucl.         200         Nucl.         Nucl.           4         049µµ         74         Stara         Sinu         142         Come         204         Nucl.           5         049µµµ         74         Stara         Sinu         142         Come         204         Nucl.           6         041µµµµµµµ         143         020µµµµµµµµµµµµµµµµµµµµµµµµµµµµµµµµµµµ                                                                                                    | No. | Group      | Wave<br>Name         | No. | Group         | Wave<br>Name     | No. | Group      | Wave<br>Name          | No.        | Group  | Wave<br>Name       |
|----------------------------------------------------------------------------------------------------|-----|------------|----------------------|-----|---------------|------------------|-----|------------|-----------------------|------------|--------|--------------------|
| 2         00/07         71         Bardo         Decimal         400         Wint         402         Maps         400           4         Warthu         73         Start         Start <td< td=""><td>1</td><td>Piano</td><td>OldUprit1</td><td>70</td><td>DistHarm</td><td>Harmnics</td><td>139</td><td>Ahh</td><td>ChorAah1</td><td>201</td><td>Perc 2</td><td>Kalimba1</td></td<>                                                                                                    | 1   | Piano      | OldUprit1            | 70  | DistHarm      | Harmnics         | 139 | Ahh        | ChorAah1              | 201        | Perc 2 | Kalimba1           |
| 1     0.7.3     0.7.3     0.7.4     0.7.4     0.7.4     0.7.4     0.7.4     0.7.4       5     0.7.4     Norma     3.8.3     0.7.4     0.7.4     0.7.4     0.7.4     0.7.4     0.7.4     0.7.4     0.7.4     0.7.4     0.7.4     0.7.4     0.7.4     0.7.4     0.7.4     0.7.4     0.7.4     0.7.4     0.7.4     0.7.4     0.7.4     0.7.4     0.7.4     0.7.4     0.7.4     0.7.4     0.7.4     0.7.4     0.7.4     0.7.4     0.7.4     0.7.4     0.7.4     0.7.4     0.7.4     0.7.4     0.7.4     0.7.4     0.7.4     0.7.4     0.7.4     0.7.4     0.7.4     0.7.4     0.7.4     0.7.4     0.7.4     0.7.4     0.7.4     0.7.4     0.7.4     0.7.4     0.7.4     0.7.4     0.7.4     0.7.4     0.7.4     0.7.4     0.7.4     0.7.4     0.7.4     0.7.4     0.7.4     0.7.4     0.7.4     0.7.4     0.7.4     0.7.4     0.7.4     0.7.4     0.7.4     0.7.4     0.7.4     0.7.4     0.7.4     0.7.4     0.7.4     0.7.4     0.7.4     0.7.4     0.7.4     0.7.4     0.7.4     0.7.4     0.7.4     0.7.4     0.7.4     0.7.4     0.7.4     0.7.4     0.7.4     0.7.4     0.7.4     0.7.4     0.7.4 </td <td>2</td> <td></td> <td>OldUprit2</td> <td>71</td> <td>Banjo</td> <td>Dulcimer2</td> <td>140</td> <td></td> <td>Voice1</td> <td>202</td> <td></td> <td>Agogo</td>                                                                                                    | 2   |            | OldUprit2            | 71  | Banjo         | Dulcimer2        | 140 |            | Voice1                | 202        |        | Agogo              |
| 4         Were         73         Start         Mare         Mare         Mar                                                                                                    | 3   |            | Gr.Plano             | 72  |               | Banjo            | 141 |            | Halo Pad1             | 203        |        | WoodBlok           |
| b         les         les                                                                                                    | 4   |            | WidPiano             | 73  | Sitar         | Sitar            | 142 |            | Echoes                | 204        |        | Melo.Tom           |
| n         n                                                                                                    | 5   |            | Br.Piano             | 74  | Shami         | Shamisen         | 143 |            | ChorAah2              | 205        |        | Syn.Drum           |
| n         Network         77         Name         Name         N                                                                                                    | 7   |            | F Grand1             | 75  | KOLO          | TaishoKt1        | 144 |            | Sween2                | 208        |        | Scratch            |
| 9         1.6                                                                                                    | 8   |            | Hnkytonk2            | 77  |               | TaishoKt2        | 146 |            | RockOrgn2             | 208        |        | E.Tom1             |
| 10         Lösselt         30         Ackass         4.46         Hab Rad         2.10         Cacamet           11         Heisiki         80         Ackass         150         Biglid2         2.12         Bishgid1           13         6/67.07         0.2 <i>E</i> finglass         151         Doo         161         2.14         Noise         Bringlass           15         Digl E         E Pland         0.3         Finglass         153         Boshgid2         2.16         Robisl2         164         Robisl2         164         Robisl3         170         Platikl3           16         Organ         Davard         83         Robisl2         155         Goshm         2.17         Platikl3         Dovard         180         Platikl3         Dovard         180         Platikl3         Dovard         180         Platikl3         Dovard         180         Platikl3         Dovard         180         Platikl3         Dovard         180         Platikl3         Dovard         180         Platikl3         Dovard         180         Platikl3         Dovard         180         Dovard         180         Dovard         180         Dovard         180         Dovard         180         Dova                                                                                                    | 9   |            | E.Grand2             | 78  | Harp          | Harp1            | 147 | Bright Ahh | Choir1                | 209        |        | E.Tom2             |
| 1111111111111111111111111111111111111111111111111111111111111111111111111111111111111111111111111111111111111111111111111111111111111111111111111111111111111111111111111111111111111111111111111111111111111111111111111111111111111111111111111111111111111111111111111111111111111111111111111111111111111111111111111111111111111111111111111111111111111111111111111111111111111111111111111111111111111111111111111111111111111111111111111111111111111111111111111111111111111111111111111111111111111111111111111111                                                                                                    | 10  |            | E.Grand3             | 79  |               | Harp2            | 148 |            | Halo Pad2             | 210        |        | Castanet           |
| 12         EP         F.smol         81         A.E.smol         150         Beight         212         Mechanish           14         C. Maraol         0.3         Finglass         Inglass         Noise         21.4         Noise         Multiple           15         Digit P         Fismal         83         C.Eased         15.5         Omela         21.6         Noise         Burdel           16         Organ         Dradut         85         C.Eased         15.5         G.Maint         21.6         C.Eased           17         C.Eavel         Databatal         87         PickBass         15.6         G.Maint         21.0         Databatal           18         Organ         Databatal         88         MultipleX         157         Brass         Ordeln         22.1         Databatal           14         Detabatal         88         Frediken         16.1         Frediken         17.0         Databatal         22.1         Databatal           24         Detabatal         89         Brass         Statas         22.2         Noise         22.0         Noise           25         Drodukal         94         Frediken         Statas         Statas                                                                                                    | 11  |            | Metallic1            | 80  | AcBass        | Ac.Bass1         | 149 |            | Chiff2                | 211        |        | TaikoDrm           |
| 13         Ar. Braz         15         Doo         Nu Date         21.3         Winchame           15         Digi EP         F. Braz         44         K. Basc         FigBasc         15.3         Nonlog         215         Nonlog         Phuld           16         C. Fawad         44         K. Basc         FigBasc         15.4         Nonlog         216         Nonlog         Phuld           17         Clavi         Grant         B         Parly Mag         Phuld         Davad         Ar. Basc         FigBasc         15.6         Nonlog         21.7         Parly Mag           19         Draduz         88         MultPhul         15.7         Brass         Orchard         20.0         Davalad           20         Cenderd         9.0         MultPhul         15.7         Brass         Orchard         2.2         Precision         Davalad           21         Precision         9.0         Number         Frettess         SigBas         16.1         Orchard         2.25         Number         Precision           22         Precision         Gavalad         9.5         SigBas         16.6         Traupet         Multame         16.0         Number      <                                                                                                    | 12  | EP         | E.Piano1             | 81  |               | Ac.Bass2         | 150 |            | Bright2               | 212        |        | RevCymb1           |
| 14         Errand         63         Finglass         Finglass<                                                                                                    | 13  |            | 60's EP              | 82  | 51 0          | Ac.Bass3         | 151 | Doo        | Voi Ooh1              | 213        |        | WndChime           |
| Dright C         Under L         Under L         <                                                                                                    | 14  | Digi FP    | E.Plano2             | 83  | FingBass      | FingBass I       | 152 |            | Synvoice              | 214        | Noise  | Eluto3             |
| 17         Clavit         Galut         86         Mubilisal         155         Gabin         217         Parkins2           18         Organ         Drawlar /         87         PickBas         PickBas         156         W 0642         218         Carinal           20         Detukir //         89         PickBas         158         Corkinal         200         Drawlar //         Piculas           21         Drawlar //         890         MufeRda //         159         Drawslar //         Piculas         Piculas           22         PercOrgit         91         Frettess         freides         160         Braskett         221         Erecolas           24         OncOrgit         93         Frettess         freides         163         Orchitit         Orhitit         224         Gabant           26         Percosto         Celetal         95         SugBas         164         Turmet         227         Gottitt         Freitolit           28         Glockent         99         SyfBas         166         Ibal         230         SFX         Rand           31         Marinba         98         SyfBas         169         Ibrometin         231                                                                                                    | 16  |            | E.Piano4             | 85  |               | FngBass2         | 153 |            | Choir2                | 215        |        | Recorder1          |
| 18         Organ         Drawbar         87         PickBass         PickBass         Piso         Wu dv2         218         Oarshard           19         Dambard         88         MadPist         157         Brass         Outbard         210         Direbard           20         Daturol         89         MadPist         158         Outbard         220         Direbard           21         Direbard         90         Interfect         159         Brass         221         Brass           22         PercOrg0         92         Slap Bass         Slaplat         160         Distart         223         Bernsaz           24         Ortorig1         93         Functin1         163         Ortunp         244         Sambar           25         Ortorig1         93         Functin1         163         Ortunp         224         Sambar           27         Wite         96         Slaplits2         163         Torumpet         Warming         226         OttOru         StrgSlap           30         Gokont         97         SynBass         Mathal         166         Turepet         Mathal         28         StrgSlap           31                                                                                                    | 17  | Clavi      | Clavi1               | 86  |               | TubeBass2        | 155 |            | GobIns1               | 217        |        | PanFlute2          |
| 10         Detuch         88         MuteRial         157         Brass         Orthonal         201         Fields           20         Detuch         90         MuteRial         158         OctBasil         220         Predbag           21         Drasbadi         90         MuteRial         158         OctBasil         221         Predbag           22         Predbag         90         StapBass         StapBasil         160         Brass         222         Brehtherz           23         Predbag         92         StapBass         StapBasil         161         OctBasil         223         Brehtherz           24         Orcorgil         93         FunkCirl         163         Orch Hill         224         StapBasil           25         Orcorgil         94         StapBasil         166         TubaI         1238         GECKBasil           26         Mersine         92         StapBasil         166         TubaI         224         StrX is Ray           30         Geckard         99         SynBasil         167         Tornehne         231         Strand           31         Predbasil         102         HoseBasil         177         <                                                                                                    | 18  | Organ      | Drawbar1             | 87  | PickBass      | PickBass1        | 156 |            | Voi Ooh2              | 218        |        | Ocarina1           |
| 20         0         0         Pickas2         158         0         0.0         Danakas2         220         Danakas2           21         Danakas2         00         Mafekas2         159         Breasket         221         Piccab2           22         Pirc0p1         91         Fretless         Fatless         160         Octabas         223         Barlhar           23         Orc0p1         93         Fretless         Fatless         161         Octabas         223         Barlhar           24         Orc0p1         93         Fatless         163         Octabas         Octabas         Barlhar         164         Trumpet         WemTim         226         With           26         Percusion         Octabas         97         Suphas         164         Trumpet         WemTim         226         Octabas         Stylight           30         Gadax1         97         Suphas         Stylight         166         Torubas         230         SFX         Ranic           31         Newley1         100         Sylights         Stylight         167         Torubas         231         Thudas           33         Tundas         100 <td< td=""><td>19</td><td></td><td>Drawbar2</td><td>88</td><td></td><td>MutePlck1</td><td>157</td><td>Brass</td><td>Orchstra2</td><td>219</td><td></td><td>Flute4</td></td<>                                                                                                    | 19  |            | Drawbar2             | 88  |               | MutePlck1        | 157 | Brass      | Orchstra2             | 219        |        | Flute4             |
| 21         Drachar3         90         Interflex2         159         Bredder         221         Piccolog           22         Perclay         91         Fretless         fretless         fretless </td <td>20</td> <td></td> <td>Detun0r1</td> <td>89</td> <td></td> <td>PickBass2</td> <td>158</td> <td></td> <td>Oct.Bras1</td> <td>220</td> <td></td> <td>DrawBar4</td>                                                                                                    | 20  |            | Detun0r1             | 89  |               | PickBass2        | 158 |            | Oct.Bras1             | 220        |        | DrawBar4           |
| Protugi         Yi         Fretess         Fretess         Fre                                                                                                    | 21  |            | Drawbar3             | 90  | <b>F</b> = 11 | MutePick2        | 159 |            | BrasSect1             | 221        |        | Piccolo2           |
| 1/2         1/2         1/2         1/2         1/2         1/2         1/2         1/2         1/2         1/2         1/2         1/2         1/2         1/2         1/2         1/2         1/2         1/2         1/2         1/2         1/2         1/2         1/2         1/2         1/2         1/2         1/2         1/2         1/2         1/2         1/2         1/2         1/2         1/2         1/2         1/2         1/2         1/2         1/2         1/2         1/2         1/2         1/2         1/2         1/2         1/2         1/2         1/2         1/2         1/2         1/2         1/2         1/2         1/2         1/2         1/2         1/2         1/2         1/2         1/2         1/2         1/2         1/2         1/2         1/2         1/2         1/2         1/2         1/2         1/2         1/2         1/2         1/2         1/2         1/2         1/2         1/2         1/2         1/2         1/2         1/2         1/2         1/2         1/2         1/2         1/2         1/2         1/2         1/2         1/2         1/2         1/2         1/2         1/2         1/2         1/2         1/2 <td>22</td> <td></td> <td>PercOrg1</td> <td>91</td> <td>Fretless</td> <td>Fretless</td> <td>160</td> <td></td> <td>Brass1</td> <td>222</td> <td></td> <td>IenorSax2</td>                                                                                                    | 22  |            | PercOrg1             | 91  | Fretless      | Fretless         | 160 |            | Brass1                | 222        |        | IenorSax2          |
| -         -         -         -         -         -         -         -         -         -         -         -         -         -         -         -         -         -         -         -         -         -         -         -         -         -         -         -         -         -         -         -         -         -         -         -         -         -         -         -         -         -         -         -         -         -         -         -         -         -         -         -         -         -         -         -         -         -         -         -         -         -         -         -         -         -         -         -         -         -         -         -         -         -         -         -         -         -         -         -         -         -         -         -         -         -         -         -         -         -         -         -         -         -         -         -         -         -         -         -         -         -         -         -         -         -         -                                                                                                            | 23  |            | ChrcOra1             | 93  | SIGH BASS     | FunkGtr1         | 167 | OrchHit    | Orch Hit1             | 223        |        | Seashore           |
| 26         Percussion         Celestal         95         StapBa3         164         Trumpet         WarnTrup         226         Pretklar           27         Wibe         96         StapBa3         165         Trumpet         227         G(CMN)1           28         Glockon1         97         StapBa3         166         Tub1         228         G(CMN)2           29         Marinba         98         SynBass         SynBass         168         Tub2         230         SFX         Ran/2           30         Glockon2         99         SynBass         169         Torombore         Dallban         230         SFX         Ran/2           31         Newdge1         100         SynBass         170         MetTpt         Mate         232         Stream1           33         TubuBle         102         Heuwdass         172         Horn         Frendhi/2         234         Bubdi           34         St Dium         103         Heusdass         172         Hors         Saccas         236         Bird           36         CorcertDI         106         Violn         Viol         174         AstX         Spredas         240         Door <td>25</td> <td></td> <td>ChrcOrq2</td> <td>94</td> <td></td> <td>FunkGtr2</td> <td>163</td> <td>it</td> <td>Orch Hit2</td> <td>225</td> <td></td> <td>Wind</td>                                                                                                    | 25  |            | ChrcOrq2             | 94  |               | FunkGtr2         | 163 | it         | Orch Hit2             | 225        |        | Wind               |
| 27         Whe         96         SapBa3         145         Trumpet         227         GRXN11           28         Glockent         97         SapBa3         166         Tombore         Dublence         229         GRXN12           29         Marinba         98         SynBass         SynBass         168         Tombore         Dublence         229         SFX         Rain2           30         GRxhard         99         SynBass         168         Tuble2         230         SFX         Rain2           31         Newlopt         100         SynBass         168         Tuble0         Bass         Stranz           34         Strauble         102         HouseBass         171         MuteTpt         233         Stranz           35         Impant         104         SynBass         173         Frenchtrl         235         Bird2           36         Impant         105         Violin         Won         174         SAX         SpnSas         236         Bird2           37         NylonGUT         106         Colino         670         Tra         Sasson1         237         Dog           38         Ukule         100 </td <td>26</td> <td>Percussion</td> <td>Celesta1</td> <td>95</td> <td></td> <td>SlapBas2</td> <td>164</td> <td>Trumpet</td> <td>WarmTrmp</td> <td>226</td> <td></td> <td>FretNoiz</td>                                                                                                    | 26  | Percussion | Celesta1             | 95  |               | SlapBas2         | 164 | Trumpet    | WarmTrmp              | 226        |        | FretNoiz           |
| 28         0 (color.nt)         97         SapBast         166         Tubal         228         0 (Clill/2)           29         Marinba         98         SynBasts         167         Tombone         DublBon:         229         StrSt         Rain2           30         Gackard, 99         SynBasts         168         Tubal         230         SFX         Rain2           31         Newlogi         100         SynBasts         169         TomBone         231         Stran1           32         MubuBel         102         HoaceBast         171         MuteTp         Mate Tp         233         Stran1           33         TubuBel         102         HoaceBast         172         Horr         Frenchtt1         234         BubBel           34         CaretBD1         105         Violin         Yion         174         SAX         Spra5x         236         BubBel           38         UkuGet         170         Rain5x2         237         Dog         Dog           39         UkuGet         170         Muscat         238         HorscSap           41         Manophin         110         Carlin         179         Rain5x2                                                                                                    | 27  |            | Vibe                 | 96  |               | SlapBas3         | 165 |            | Trumpet               | 227        |        | GtCtNiz1           |
| 29         Marinba         98         SynBass         SynBass         SynBass         167         Tormbore         Dubblion         229         StrSfap           30         Glockar2         99         SynBass         166         Itaba2         220         SFX         Rain2           31         Newder         100         SynBass         170         Brasket2         232         Stram1           33         TubuB4         101         SynBass         170         MuteTpt         232         Stram1           34         St Drun         103         HouseBas2         172         MuteTpt         233         Bubble           36         CorcetBD1         105         Violin         Wion         174         SAX         SynSax         235         Bidd           36         CorcetBD1         105         Violin         Wion         176         Altofsav         238         HurscSap           37         NylonGt1         108         Viola         177         Altofsav         238         HurscSap           38         NylonGt1         110         Cortel         178         Ienofsav         241         Door           40         NylonSt1         110                                                                                                    | 28  |            | Glocken1             | 97  |               | SlapBas4         | 166 |            | Tuba1                 | 228        |        | GtCtNiz2           |
| 30         Glocken2         99         SynBass2         1.68         Iubul2         2.30         SFX         Rank           31         Newdge1         100         SynBass3         1.69         TromBone         2.31         Nubud61           32         Xylophon         101         SynBass4         170         BrasSet2         2.32         Stream1           33         TubulBel         102         HouseBass1         171         MuteTp1         Mute Tp         2.33         Stream1           34         Stl Drum         103         HouseBass1         172         Horn         frenchH1         2.34         Bild1           35         Timpan1         104         SynBass2         172         Horn         frenchH1         2.35         Bild1           36         OccretB01         105         Viola         174         SAX         SynroSax         2.36         HorsGalp           37         NylonG12         108         Viola         177         AltoSax         2.39         Te11           40         MylonG11         110         Contra1         179         Birtherri         240         Dorcrak           41         Monodin2         111         Contra2                                                                                                    | 29  |            | Marimba              | 98  | SynBass       | SynBass1         | 167 | Trombone   | DublBone              | 229        |        | StrgSlap           |
| 31         memory between the synthesis         16-9         information         2-31         information           32         Xylophon         101         Synthesis         170         Bracket2         232         Stream1           33         TubulBel         102         HouseBast         171         MuteTpt         Mute Tpt         233         Stream1           34         Sil Drum         103         HouseBast         172         Horn         FrenchH1         234         Bubble           35         Timpant         104         Synthesis         173         FrenchH1         234         Bubble           36         CncertBD1         105         Violin         Viol         174         SAX         Sprnbax         236         Bird2           38         Ukulek         107         Switol         176         Attosact         237         Dog           39         NylonGtt         108         Viola         177         Attosact         239         Tel1         Dor           41         Amoght         110         Contra2         180         Brasso         242         Heldoptr           42         SteelGt1         111         Contra2         180                                                                                                    | 30  |            | Glocken2             | 99  |               | SynBass2         | 168 |            | Tuba2                 | 230        | SFX    | Rain2              |
| 33         Total         170         170         170         170         170         170         170         170         170         170         170         170         170         170         170         170         170         170         170         170         170         170         170         170         170         170         170         170         170         170         170         170         170         170         170         170         170         170         170         170         170         170         170         170         170         170         170         170         170         170         170         170         170         170         170         170         170         170         170         170         170         170         170         170         170         170         170         170         170         170         170         170         170         170         170         170         170         170         170         170         170         170         170         170         170         170         170         170         170         170         170         170         170         170         170 <td>31</td> <td></td> <td>NewAge1</td> <td>100</td> <td></td> <td>SynBass3</td> <td>169</td> <td></td> <td>IromBone<br/>BrasSoct2</td> <td>231</td> <td></td> <td>Thunder<br/>Stream1</td>                                                                                                    | 31  |            | NewAge1              | 100 |               | SynBass3         | 169 |            | IromBone<br>BrasSoct2 | 231        |        | Thunder<br>Stream1 |
| 34         Still Dirac         Interaction         175         Horn P         Frenchirl         234         Bubble           35         Ilinganii         104         SynBass         173         Frenchirl         235         Birld           36         CncertBDI         105         Violin         Viol         174         SAX         Sprnska         236         Birld           37         NyionGtr         hylon(1         106         Viola         Viola         175         Bassoni         237         Dog           38         Ukule         107         Swiloin         176         Altosax         238         HorseSap           40         NyionGtr         hylon(2         108         Viola         Viola         177         Altosax         239         Itil         Dog           41         Atmosphr1         110         Centra         179         Bern/sax         242         Heliopter           43         Sci-Fil         112         Strings         181         Bari sax         243         CarFngine           44         Mandolin2         114         Orchstra1         183         Basson2         245         CarFasine           45         Mandolin2                                                                                                    | 33  |            | TubulBel             | 101 |               | HouseBass1       | 170 | MuteTot    | Mute To               | 232        |        | Stream2            |
| 35         Impanil         104         SynBassi         173         Frenchitz         235         Bird1           36         CneerB01         105         Violin         Wion         174         SAX         SprnSax         236         Bird2           37         NylonGtr         NylonGt1         106         Fidde         176         Bassoant         237         Dog           38         Ukulet         107         Swidin         176         AltoSax2         238         HorseGalp           39         NylonGtz         108         Viola         177         AltoSax2         237         Dog           40         Myn-SU         109         Cello         Cello         178         TeorSAT         240         Docréreak           41         Atmoshi         111         Contra2         180         Brass2         242         Helkopter           42         SteelGt1         Strings         Strings1         181         Bassoant         245         CarSap           44         Mandolin2         114         Orchrktra1         183         Bassoant         245         CarSap           45         Mandolin2         115         Stringd3         184                                                                                                    | 34  |            | Stl Drum             | 102 |               | HouseBass2       | 172 | Horn       | FrenchHr1             | 234        |        | Bubble             |
| 36         CneerBD1         105         Violin         Wion         174         SAX         Sprndax         236         Bird2           37         NylonGtr         NylonGtr         Nolo         Fidde         175         Bason1         237         Dg           38         Ukule         107         Swivin         176         Altosart         238         HorseGap           39         NylonCtr         108         Viola         Wiola         177         Altosart         238         HorseGap           40         Nyln+Sti         109         Cello         Cello         178         Incorsart         240         DoorCreak           41         Armosphr1         110         Contra1         179         Brithern1         241         Door           42         SteelGtr         Strings         Strings         181         Barsaz         242         Heicopter           43         Sci-Fi1         112         Strings         182         Obce         Englion         244         CarEngine           44         Mandolin2         114         Orchrstn         183         Bason2         245         CarPas           45         Stringst         185                                                                                                    | 35  |            | Timpani1             | 104 |               | SynBass5         | 173 |            | FrenchHr2             | 235        |        | Bird1              |
| 37NytončtrNytončtr106Fidd175Bassont237Dog38Ukule107Skwlen176Aktosaz238Horsealp40Nytork1108Viola177Aktosaz239Iell40Nytork1109Cello178Ienorsaxt240Doorcast41Atmosphr110Contral179Bethlernt241Door42SteelGtrStellott111Contral179Bari Sax243Carlop44SteelGtrMadoln1113Contral181Bari Sax243Carlop44Mandoln2114Contral183Basson2245Carlop45Mandoln2114Orchral184Basson2245Carlop46SteifGt2115Strings184Ninds249Arstop46StarGtr118CarlopStrings184Winds247Arstop47Dalarchr118Manop186Basplet248Arstop48Dalarchr123Sweep1186Basplet250Strings49DalarchrCarlor188Basplet251Applause51CleanGtr124Pizztop190Vinds252Applause52AmstopSynBra192Vinds254Applause53CheanGtr122SynBra193Carlop256 <td>36</td> <td></td> <td>CncertBD1</td> <td>105</td> <td>Violin</td> <td>Violn</td> <td>174</td> <td>SAX</td> <td>SprnoSax</td> <td>236</td> <td></td> <td>Bird2</td>                                                                                                    | 36  |            | CncertBD1            | 105 | Violin        | Violn            | 174 | SAX        | SprnoSax              | 236        |        | Bird2              |
| 38         Ukulele         107         Shwilon         176         Altosaxl         238         HorseGalp           39         Nylor.12         108         Viola         1/01         177         Altosazl         239         Tel1           40         Nyln-Kli         109         Cello         Cello         178         Tenorásxi         240         Doortreak           41         Atmosphr1         110         Contra1         179         BrthTenr1         241         Door           42         SteelGtr         StelGt1         111         Contra2         180         Brass.         242         Helicopter           43         Mandolin1         113         Strings2         182         Obce         EnglHorn         244         CarStop           45         Mandolin1         114         Orchstra1         183         Basson2         245         CarPas           46         SteelC12         115         Strings3         184         Obce         246         CarCarba           47         12trGtr1         116         Strings4         185         Winds1         247         Strings1           49         Dukimeri         12trGtr1         118         Atmo                                                                                                    | 37  | NylonGtr   | NylonGt1             | 106 |               | Fiddle           | 175 |            | Bassoon1              | 237        |        | Dog                |
| 39         Nyin-Sit         108         Viola         107         Alfasa2         239         Iell           40         Nyin-Sit         109         Cello         178         Ienosax1         240         DoorCraak           41         Atmosph1         110         Contra1         179         Brthlen1         241         Door           42         SteelGtr         SteilG1         111         Contra2         180         Barss2         242         Helicopter           43         Sci-Fi1         112         Strings         181         Barsas2         242         Helicopter           44         Mandolin1         113         Strings2         182         Obce         Engittorn         244         CarEngine           45         Mandolin2         114         Orchstra1         183         Barsos0         245         CarPas           46         SteelGt2         115         Strings3         184         Obce         246         CarCarsh           47         12strGtr         116         Strings4         185         Winds1         247         Sira           48         12strGtr         117         Bright         186         Barge pipt         250 <td>38</td> <td></td> <td>Ukulele</td> <td>107</td> <td></td> <td>SlwVioIn</td> <td>176</td> <td></td> <td>AltoSax1</td> <td>238</td> <td></td> <td>HorseGalp</td>                                                                                                    | 38  |            | Ukulele              | 107 |               | SlwVioIn         | 176 |            | AltoSax1              | 238        |        | HorseGalp          |
| 40         inyin +sin         109         Cento         178         Intentional         120         DoduCteas           41         Atmosphi         110         Contral         179         Brthlen1         241         Door           42         SteelGtr         StelGt1         111         Contral         179         Brthlen1         242         Heikopter           43         Sci-Fi1         112         Strings         Strings1         181         Bari Sax         243         CarEngine           44         Mandolin1         113         Strings1         183         Basson2         245         CarPass           45         Mandolin2         114         Orchstra1         183         Basson2         245         CarCrash           47         NacelG2         115         Strings3         184         Obce         Sint         247         Sirtn           48         12xtrGtr         117         Bright1         186         Sasson2         248         Train           48         12xtrGtr         118         Atmosphz         187         Snanil         249         MetPlans           51         CleanGtr         120         Pizz         Piziclo2 <td< td=""><td>39</td><td></td><td>NylonGt2</td><td>108</td><td>Viola</td><td>Viola</td><td>177</td><td></td><td>AltoSax2</td><td>239</td><td></td><td>Tel1</td></td<>                                                                                                    | 39  |            | NylonGt2             | 108 | Viola         | Viola            | 177 |            | AltoSax2              | 239        |        | Tel1               |
| 12         SteelGtr         SteelG11         11         Control         17         Control         17         Control         18         Control         18         Control         244         CarStop           44         Mandolin1         113         Control         Strings3         184         Oboe         Englion         244         CarStop           45         Mandolin2         114         Orchstra1         183         Basson2         245         CarStop           46         SteelG12         115         Strings4         185         Winds1         247         Strings4         185           47         Duckmer1         118         Atmosphr2         187         Shanai1         249         JetPlan           50         JazzGtr         JazzGtr1         119         Sweep1         188         Bag Pipe1         250         App                                                                                                    | 40  |            | Nyin+su<br>Atmosphr1 | 109 | Cello         | Contra1          | 178 |            | RrthTenr1             | 240        |        | Doorcreak          |
| 435d-Fi1112StringsStrings181Bari Sax243CarEngine44Mandolini113Strings2182OboeEngiHorn244CarStop45Mandolini114Orchstra1183Bassoon2245CarPass46StedGU115Strings3184Oboe246CarCrash4712strGtr1116Strings4185Winds1247Stren4812strGtr2117Bright1186Winds2248Train49Duckmeri118Atmosphr2187Shanai1249JetPlan50JazzGtrJazzGtr1119Sweep1188Bag Pipe1250StarShip51CleanGtrCleanGtr1120Pizz190ClarinetClarinet251Applause152HIE.Gtr1112Pizzicto2190Winds3252Applause253ChorusGt122SynStrSynSrg2193Calliope1255Punch54HIE.Gtr1126Rain1195Piccol257FostspFostsp55CinGtrHeadCleanGtr1124SynStrg3193Calliope1258Gur59MuteGtr1126Rain1195Piccol257Fostsp60OvdStrVotrive1127Soundtrk1196PanFlutePanFlute258Gur61Res0.D.1128Soundtrk2                                                                                                    | 41  | SteelGtr   | SteelGt1             | 111 |               | Contra1          | 180 |            | Brass2                | 241        |        | Helicopter         |
| 44         Mandolin1         113         Strings2         182         Obce         EnglHorn         244         CarStop           45         Mandolin2         114         Orchstra1         183         Basson2         245         CarPass           46         StelGi2         115         Strings3         184         Obce         246         CarCrash           47         12strGtr1         116         Strings3         184         Obce         246         CarCrash           48         12strGtr2         117         Bright1         186         Winds1         247         Siren           49         Dulciner1         118         Atmosph2         187         Shanai1         249         JetPlan           50         JazzGtr         JazzGtr1         119         Swep1         188         Bag Pipe1         250         Stafship           51         CleanGtr         CleanGtr1         120         Pizz         Piziclo2         190         Winds3         252         Applause1           52         Hi.E.Gtr1         121         Pizziclo2         190         Winds4         254         Screaming           54         CubrusGt         122         SynBras1                                                                                                    | 43  |            | Sci-Fi1              | 112 | Strings       | Strings1         | 181 |            | Bari Sax              | 243        |        | CarEngine          |
| 45Mandolin2114Orchstra1183Basson2245CarPass46SteelG12115Strings3184Obe246CarCash4712strGt1116Strings4185Winds1247Siren4812strGt2117Bright1186Winds2248Train49Dulcimert118Atmosph2187Shanail249UelPlan50JazzGtrJazzGtr1119Sweep1188Bag Pipe1250StarShip51CleanGtrCleanGtr1120PizzPizicto1189ClarinetClarinet251Applause152HIE.Gtr1121Pizzicto2190Winds3252Applause153ChorusGt122SynStrSynStrg1191FluteFlute1253Laughing54TubeBas1123SynStrg2193Calliope1255Punch55CInGtrHeadCleanGtr1126Poly Syn1194Flute2256HeartBeat57MuteGtrMuteGtr1126Rain1195Piccolo1257GodLaserGun60OvrDive1127Soundtrk1196PanFlutePanFlute1258GunExplosion59Res0.D.1128Soundtrk2197Bottle80tle259MachinGun61Res0.D.2130SynStrg3199Voice2261Explosion62<                                                                                                    | 44  |            | Mandolin1            | 113 |               | Strings2         | 182 | Oboe       | EnglHorn              | 244        |        | CarStop            |
| 46SteeG2115Strings3184Obee246CarCrash4712strG11116Strings4185Winds1247Siren4812strG12117Bright1186Winds2248Train49Dulcimer118Atmosphr187Shanai1249JetPlan50JazzGr1117Nemsphr187Shanai1249Strings451CleanGrtCleanGr1120Pizz188Bag Pipt250Starship52HIE.G11121Pizzlct02190Winds3252Applause153ChorusGt122SynStrSynStrg1191FluteFlute1253Laughing54TubeBast123SynStrg2193Calliope1255Punch55CInGtrHeadCleanGtr2124SynStrg2193Calliope1255Punch56HIE.G12125Poly Syn1194Flute2256HeartBeat57MuteGtrMuteGtr1126Rain1195PanFlutePasGalliope1257Godspan58OvdGtrOvrDrive1127Sondtrk1196PanFlutePasGalliope1259MachinGun59Res0.D.1128Soundtrk1197Bottle259MachinGun60OvrDrive2130SynBars3198Calliope2260LaserGun61Res0.D.2133SynBars                                                                                                    | 45  |            | Mandolin2            | 114 |               | Orchstra1        | 183 |            | Bassoon2              | 245        |        | CarPass            |
| 4712strGtr1116Strings4185Winds1247Siren4812strGtr2117Bright1186Winds2248Train49Dulcimer118Atmosph2187Shanail249JetPlan50JazzGtrJazzGtr1119Sweepl188Bag Pipet250Stringship51CleanGtr120PizzPizzlot2189ClarinetClarinet251Applause152HiE.Gtr1120PizzSynStr1191FluteFlute1253Applause253ChorusGt122SynStrSynStr2193Calliope1255Punch54TubeBass1123SynStr2193Calliope1255Punch55CInGtrHeadCleanCtr2124SynStr2193Calliope1255Punch56HiE.Gtr2125Poly Syn1194Flute2256HeartBeat57MuteGtrMuteGtr1126Rain1195ParFluteParFlute258Gui58OvdGtrOvrDriv1127Soundtrk1196ParFluteParFlute258GuiGui59Res0.D.1128Soundtrk1196ParFluteParFlute259MachinGun60OvrDrive1129SynStr3199Calliope2260LaseGun61Res0.D.2130SynBra3199Voice2261Explosion <td< td=""><td>46</td><td></td><td>SteelGt2</td><td>115</td><td></td><td>Strings3</td><td>184</td><td></td><td>Oboe</td><td>246</td><td></td><td>CarCrash</td></td<>                                                                                                    | 46  |            | SteelGt2             | 115 |               | Strings3         | 184 |            | Oboe                  | 246        |        | CarCrash           |
| 4812strdtr2117Bright1186Winds2248Train49Dutiener1118Atmosphr2187Shanai1249JetPlan50JazzGtrJazGtr1119Sweep1188Bag Pipe1250StarShip51CleanGtrCleanGtr1120PizzPizicto1189ClarinetClarinet251Applause152HiE.Gtr1121PizzPizicto2190Winds3252Applause253ChorusGt122SynStrSynBra1191FluteFlut1253Laughing54TubeBass1123SynBra3192Winds4254Screaming55CInGtrHeadCleanGtr2124SynStrg1194Flute2256HeartBeat56HiE.Gtr2125Poly Syn1194Flute2256HeartBeat57MuteGtrMuteGtr1126Rain1195Piccolo1257FootStep58OvdGtrOvrDrive1127Soundtrk2197BottlePanFlute1258Gun60OvrDrive2129SynStrg3199Voice2261LaserGun61Res0.D.1131SynStrg3199Voice2261Explosion62DistGtrDistortd131SynStrg3199Voice2261Explosion63Charang1132SynBra3CCalliope2265MutcBtr264 <td>47</td> <td></td> <td>12strGtr1</td> <td>116</td> <td></td> <td>Strings4</td> <td>185</td> <td></td> <td>Winds1</td> <td>247</td> <td></td> <td>Siren</td>                                                                                                    | 47  |            | 12strGtr1            | 116 |               | Strings4         | 185 |            | Winds1                | 247        |        | Siren              |
| A. ContinentFirstAutrospin 2ForStatiant2449JetPlan50JazzGtrJazzGtr119Sweep1188Bag Pipe1250StarShip51CleanGtrCleanGtr1120PizzPizzlot1189ClarinetClarinet251Applause152HiE.Gtr1121Pizzlot2190Winds3252Applause253ChorusCt122SynStrSynStrg1191FluteFlute1253Laughing54IubeBast123SynStrg2193Calliope1255Punch56CinGtrHeadCleanGtr2124SynStrg2193Calliope1257PootStep56MuteGtr1126Rain1195Piccolo1257FootStep58OvdGtrOvrDrive1127Soundtrk1196PanFlutePanFlute1258Gun59Res0.D.1128Soundtrk2197BottleBottle259MachinGun60OvrDrive1127Soundtrk2197BottleBottle259MachinGun61Res0.D.2130SynStrg3199Voice2261Explosion62DistGtrDistord131SynStrg4200Shk8Shakhach262Omni163Charang1132SynBra3CCalliope2261Explosion64Orbrive2133SynBra3CCalliope2264Apian3                                                                                                    | 48  |            | 12strGtr2            | 117 |               | Bright1          | 186 |            | Winds2                | 248        |        | Irain              |
| 51CleanGtrCleanGtr1120PizzPizzito1189ClarinetClarinet250Statistip52HiE.Gtr1121Pizzito2190Winds3252Applause253ChoruGt122SynStrSynStrg1191FluteFlute1253Laughing54TubeBass1123SynStrg1192Winds3252Applause255CInGtrHeadCleanGtr2124SynStrg1193Calliope1255Punch56HiE.Gtr2125Poly Syn1194Flute2256HeartBeat57MuteGtrMuteGtr1126Rain1195Piccolo1257FootStep58OvdGtrOvrDrive1127Soundtrk1196PanFlutePanFlute1258Gun59Res0.D.1128Soundtrk1196PanFluteBottle259MachinGun60OvrDrive2129SynStrg3199Voice2260LaserGun61Res0.D.2130SynStrg3199Voice2261Explosion62DistGtrDistord133SynBras3CI264Matchird64Charag2133SynBras3III264Matchird65FeebkGt1134Chiff1III265MuteGtr266PoweGtr1135Fitth1IIIII67Res.Dist<                                                                                                    | 49  | JazzGtr    | Juicimer i           | 110 |               | Sween1           | 187 |            | Ban Pine1             | 249<br>250 |        | StarShin           |
| 52HiE.Gtr1121Pizzico190Winds3252Applause53ChorusGt122SynStrSynStrg1191FluteFlute1253Laughing54TubeBass1123SynStrg1192Winds3254Screaming55ClnGtrHeadCleanGr2124SynStrg2193Calliope1255Puch56Internet125Poly Syn1194Flute2256HeartBat57MuteGtrMuteGtr1126Rain1195Piccolo1257FootStep58OvdGtrOvrDrive1127Soundtrk1196PanFlutePanFlute258Gun59Res0.D.1128Soundtrk2197BottleBottle259MachinGun60OvrDrive2129SynStrg3199Voice2260LaserGun61Res0.D.2130SynStrg3199Voice2261Explosion62DistGtrDistortd131SynStrg3199Voice2261Explosion63Charang1132SynBras3LIncenter264MuteGtr264Charang2133SynBras3LIncenter266MuteGtr266PowerGtr1135Fifth1LIncenter266MuteGtr268RockOrgn1137Metallic2LIncenterIncenterIncenter69PowerGtr2138Sci-Fi2L                                                                                                    | 51  | CleanGtr   | CleanGtr1            | 120 | Pizz          | Pizzicto1        | 189 | Clarinet   | Clarinet              | 251        |        | Applause1          |
| 53ChorusCt122SynStrSynStrg1191FluteFlutel253Laughing54IubeBass1123SynBras1192Winds4254Screaming55CInGtrHeadCleanGtr2124SynStrg2193Calliope1255Punch56HiE.Gtr2125Poly Syn1194Flute2256HeartBeat57MuteGtrMuteGtr1126Rain1195Piccolo1257FootStep58OvdGtrOvrDrive1127Soundtrk1196PanFlutePanFlute1258Gun59Reso.D.1128Soundtrk2197BottleBottle259MachinGun60OvrDrive2129SynStrg3199Voice2261Explosion61Reso.D.2130SynStrg4200Shk8Shakhach262Omni163Charang1132SynBras2C264Rain30mni264Charang2133SynBras3C266MuteGtr266PowerGtr1135Fifth1C266MuteGtr268RockOrgn1137Metallic2CCCC69PowerGtr2138Sci-Fi2CCCCC                                                                                                    | 52  |            | Hi.E.Gtr1            | 121 |               | Pizzicto2        | 190 |            | Winds3                | 252        |        | Applause2          |
| 54TubeBass1123SynBras1192Winds4254Screaming55CInGtrHeadCleanGtr2124SynStrg2193Calliope1255Punch56HiE.Gtr2125Poly Syn1194Flute2256HeartBeat57MuteGtrMuteGtr1126Rain1195Piccolo1257FootStep58OvdGtrOvrDrive1127Soundtrk1196PanFlutePanFlute258Gun59Res0.D.1128Soundtrk2197BottleBottle259MachinGun60OvrDrive2129SynBas5198Calliope2260LaserGun61Res0.D.2130SynStrg3199Voice2261Explosion62DistGtrDistortd131SynBras2C263Omni163Charang1132SynBras3C264Rain365FeedbKt1134Chiff1C265MuteGtr266PowerGtr1135Fifth1C266MusicBox167Res.Dist136Fifth2CCCC68RockOrgn1137Metallic2CCCC69PowerGtr2138Sci-Fi2CCCC                                                                                                    | 53  |            | ChorusGt             | 122 | SynStr        | SynStrg1         | 191 | Flute      | Flute1                | 253        |        | Laughing           |
| 55CInGtrHeadCleanGtr2124SynStrg2193Calliope1255Punch56HiE.Gtr2125Poly Syn1194Flute2256HeartBeat57MuteGtrMuteGtr1126Rain1195Piccolo1257FotStep58OvdGtrOrDrive1127Soundtrk1196PanFlutePanFlute258Gun59Reso.D.1128Soundtrk2197BottleBottle259MachinGun60OvDrive2129SynStrg3199Calliope2260LaserGun61Reso.D.2130SynStrg3199Voice2261Colliope362DistGtrDistortd131SynStrg3199Voice2263Omni163Charang1132SynBras2CShk8Shakhach262Omni264FeedbKt1134Chiff1LInc.266MuteGr2MuteGr265PowerGtr1135Fifth1LInc.266MuteGr266Res.Dist136Fifth1LInc.266MuteGr268RockOrgn1137Metallic2Inc.Inc.Inc.Inc.69PowerGtr2138Sci-Fi2Inc.Inc.Inc.Inc.Inc.69PowerGtr2138Sci-Fi2Inc.Inc.Inc.Inc.Inc.Inc.69PowerGtr2138Sci-Fi2Inc. <td>54</td> <td></td> <td>TubeBass1</td> <td>123</td> <td></td> <td>SynBras1</td> <td>192</td> <td></td> <td>Winds4</td> <td>254</td> <td></td> <td>Screaming</td>                                                                                                    | 54  |            | TubeBass1            | 123 |               | SynBras1         | 192 |            | Winds4                | 254        |        | Screaming          |
| 56Hit. Gtr2125Poly Syn1194Flute2256HeartBeat57MuteGtr126Rain1195Piccoln1257FootStep58OvdGtrOurDrive1127Soundtrk1196PanFlutePanFlute258Gun59Reso.D.1128Soundtrk2197BottleBottle259MachinGun60OurDrive2129Soundtrk2197BottleBottle250MachinGun61Reso.D.2130SynStrg3199Voice2261Explosion62DistGtrDistortd131SynStrg4200Shk8Shakhach262Omni163Charang1132SynBras2CInternet264Rain364Charang2133Chiff1Internet266MuteGtr266PowerGtr1135Fifth1InternetInternet266MuteGtr267Res.Dist136Fifth2InternetInternetInternetInternet68RockOrgn1137Metallic2InternetInternetInternetInternet69PowerGtr2138Sci-Fi2InternetInternetInternetInternet                                                                                                    | 55  | CInGtrHead | CleanGtr2            | 124 |               | SynStrg2         | 193 |            | Calliope1             | 255        |        | Punch              |
| 57MatteortMatteort125Kaitti195Paccolo257HootStep58OvdGtrOvrDivet127Soundtrki196PanFlutePanFlute258Gun59Res0.D.1128Soundtrki197BottleBottle259MachinGun60OvrDrive2129SynBass198Calliope2260LaserGun61Res0.D.2130SynStrg3199Voice2261Explosion62DistGtrDistortd131SynStrg4200Shk8Shakhach262Omni163Charang1132SynBras2LIncome Singer263Omni264Charang2133SynBras3LIncome Singer265MuteGr266PowerGtr1135Fifth1Income Singer266MusicBox167Res.Dist136Fifth2Income SingerIncome SingerIncome Singer68RockOrgn1137Metallic2Income SingerIncome SingerIncome Singer69PowerGtr2138Sci-Fi2Income SingerIncome SingerIncome Singer                                                                                                    | 56  | MutaCta    | HI.E.Gtr2            | 125 |               | Poly Syn1        | 194 |            | Flute2                | 256        |        | HeartBeat          |
| 59Res0.D.1128Soundtrk1176FunctorFunctor250MachinGun60OvrDrive2129SynBass5198Calliope2260LaserGun61Res0.D.2130SynStrg3199Voice2261Explosion62DistGtrDistortd131SynStrg4200Shk8Shakhach262Omni163Charang1132SynBras2200Shk8Shakhach263Omni264Charang2133SynBras3200265MuteGtr266PowerGtr1135Fifth1200266MusicBox167Res.Dist136Fifth220020020020068RockOrgn1137Metallic220020020020069PowerGtr2138Sci-Fi2200200200200                                                                                                    | 57  | OvdGtr     | OvrDrive1            | 120 |               | Soundtrk1        | 195 | PanFlute   | PanFlute1             | 257        |        | Gun                |
| 60         OvrDrive2         129         SynBass         198         Calliope2         260         LaserGun           61         Res.D.2         130         SynStrg3         199         Voice2         261         Explosion           62         DistGtr         Distortd         131         SynStrg3         199         Voice2         261         Explosion           63         Charang1         132         SynStrg4         200         Shk8         Shakach         262         Omni1           63         Charang2         133         SynBras2          264         Rain3           64         Charang2         133         SynBras3          265         MuteGtr2           64         FeedbkGt1         134         Chiff1          266         MuteGtr2           66         PowerGtr1         135         Fifth1          266         MuteGtr2           67         Res.Dist         136         Fifth2                68         RockOrgn1         137         Metallic2                 69         PowerGtr2 <td>59</td> <td></td> <td>Res0.D.1</td> <td>128</td> <td></td> <td>Soundtrk2</td> <td>197</td> <td>Bottle</td> <td>Bottle</td> <td>259</td> <td></td> <td>MachinGun</td>                                                                                                    | 59  |            | Res0.D.1             | 128 |               | Soundtrk2        | 197 | Bottle     | Bottle                | 259        |        | MachinGun          |
| 61         Res0.D.2         130         SynStrg3         199         Voice2         261         Explosion           62         DistGtr         Distortd         131         SynStrg4         200         Shk8         Shakhach         262         Omni1           63         Charang1         132         SynBras2          263         Omni2           64         Charang2         133         SynBras3          264         Rain3           65         FeedbkGt1         134         Chiff1          265         MuteGtr2           66         PowerGtr1         135         Fifth1          266         MusicBox1           67         Res.Dist         136         Fifth2                68         RockOrgn1         137         Metallic2                 69         PowerGtr2         138         Sci-Fi2                                                                                                    | 60  |            | OvrDrive2            | 129 |               | SynBass5         | 198 |            | Calliope2             | 260        |        | LaserGun           |
| 62         DistGtr         Distortd         131         SynStrg4         200         Shk8         Shakhach         262         Omni1           63         Charang1         132         SynBras2         0         263         Omni2           64         Charang2         133         SynBras3         0         264         Rain3           65         FeedbkGt1         134         Chiff1         0         265         MuteGtr2           66         PowerGtr1         135         Fifth1         0         266         MusicBox1           67         Res.Dist         136         Fifth2         0         0         0         0           68         RockOrgn1         137         Metallic2         0         0         0         0           69         PowerGtr2         138         Sci-Fi2         0         0         0         0         0         0                                                                                                    | 61  |            | Res0.D.2             | 130 |               | SynStrg3         | 199 |            | Voice2                | 261        |        | Explosion          |
| 63         Charang1         132         SynBras2         263         Omni2           64         Charang2         133         SynBras3         264         Rain3           65         FeedbkGt1         134         Chiff1         265         MuteGtr2           66         PowerGtr1         135         Fifth1         266         MusicBox1           67         Res.Dist         136         Fifth2              68         RockOrgn1         137         Metallic2               69         PowerGtr2         138         Sci-Fi2                                                                                                    | 62  | DistGtr    | Distortd             | 131 |               | SynStrg4         | 200 | Shk8       | Shakhach              | 262        |        | Omni1              |
| 64         Charang2         133         SynBras3         264         Rain3           65         FeedbkGt1         134         Chiff1         265         MuteGtr2           66         PowerGtr1         135         Fifth1         266         MuteGtr2           67         Res.Dist         136         Fifth2               68         RockOrgn1         137         Metallic2                69         PowerGtr2         138         Sci-Fi2                                                                                                    | 63  |            | Charang1             | 132 |               | SynBras2         |     |            |                       | 263        |        | Omni2              |
| OS         Peeukkli         134         Lniff         265         MuteGr2           66         PowerGtr1         135         Fifth1         266         MuteGr2           67         Res.Dist         136         Fifth2         266         MusicBox1           68         RockOrgn1         137         Metallic2         266         100           69         PowerGtr2         138         Sci-Fi2         100         100         100                                                                                                    | 64  |            | Charang2             | 133 |               | SynBras3         |     |            |                       | 264        |        | Rain3              |
| 67         Res.Dist         136         Fifth2         Image: Constraint of the constraint of the constraint of the | 65  |            | FeedbkGt1            | 134 |               | Chiff1<br>Fifth1 |     |            |                       | 265        |        | MuteGtr2           |
| 68         RockOrgn1         137         Metallic2         Image: Constraint of the state of the state | 67  |            | Res.Dist             | 136 |               | Fifth2           |     |            |                       | 200        |        | music DUA I        |
| 69 PowerGtr2 138 Sci-Fi2                                                                                                    | 68  |            | RockOrgn1            | 137 |               | Metallic2        |     |            |                       |            |        |                    |
|                                                                                                    | 69  |            | PowerGtr2            | 138 |               | Sci-Fi2          |     |            |                       |            |        |                    |

| No. | Group | Wave<br>Name | No. | Group    | Wave<br>Name | No. | Group    | Wave<br>Name | No. | Group    | Wave<br>Name |
|-----|-------|--------------|-----|----------|--------------|-----|----------|--------------|-----|----------|--------------|
| 267 | Sine  | Sine         | 285 | Square   | SquarLd1     | 306 | Organ,   | ReedOrgn2    | 325 | SynBass  | SynBass6     |
| 268 |       | Bowed1       | 286 |          | SquarLd2     | 307 | contnued | Accord.1     | 326 |          | SynBass7     |
| 269 |       | ConcrtBD2    | 287 |          | SquarLd3     | 308 |          | Accord.2     | 327 |          | SynBass8     |
| 270 |       | FngBass3     | 288 |          | SquarLd4     | 309 |          | Accord.3     | 328 | SynBrass | SynBras4     |
| 271 |       | FeedbkGt2    | 289 |          | Dist.Sqr1    | 310 |          | Accord.4     | 329 |          | SynBras5     |
| 272 |       | Timpani2     | 290 |          | Dist.Sqr2    | 311 |          | TangoAcd1    | 330 |          | Warm1        |
| 273 | Saw   | SawLead1     | 291 | EP       | E.Piano5     | 312 |          | TangoAcd2    | 331 |          | Warm2        |
| 274 |       | Dr.Solo1     | 292 |          | E.Piano6     | 313 |          | Harmnica     | 332 | Synth    | Bowed2       |
| 275 |       | Dr.Solo2     | 293 |          | E.Piano7     | 314 | Bell     | Celesta2     | 333 |          | Sweep3       |
| 276 |       | SawLead2     | 294 | Clavi    | Clavi2       | 315 |          | MusicBox2    | 334 |          | Sweep4       |
| 277 |       | DistClav1    | 295 | Harpsicd | Hrpschrd1    | 316 |          | Crystal1     | 335 |          | GobIns2      |
| 278 |       | DistClav2    | 296 |          | Hrpschrd2    | 317 |          | Crystal2     | 336 | Wind     | Whistle1     |
| 279 |       | DstSawLd1    | 297 | Organ    | PercOrg3     | 318 |          | Kalimba2     | 337 |          | Whistle2     |
| 280 |       | DstSawLd2    | 298 |          | Drawbar5     | 319 |          | TnklBell1    | 338 |          | Ocarina2     |
| 281 |       | Bass&Ld1     | 299 |          | DetunOr2     | 320 |          | TnklBell2    | 339 |          | Recorder2    |
| 282 |       | Bass&Ld2     | 300 |          | DetunOr3     | 321 | JazzGtr  | JazzGtr2     | 340 |          | Bag Pipe2    |
| 283 |       | Poly Syn2    | 301 |          | 60'sOrg      | 322 |          | MelowGt1     | 341 |          | Shanai2      |
| 284 |       | SawLead3     | 302 |          | CheseOrg     | 323 |          | Hawaiian     |     |          |              |
|     |       |              | 303 |          | PercOrg4     | 324 |          | MelowGt2     |     |          |              |
|     |       |              | 304 |          | ChrcOrg3     |     |          |              |     |          |              |
|     |       |              | 305 |          | ReedOrgn1    |     |          |              |     |          |              |